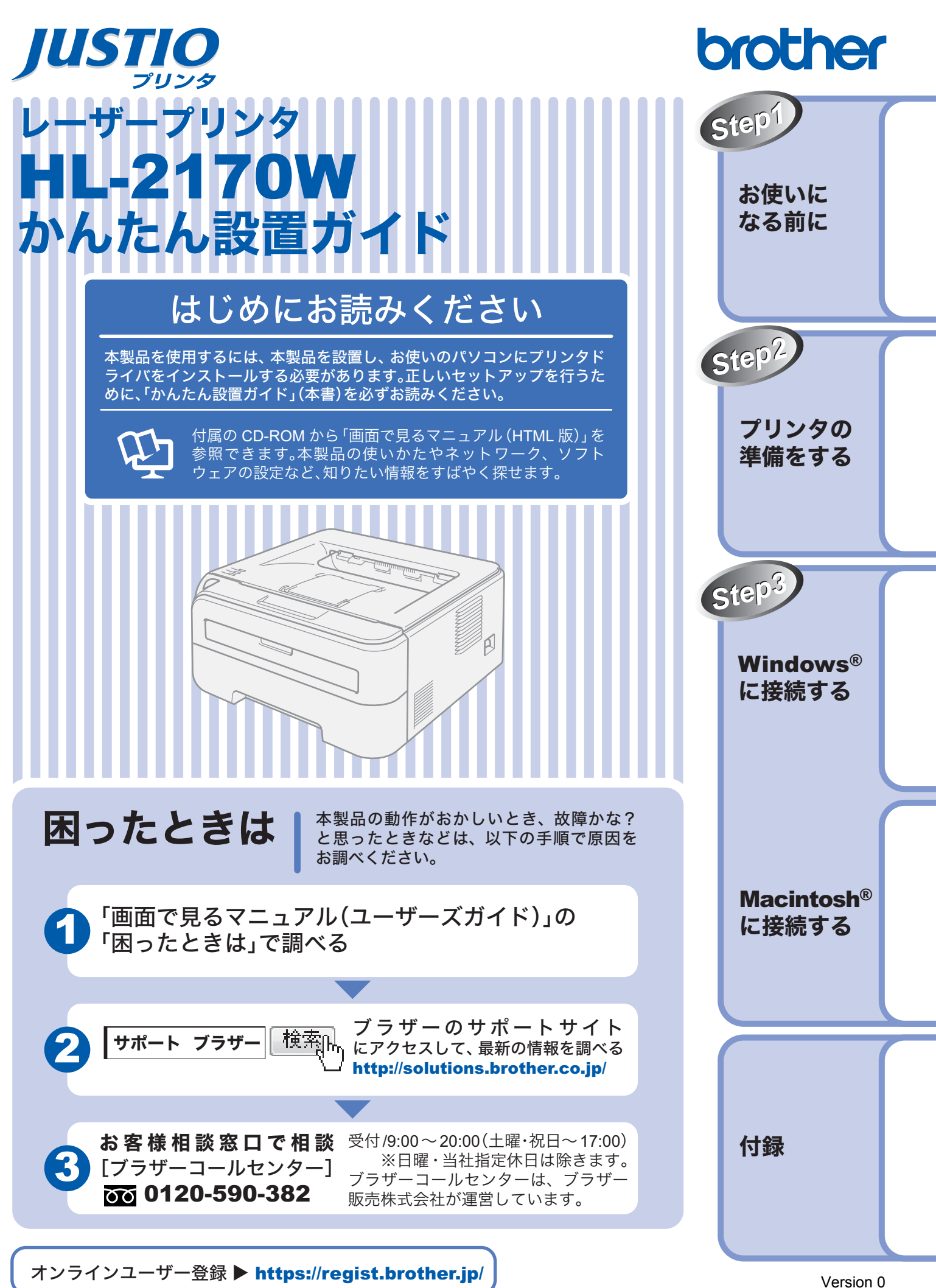

本書はなくさないように注意し、いつでも手にとって見ることができるようにしてください。

Version 0 JPN

# 取扱説明書のご案内

本製品には次の取扱説明書が用意されています。「かんたん設置ガイド」(本書)でセットアップが完了したら、 目的に応じて取扱説明書を活用してください。

|                                                                                           | はじめにお読みください                                                                                          |                                                                                          |                                                          |  |  |
|-------------------------------------------------------------------------------------------|----------------------------------------------------------------------------------------------------|------------------------------------------------------------------------------------------|----------------------------------------------------------|--|--|
| 冊子                                                                                        | 「かんたん                                                                                                | ひ設置ガイド」(本書)     必ず本書からお読みください     本製品を使えるようにする)     ・設置する     ・パソコンへの接続     ・ドライバのインストール | い。<br>ための準備について記載しています。<br>,                             |  |  |
|                                                                                           | 使いたい機能を                                                                                              | をすばやく探せます                                                                                |                                                          |  |  |
|                                                                                           | 「面面で見                                                                                                | るマニュアル(HTMI 形F                                                                           | ••••••••••••••••••••••••••••••••••••••                   |  |  |
| CD-ROM                                                                                    |                                                                                                    | おもにパソコン上で閲覧す<br>・プリンタの使いかた<br>・メンテナンスのしかた<br>・トラブルが起きたときの<br>・有線LAN、無線LANにつ              | ■<br>るときにご使用ください。<br>の対処方法<br>ゆないで使う                     |  |  |
|                                                                                           |                                                                                                    |                                                                                          |                                                          |  |  |
| サポートサイト                                                                                   | 全ペーシを印刷                                                                                              | 前したいときなとは、PDF 形式をご                                                                       | 史用くたさい。                                                  |  |  |
| (ブラザー                                                                                     |                                                                                                    | 「かんたん設置ガイド」                                                                              | 「ユーザーズガイド」                                               |  |  |
| ソリューション<br>センター)                                                                          | PDF flyr(                                                                                            | 「ネットワーク設定ガイド                                                                             | <mark>د</mark>                                           |  |  |
| Windows                                                                                   | <sup>®</sup> をお使いの場合は                                                                                | 、パソコンにプリンタドライバをインスト                                                                      | ールすると、Windows <sup>®</sup> のスタートメニューから「画面で               |  |  |
| 見るマニ<br>[スタート<br>式)]を選                                                                    | ュアル(HTML 版).<br>·]メニューから、[<br>軽択します。                                                                 | 」を参照できます。<br>「すべてのプログラム(プログラム)]-[B                                                       | rother HL-2170W]-[画面で見るマニュアル(HTML 形                      |  |  |
| CD-RON                                                                                    | ② CD-ROM から参照する場合は、<br>Minute → ◎ の場合                                                                |                                                                                          |                                                          |  |  |
| ① CD-ROM をパソコンの CD-ROM ドライブにセットします。                                                       |                                                                                                    |                                                                                          |                                                          |  |  |
| ② オーフニング画面が表示されたら[HL-2170W]をクリックし、[画面で見るマニュアル]をクリックします。<br>③[画面で見るマニュアル HTML 形式]をクリックします。 |                                                                                                    |                                                                                          |                                                          |  |  |
| Macintos                                                                                  | Macintosh <sup>®</sup> の場合<br>① CD-ROM を Macintosh <sup>®</sup> の CD-ROM ドライブにセットします                 |                                                                                          |                                                          |  |  |
| 2 [HL2                                                                                    | ① CD-ROM を Macintosn の CD-ROM トライブにゼットじます。<br>② [HL2100] アイコンをダブルクリックし、[Start Here] アイコンをダブルクリックします。 |                                                                                          |                                                          |  |  |
| ③ オーフ<br>④ [画面 <sup>-</sup>                                                               | 'ニング画面が表示る<br>で見るマニュアル H                                                                             | きれたら [HL-2170W] をクリックし、[画[<br>ITML 形式] をクリックします。                                         | 虹で見るマニュアル」をクリックします。                                      |  |  |
| 🖉 最新の取                                                                                    | 扱説明書は、サポー                                                                                            | トサイト(ブラザーソリューションセンター                                                                     | )( <b>http://solutions.brother.co.jp</b> /)からダウンロードできます。 |  |  |

# 本書のみかた

#### ■本書で使用されている記号

本書では、下記の記号が使われています。

| 注意 | お使いいただく上での注意事項、制限事項などを記載しています。 |
|----|--------------------------------|
|    | 知っていると便利なことや、補足を記載しています。       |
|    | 参照先などを記載しています。                 |
| Ę  | 画面で見るマニュアルへの参照先を記載しています。       |

# 安全にお使いいただくために

このたびは本製品をお買い上げいただきましてまことにありがとうございます。

この「安全にお使いいただくために」では、お客さまや第三者への危害や損害を未然に防ぎ、本製品を安全にお 使いいただくために、守っていただきたい事項を示しています。

| ▲ 警告 | この表示を無視して、誤った取り扱いをすると、人が死亡または重傷を負う可能性がある内容を示して<br>います。      |
|------|-------------------------------------------------------------|
| ▲ 注意 | この表示を無視して、誤った取り扱いをすると、人が損害を負ったり、物的損害の発生が想定される内<br>容を示しています。 |
| !お願い | ご使用いただく上での注意事項、制限事項などの内容を示しています。                            |

| $\bigcirc$ | 「してはいけないこと」を示しています。     | 「分解してはいけないこと」を示しています。             |
|------------|-------------------------|-----------------------------------|
|            | 「水場で使ってはいけないこと」を示しています。 | 「火気に近づけてはいけないこと」を示しています。          |
|            | 「さわってはいけないこと」を示しています。   | 「可燃性スプレーを使用してはいけないこと」を示<br>しています。 |
| 0          | 「しなければいけないこと」を示しています。   | 「電源プラグを抜くこと」を示しています。              |
|            | 「必ずアース線を接続すること」を示しています。 | 「特定しない危険通告」を示しています。               |
| 4          | 「感電の危険があること」を示しています。    | 「火災の危険があること」を示しています。              |
|            | 「火傷の危険があること」を示しています。    |                                   |

#### 注意

- 本製品は、厳重な品質管理と検査を経て出荷しておりますが、万一不具合がありましたら、「お客様相談窓口(ブラザー コールセンター) 0120-590-382」までご連絡ください。
- お客さまや第三者が、本製品の使用の誤り、使用中に生じた故障、その他の不具合、または本製品の使用によって受けられた損害については、法令上賠償責任が認められる場合を除き、当社は一切その責任を負いませんので、あらかじめご了承ください。
- かんたん設置ガイドなど、付属品を紛失した場合は、お買い上げの販売店にてご購入いただくか、ダイレクトクラブへご注文ください。

#### 電源についてのご注意

火災や感電、やけど、故障の原因になります。

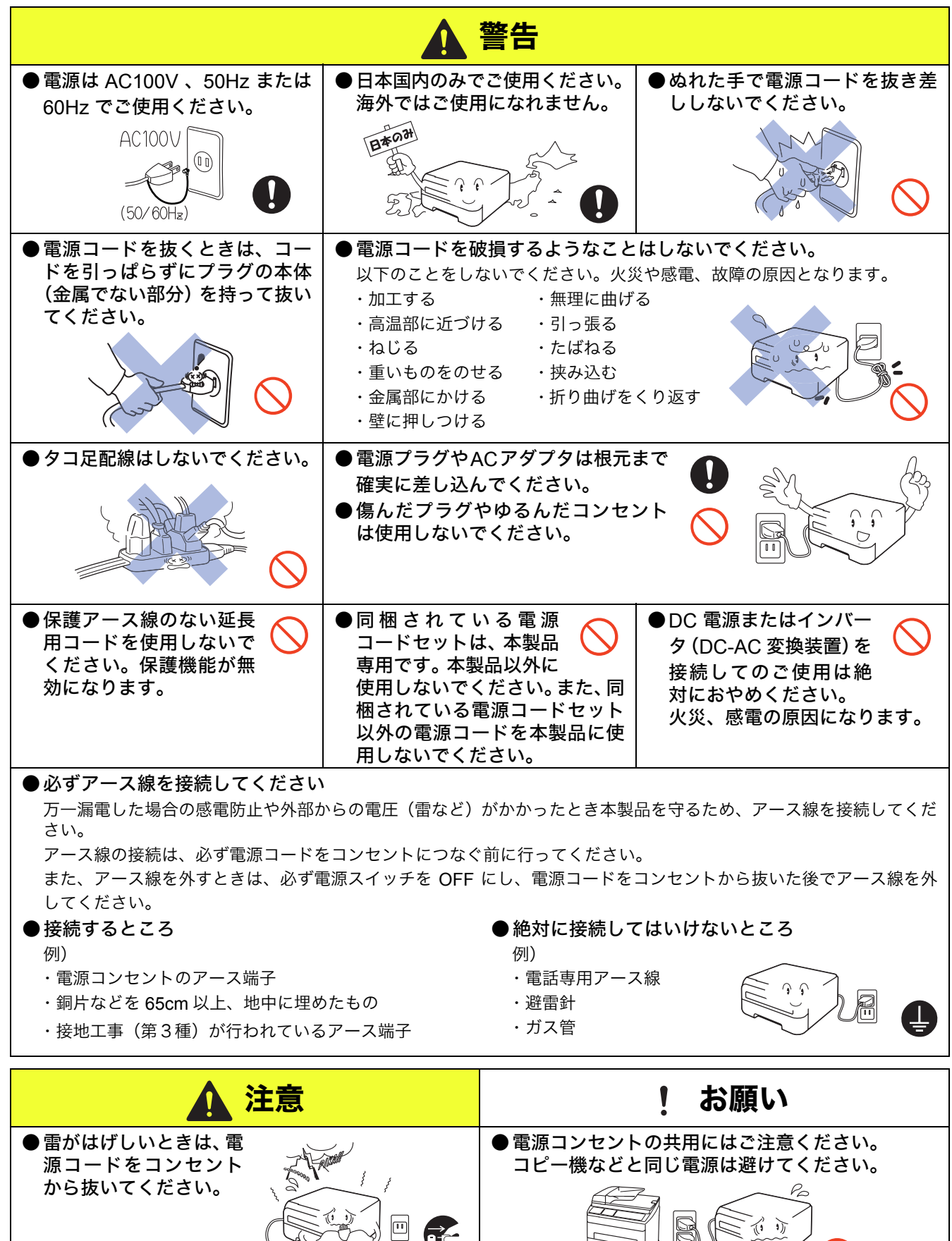

### このような場所に置かないで

| 以下の場所には設置しないでください。タ                                                    | v災や感電、故障、変形の原因となります                                                                                                    | °                                                                                                    |
|------------------------------------------------------------------------|----------------------------------------------------------------------------------------------------|----------------------------------------------------------------------------------------------------|
| A                                                                      | 警告                                                                                                    |                                                                                                    |
| ● 湿度の高い場所、水のかかる場所<br>浴室や加湿器などのそば                                       | <ul> <li>●医療用電気機器の近く<br/>では使用しないでくだ<br/>さい。</li> <li>本製品からの電波が医療用電気機器に影響を及ぼすことがあり、誤動<br/>作による事故の原因となります。</li> </ul>                                     |                                                                                                    |
|                                                                        | ▲ 注意                                                                                                    |                                                                                                    |
| <ul> <li>● 温度の高い場所</li> <li>直射日光の当たるところ、</li> <li>暖房設備などのそば</li> </ul> | ● 不安定な場所、傾いた場所<br>ぐらついた台の上や傾いたところ                                                                                                    | <ul> <li>●油飛びや湯気の当たる場所<br/>調理台などのそば</li> </ul>                                                                                                    |
|                                                                        | ● 「<br>・<br>・<br>・<br>お願い                                                                                                    |                                                                                                    |
| ● いちじるしく低温な場所<br>製氷倉庫など                                                | ●磁気の発生する場所<br>テレビ、ラジオ、スピーカー、<br>こたつなど                                                                                                    | <ul> <li>●高温、多湿、低温の場所</li> <li>本製品をご使用いただける環境の</li> <li>範囲は次の通りです。</li> <li>温度:10~32.5 °C</li> <li>湿度:20~80%</li> <li>(結露なし)</li> </ul>                                                   |
| ● 壁のそば<br>本体を正しく使用し性能を維持す<br>るために設置スペースを確保して<br>ください。                  | <ul> <li>●急激に温度が変化する場所</li> <li>●風が直接あたる場所<br/>(クーラー、換気口など)</li> <li>●ホコリ、鉄粉や振動の多い場所</li> <li>●揮発性可燃物やカーテンに近い<br/>場所</li> <li>●じゅうたんやカーペットの上</li> </ul> | <ul> <li>●換気の悪い場所</li> <li>換気の悪い部屋などで長時間使用したり、大量の印刷を行うと、オゾンなどの臭気が発生する恐れがあります。また、印刷動作中には、化学物質の放散があります。(放散については、7ページを参照してください。)</li> <li>快適な環境でご使用いただくために、換気や通風を十分に行うよう心がけてください。</li> </ul> |

#### もしもこんなときには

| 下記の状況でそのまま使用すると火災、感電の原因となります。必ず電源コートをコンセントから抜いてくたさい。<br>                                                         |                                                            |  |  |
|----------------------------------------------------------------------------------------------------|------------------------------------------------------------|--|--|
|                                                                                                    | 警告                                                         |  |  |
| <ul> <li>煙が出たり、異臭がしたとき すぐに電源コードをコンセントから抜いて、コールセン ターにご相談ください。お客様による修理は危険ですか ら絶対におやめください。</li> </ul>               | ●本製品を落としたり、破損したとき<br>電源コードをコンセントから抜いて、コールセンターに<br>ご相談ください。 |  |  |
| ●本体内部に水が入ったとき<br>本製品に水や薬品、ペットの尿などの液体が入ったりしないよう、またぬらさないように注意してください。万一、液体が入ったときは、電源コードをコンセントから抜いて、コールセンターにご相談ください。 | ●本体内部に異物が入ったとき<br>電源コードをコンセントから抜いて、コールセンターに<br>ご相談ください。    |  |  |
| ●電源プラグやインレットに水などの液体がかかったとき 電源コードをコンセントから抜いて、コールセンターにご相談ください。                                                     |                                                            |  |  |
| その他のご注意                                                                                                    |                                                            |  |  |
|                                                                                                    |                                                            |  |  |

故障や火災、感電、けがの原因となります。

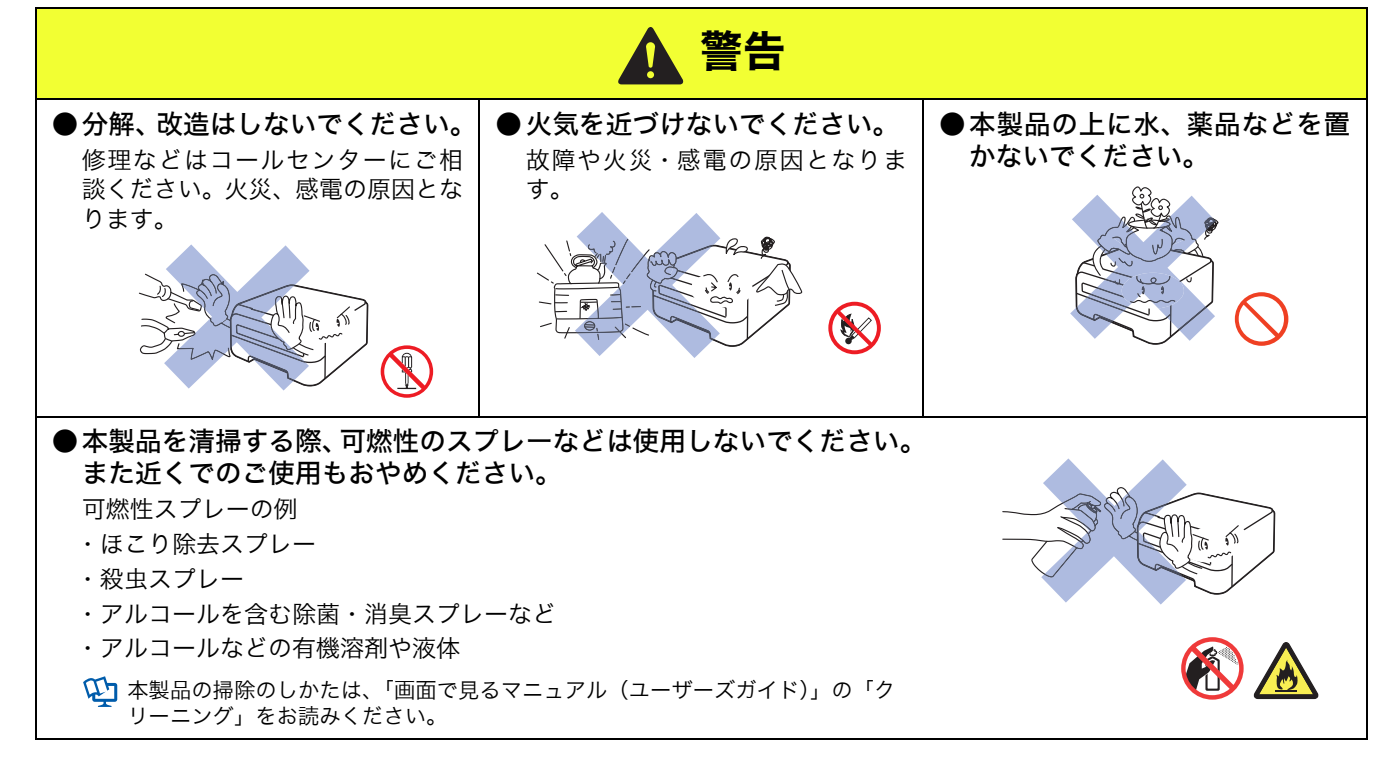

下記の状況でそのまま使用すると火災、感電の原因となります。必ず電源コードをコンセントから抜いてください。

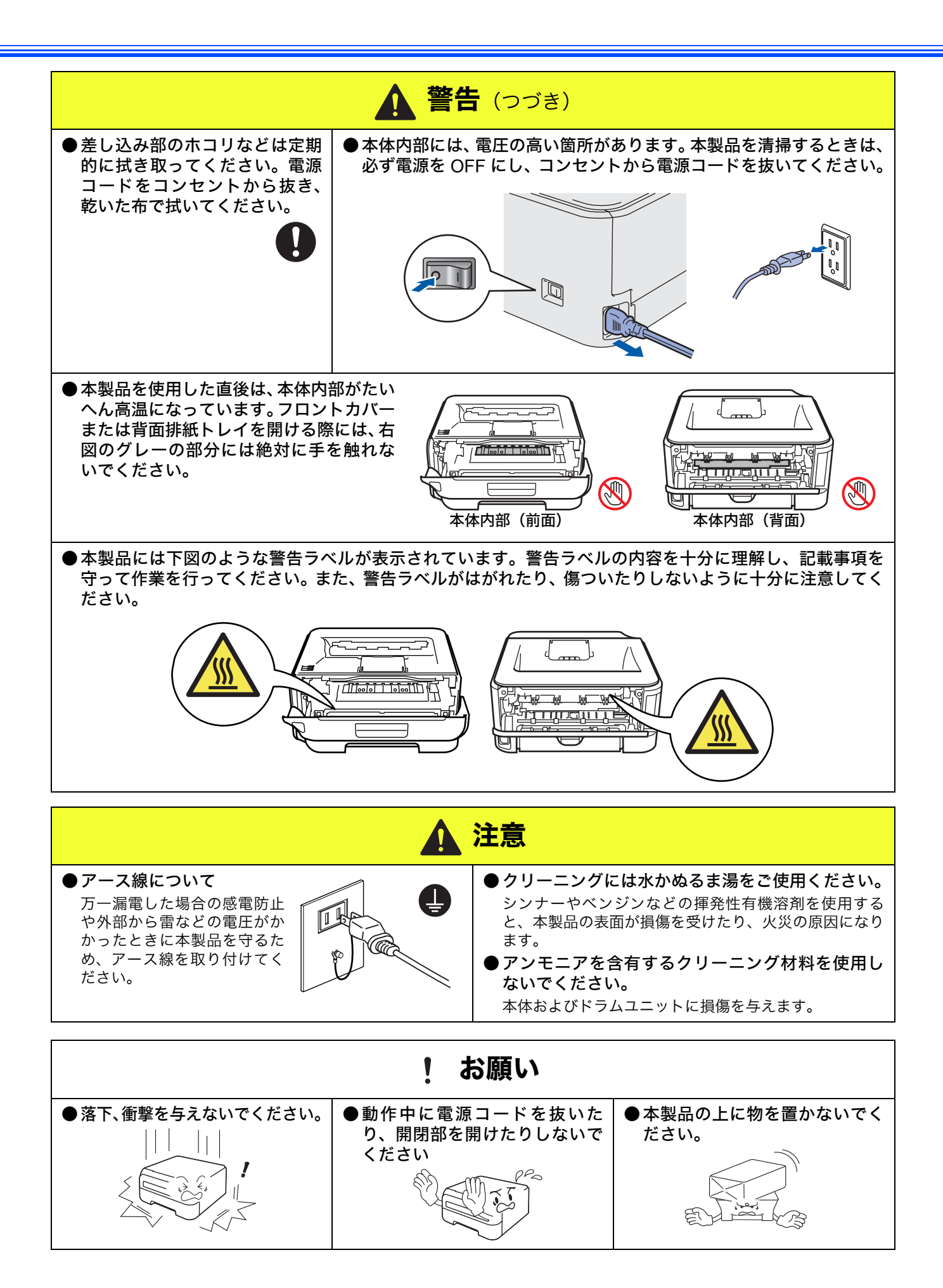

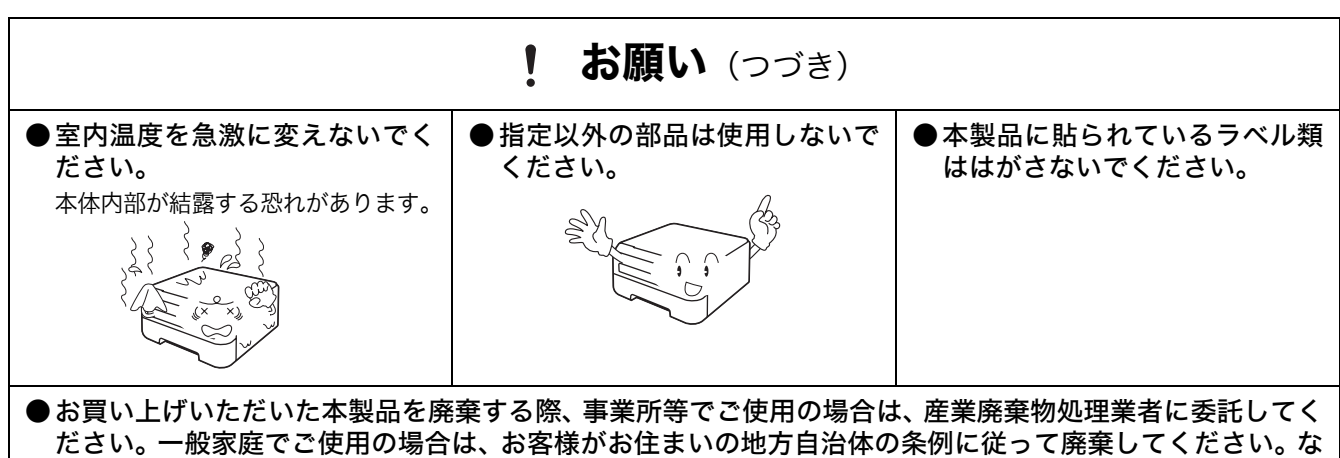

お、詳しくは各自治体にお問い合わせください。

#### トナーについて

健康障害や火災の原因になります。

|                                                                                                   | ▲ 警告                                                                                                    |
|---------------------------------------------------------------------------------------------------|----------------------------------------------------------------------------------------------------|
| ● トナーカートリッジを無理に開<br>けないでください。トナーが漏<br>れる恐れがあります。                                                  | ●市販の家庭用掃除機は使用しないでください。掃除機でトナーを吸い<br>取ると、吸い取ったトナーが掃除機の内で粉じん発火し、爆発したり<br>火災の原因になります。                                                                                                    |
| ●トナーカートリッジは小さなお<br>子様の手が届かない場所に保管<br>してください。<br>万一、お子様がトナーを飲み込<br>んでしまった場合は、すぐに医<br>師の診察を受けてください。 | <ul> <li>漏れたトナーを誤って吸引しないよう、また皮膚や目などに付着しないよう、注意してください。</li> <li>衣服や皮膚に付着した場合石けんを使って水でよく洗い流してください。</li> <li>吸引した場合新鮮な空気の場所へ移動し、多量の水でうがいをしてください。せきなどの症状があれば医師の診察を受けてください。</li> <li>飲み込んだ場合ロの中をよくすすぎ、大量の水を飲んで薄めてください。すみやかに医師の診察を受けてください。</li> <li>目に入った場合すぐに流水でよく洗ってください。刺激や痛みが残るようであれば、医師の診察を受けてください。</li> </ul> |

#### 用紙について

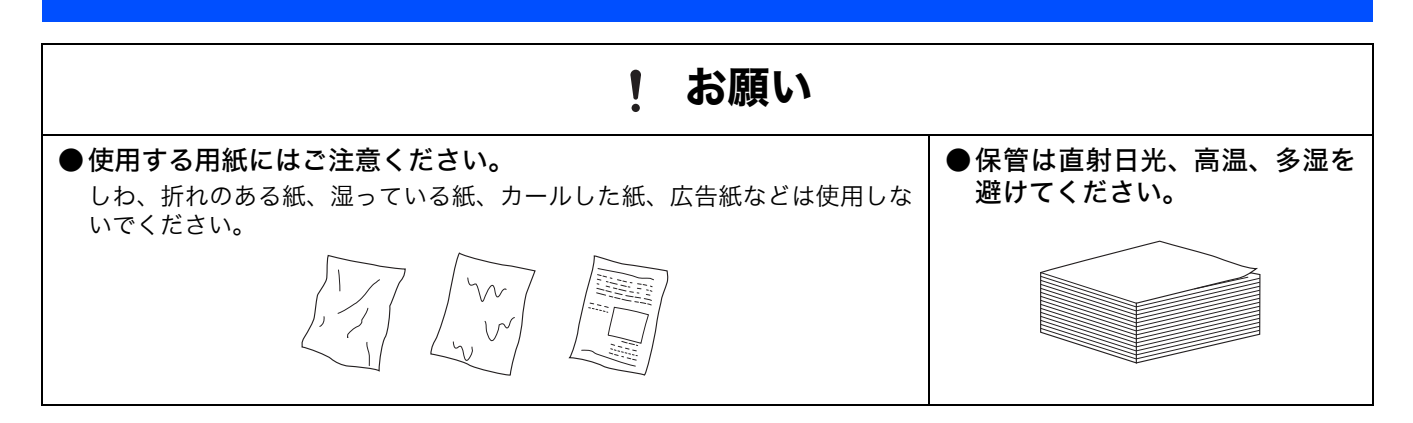

## 規格

#### ■ 国際エネルギースタープログラム

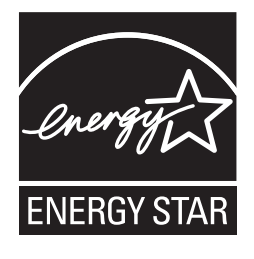

この制度は、地球規模の問題である省エネルギー対策に積極的に取り組むために、エネルギー消 費の少ない効率的な製品を、開発・普及させることを目的としています。 当社は国際エネルギースタープログラムの参加事業者として、本製品が国際エネルギースタープ ログラムの対象製品に関する基準を満たしていると判断します。 取扱説明書にしたがって正しい取り扱いをしてください。

#### ■ 物質エミッションの放散に関する認定基準について

粉塵、オゾン、スチレン、ベンゼンおよび TVOC の放散については、エコマーク No.122「プリンタ Version2」の物質 エミッションの放散速度に関する認定基準を満たしています。

(トナーは本製品用に推奨しております TN-26J を使用し、印刷を行った場合について、試験方法: RAL-UZ122:2006 の 付録 2 に基づき試験を実施しました。)

#### ■ VCCI 規格

本製品は、情報処理装置等電波障害自主規制協議会(VCCI)の基準に基づくクラス B 情報技術装置です。本製品は家庭 環境で使用することを目的としていますが、本製品をラジオやテレビジョン受信機に近づけて使用されますと受信障害を 引き起こすことがあります。

「画面で見るマニュアル」に従って、正しい取り扱いをしてください。

#### ■ レーザーに関する安全性

本製品は、米国において「保健および安全に関する放射線規制法」(1968 年制定)に従った米国厚生省(DHHS)施行 基準でクラス | レーザー製品であることが証明されており、危険なレーザー放射のないことが確認されています。 製品内部で発生する放射は保護ケースと外側カバーによって完全に保護されており、ユーザが操作しているときにレー ザー光が製品から漏れることはありません。

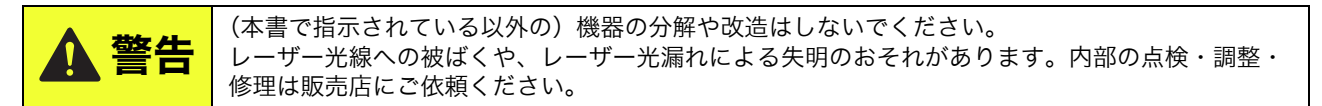

#### ■ 無線 LAN ご使用時のご注意

本製品の使用周波数帯では、電子レンジなどの産業・科学・医療用機器のほか工場の製造ライン等で使用されている移動 体識別用の構内無線局(免許を要する無線局)および特定小電力無線局(免許を要しない無線局)が運用されています。 1. 本製品を使用する前に、近くで移動体識別用の構内無線局および特定小電力無線局が運用されていないことを確認し

- 1. 本製品を使用する前に、近くで移動体識が用の構内無縁向あよび特定小電力無縁向が運用されていないことを確認してください。
- 2. 万一、本製品から移動体識別用の構内無線局に対して電波干渉の事例が発生した場合には、速やかに使用周波数を変更するか、または電波の発射を停止した上、「お客様相談窓口」へお問い合わせください。
- 3. その他、本製品から移動体識別用の特定小電力無線局に対して電波干渉の事例が発生した場合など何かお困りのこと が起きたときは、「お客様相談窓口」へお問い合わせください。

#### ■ 無線 LAN 製品ご使用時におけるセキュリティに関するご注意

- ・無線 LAN では、ネットワークケーブルを使用する代わりに、電波を利用してパソコンなどと無線アクセスポイント間で情報のやり取りを行うため、電波の届く範囲であれば自由に LAN 接続が可能であるという利点があります。
- その反面、電波はある範囲内であれば障害物(壁など)を越えてすべての場所に届くため、セキュリティに関する設定 を行っていない場合、以下のような問題が発生する可能性があります。

#### 通信内容を盗み見られる

悪意ある第三者が、電波を故意に傍受し、

- ID やパスワードまたはクレジットカード番号などの個人情報
- ・メールの内容

などの通信内容を盗み見られる可能性があります。

#### 不正に侵入される

- 悪意ある第三者が、無断で個人や会社内のネットワークへアクセスし、
- ・個人情報や機密情報を取り出す(情報漏洩)
- •特定の人物になりすまして通信し、不正な情報を流す(なりすまし)
- 傍受した通信内容を書き換えて発信する(改ざん)
- コンピュータウィルスなどを流しデータやシステムを破壊する(破壊)

などの行為をされてしまう可能性があります。

- 本来、無線 LAN カードや無線アクセスポイントは、これらの問題に対応するためのセキュリティの仕組みを持っていますので、無線 LAN 製品のセキュリティに関する設定を行って製品を使用することで、その問題が発生する可能性は少なくなります。
- セキュリティの設定を行わないで使用した場合の問題を十分理解した上で、お客様自身の判断と責任においてセキュリ ティに関する設定を行い、製品を使用することをおすすめします。

#### ■ 電波の種類と干渉距離

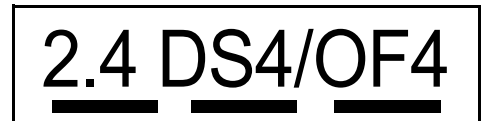

「2.4」 :2.4GHz 帯を使用する無線設備を表す。

- 「DS」 : 変調方式が DS-SS 方式であることを表す。(IEEE802.11b のとき)
- 「OF」 :変調方式が OFDM 方式を表す。(IEEE802.11g のとき)
- 「4」 : 想定される与干渉距離が 40m 以下であることを表す。
- 「---」 : 全帯域を使用し、かつ、移動体識別装置の帯域を回避可能であることを意味する。

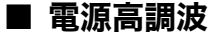

JIS C 61000-3-2 適合品

本製品は、高調波電流規格 JIS C 61000-3-2 に適合しています。

#### ■ 無線モジュール内蔵について

本製品は、日本電波法に基づき認証された無線モジュールを搭載しております。

# 目次

| 取扱     | 説明  | 書の | ご室 | 内    |
|--------|-----|----|----|------|
| 47.1/X | ᆔᄖᄭ | 音の |    | :r 3 |

#### 本書のみかた

| 安全にお使いいただくために | 1 |
|---------------|---|
| 電源についてのご注意    | 2 |
| このような場所に置かないで | 3 |
| もしもこんなときには    | 4 |
| その他のご注意       | 4 |
| トナーについて       | 6 |
| 用紙について        | 6 |
| 規格            | 7 |
| 目次            | 9 |

#### STEP1

## お使いになる前に ......11

| 付属品を確認する                                                     | 12             |
|--------------------------------------------------------------|----------------|
| 操作パネルの各部の名称                                                  | 13             |
| ランプによるプリンタの状態表示                                              | 13             |
| CD-ROM の内容<br>Windows <sup>®</sup><br>Macintosh <sup>®</sup> | 14<br>14<br>14 |
| 動作環境<br>Windows <sup>®</sup><br>Macintosh <sup>®</sup>       | 15<br>15<br>15 |

#### STEP2

# プリンタの準備をする...... 17

| ドラムユニットをセットする | 18 |
|---------------|----|
| 用紙をセットする      | 19 |
| テストページを印刷する   | 20 |

#### STEP3

# Windows<sup>®</sup> に接続する .... 21

| プリンタドライバをインストールする | 22 |
|-------------------|----|
| USB ケーブルで接続する場合   | 22 |
| ネットワークケーブルで接続する場合 | 24 |
| 無線 LAN で接続する場合    | 28 |

#### STEP3

# Macintosh<sup>®</sup>に接続する...37

| プリンタドライバをインストールする | 38 |
|-------------------|----|
| USB ケーブルで接続する場合   | 38 |
| ネットワークケーブルで接続する場合 | 40 |
| 無線 LAN で接続する場合    | 42 |

| 寸録                                       | 53           |
|------------------------------------------|--------------|
| ネットワーク管理者の方へ                             | 54           |
| ネットワーク環境で複数のパソコンから使                      | 用する場         |
| 合                                        | 54           |
| BRAdmin Light を使う(Windows <sup>®</sup> ) | 56           |
| ウェブブラウザで管理する                             | 58           |
| ネットワーク設定をお買い上げ時の状態に                      | 戻す <b>58</b> |
| プリンタ設定一覧を印刷する                            | 58           |
| 「画面で見るマニュアル」を閲覧する                        | には59         |
| 消耗品について                                  | 59           |
| 本製品の輸送                                   | 60           |
| 商標について                                   |              |
| アフターサービスのご案内                             |              |

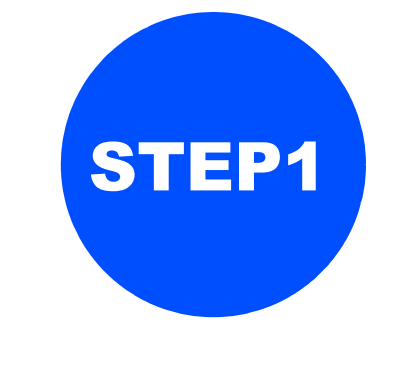

# お使いになる前に

本製品を箱から出し、付属品の確認を行います。

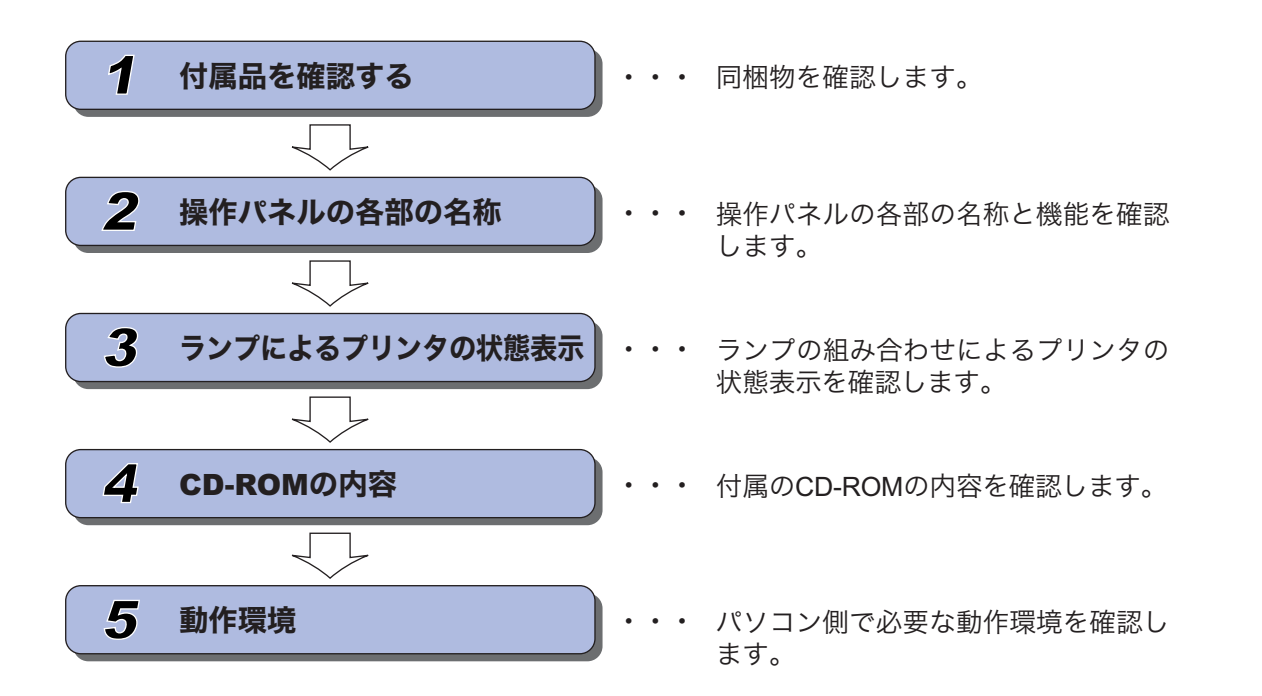

# 1 付属品を確認する

箱の中に下記の部品がそろっていることを確かめてください。本製品は、厳重な品質管理と検査を経て出荷しておりますが、万一足りないものがあったり、違うものが入っていたり、破損していたりした場合は、お買い上げの販売店または「お 客様相談窓口(ブラザーコールセンター) **™** 0120-590-382」にご連絡ください。

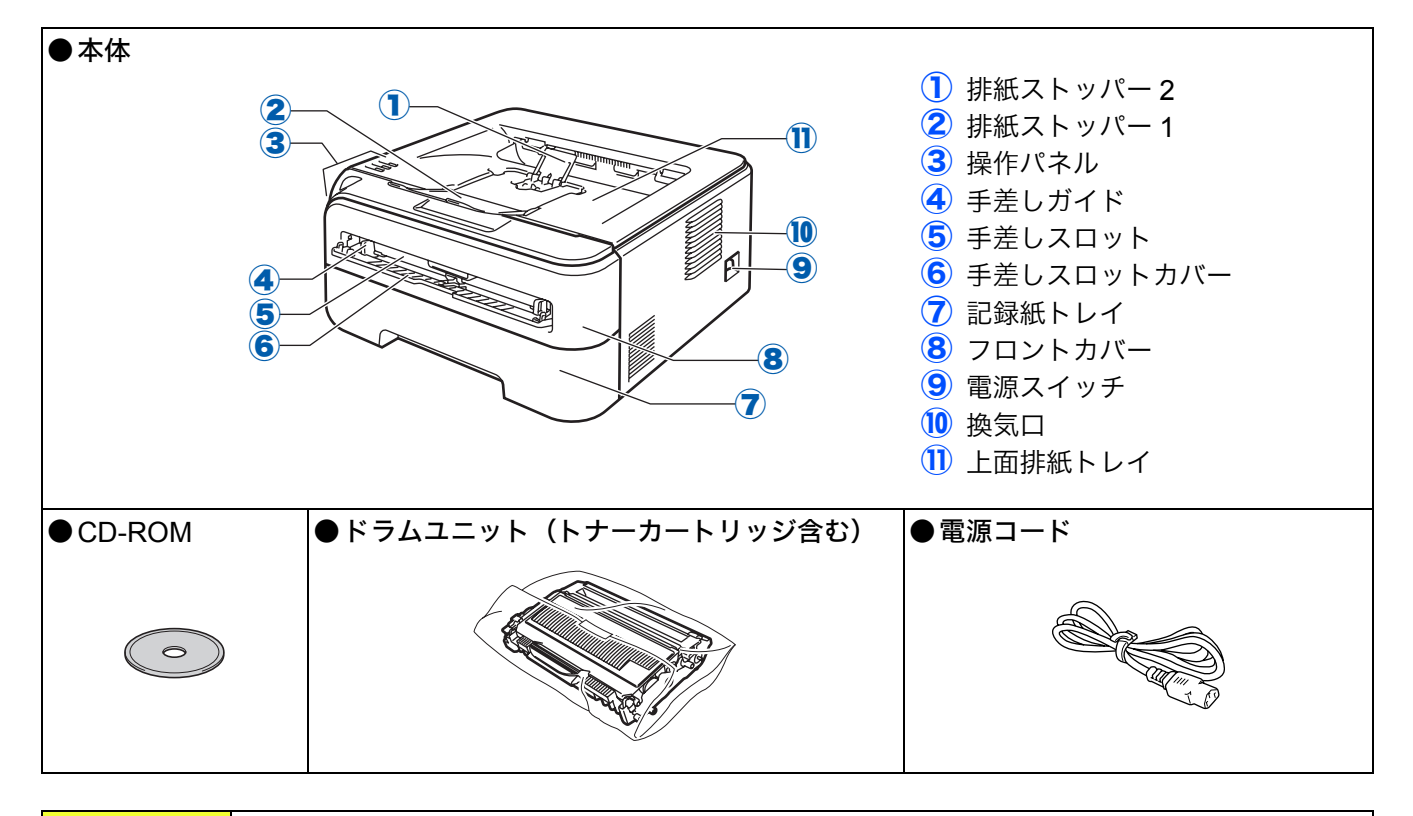

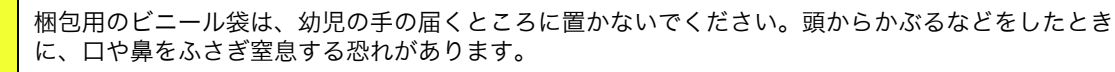

#### ● 取扱説明書

警告

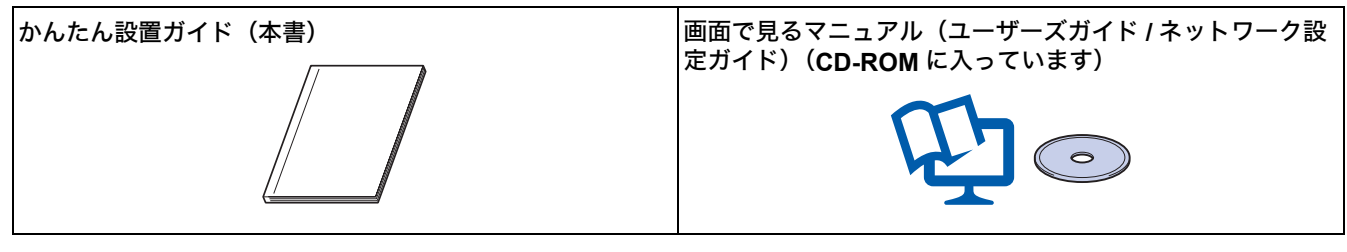

#### 注意

 本製品とパソコンをつなぐケーブルは同梱されておりません。下記の市販のケーブルをお買い求めの上、お使いください。
 ○USB ケーブル USB ケーブルは長さが 2.0m 以下のものをお使いください。
 バスパワーのUSBハブやMacintosh<sup>®</sup>のキーボードなどのUSBポートに接続しないでください。
 パソコン本体の USB ポートに接続されているか確認してください。
 ○ネットワークケーブル カテゴリ 5 以上の 10BASE-T または 100BASE-TX のストレートケーブルをお使いください。

#### ■ 箱を開けたときは

箱から本製品を取り出したときは、シールやカバーを外してください。 また、箱や梱包材は廃棄せずに保管してください。

# 操作パネルの各部の名称

2

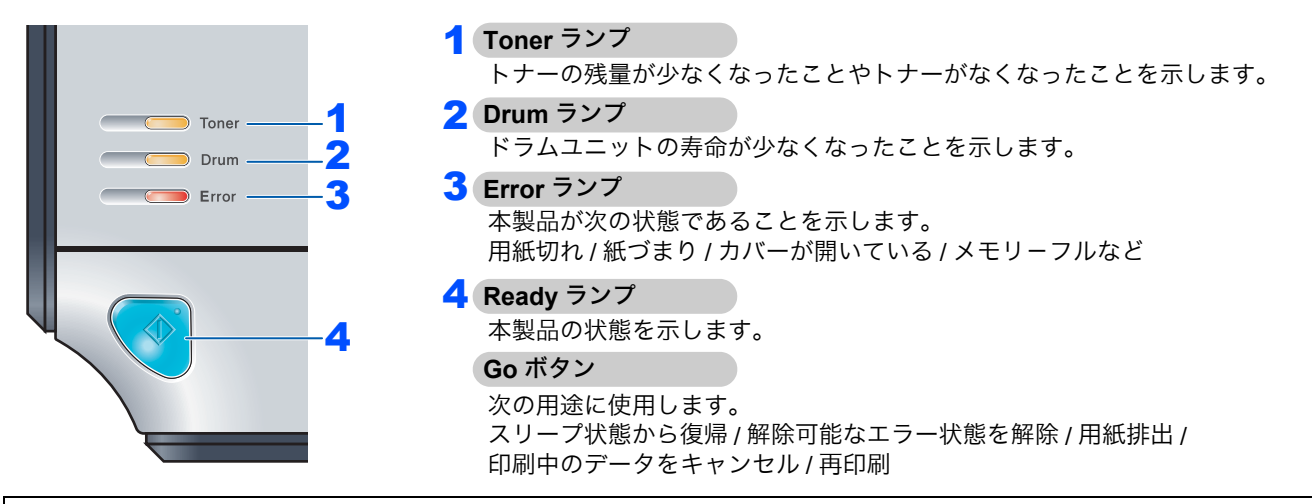

😳 詳細は、「画面で見るマニュアル(ユーザーズガイド)」の「操作パネル」をお読みください。

# ランプによるプリンタの状態表示

| - <b>洪洪</b> -: 点滅 |        | ■■: 点灯 |                                  | : 消灯   |                       |                                     | $\bigcap$ |
|-------------------|--------|--------|----------------------------------|--------|-----------------------|-------------------------------------|-----------|
| ランプ               | 電源 OFF | スリープ状態 | ウォーミングアップ中<br>冷却中 <sup>※ 1</sup> | 印刷可能状態 | データ受信中 <sup>※ 2</sup> | 本製品のメモリーに<br>印刷データあり <sup>※ 2</sup> |           |
| Toner(黄)          |        |        |                                  |        |                       |                                     |           |
| Drum(黄)           |        |        |                                  |        |                       |                                     |           |
| Error(赤)          |        |        |                                  |        |                       |                                     |           |
| Ready(青)          |        | (淡く点灯) |                                  |        |                       |                                     | <u>ب</u>  |

| ランプ      | トナー<br>残りわずか <sup>※ 3</sup> | トナー寿命 | ドラムユニット<br>寿命 <sup>※ 3</sup> | カバーオープン<br>紙づまり <sup>※ 2</sup> | 用紙切れ | ドラムエラー<br>※ 2 | サービスコール<br>※ 2 | ļ |
|----------|-----------------------------|-------|------------------------------|--------------------------------|------|---------------|----------------|---|
| Toner(黄) |                             |       |                              |                                |      |               |                | ( |
| Drum(黄)  |                             |       |                              |                                |      |               |                |   |
| Error(赤) |                             |       |                              |                                |      |               |                |   |
| Ready(青) |                             |       |                              |                                |      |               |                |   |

※1 1秒間点灯、1秒間消灯を交互に繰り返します。 ※2 0.5 秒間点灯、0.5 秒間消灯を交互に繰り返します。 ※3 2秒間点灯、3秒間消灯を交互に繰り返します。

😳 詳細は、「画面で見るマニュアル(ユーザーズガイド)」の「操作パネル」をお読みください。

#### ■ 簡単設定モードを使用したときのランプ表示

| ランプ                                                                         | 無線 <b>LAN</b> アクセスポイント<br>検索中またはアクセス中 <sup>※ 1</sup> | 接続中または無線 LAN アクセスポイ<br>ントから設定をダウンロード中 <sup>※1</sup> | 接続成功<br>※ 2 | 接続失敗<br>※ 3 | セッションス | †ーバーラ<br>※4 | ラップを検出 |  |
|-----------------------------------------------------------------------------|------------------------------------------------------|-----------------------------------------------------|-------------|-------------|--------|-------------|--------|--|
| Toner(黄)                                                                    |                                                      |                                                     |             |             |        |             |        |  |
| Drum(黄)                                                                     |                                                      |                                                     |             |             |        |             |        |  |
| Error(赤)                                                                    |                                                      |                                                     |             |             |        | +           |        |  |
| Ready(青)                                                                    |                                                      |                                                     |             |             |        |             |        |  |
| ※1 0.2 秒間点灯、0.1 秒間消灯を交互に繰り返します。    ※3 0.1 秒間点灯、0.1 秒間消灯を交互に 30 秒間繰り返します。  1 |                                                      |                                                     |             | 13          |        |             |        |  |

※4 10回点滅、0.5秒間消灯を20回繰り返します。

STEP3

# 👍 CD-ROM の内容

付属の CD-ROM をパソコンの CD-ROM ドライブにセットして表示される画面から、以下のことが行えます。

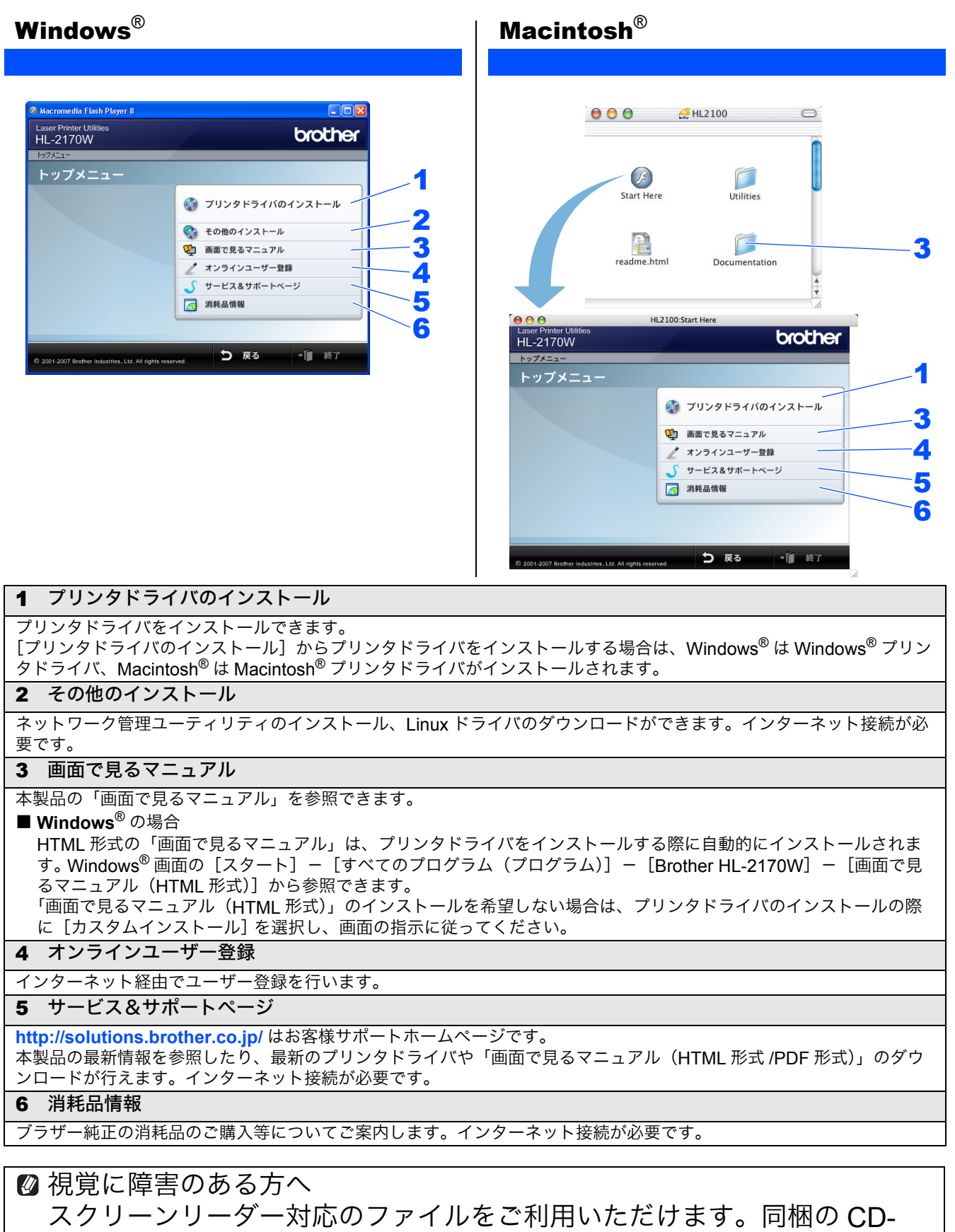

ROM の中から "readme.html" をご覧ください。

# 動作環境

本製品をパソコンと接続する場合、パソコン側では以下の動作環境が必要となります。

#### Windows®

| オペレーティングシステム/必須CPU速度/必須メモリー                                                                                   | オペレ-    |
|----------------------------------------------------------------------------------------------------|---------|
| Windows <sup>®</sup> 2000 Professional                                                                        | Mac O   |
| Intel <sup>®</sup> Pentium <sup>®</sup> II または同等品 / 64MB 以上                                                   | Pow     |
| Windows <sup>®</sup> XP Home Edition / XP Professional                                                        | 128     |
| Intel <sup>®</sup> Pentium <sup>®</sup> II または同等品 / 128MB 以上                                                  | Mac O   |
| Windows <sup>®</sup> XP Professional x64 Edition                                                              | Pow     |
| Intel <sup>®</sup> 64 または AMD 64 に対応した 64 ビット CPU /                                                           | 512     |
| 256MB 以上                                                                                                    | 必要デ     |
| Windows Vista <sup>®</sup>                                                                                    | 80MB    |
| Intel <sup>®</sup> Pentium <sup>®</sup> 4 または同等品、Intel <sup>®</sup> 64 または                                    | CD-RC   |
| AMD 64 に対応した 64 ビット CPU / 512MB 以上                                                                            |         |
| Windows Server <sup>®</sup> 2003                                                                              | 必須      |
| IIILel Perlium IIIまたは同寺町7200 MB 以上<br>Windows Server <sup>®</sup> 2003 x64 Edition                            | インタ     |
| Intel <sup>®</sup> 64 または AMD 64 に対応した 64 ビット CPU/                                                            | ● USE   |
| 256MB以上                                                                                                    | ※ お使    |
|                                                                                                    |         |
| い安ナイスン谷里                                                                                                    | 入っ      |
| 50MB 以上                                                                                                    | X USB   |
| CD-ROM ドライブ                                                                                                   | ●ネッ     |
| 必須                                                                                                    |         |
| Web ブラウザ                                                                                                    | 🚺 🖉 🛛 🖉 |
| Microsoft <sup>®</sup> Internet Explorer 4 以上が必要です。<br>※ Microsoft <sup>®</sup> Internet Explorer 6 以上を推奨します。 | 注意      |
| インターフェース                                                                                                    | ■ Mac   |
| ● USB 2.0                                                                                                    | 10.2    |
| ※ お使いのパソコンが USB 2.0 に対応している場合は、                                                                               |         |
| USB 2.0 の動作が保証されたケーブルをお使いくださ                                                                                  |         |
| い。(USB 2.0 の動作が保証されたケーフルには認証ロ<br>ゴが入っています。)                                                                   |         |
| ※ USB1.1 対応のパソコンとも接続できます。                                                                                     |         |
| ●ネットワーク                                                                                                    |         |
| IJ                                                                                                    |         |
| 👔 メモリーの容量に余裕があると、動作が安定します。                                                                                    |         |

#### **Macintosh<sup>®</sup>**

- ティングシステム / 必須 CPU 速度 / 必須メモリー

 ${f S}^{f R}$  X 10.2.4  $\sim$  10.4.3 erPC G4/G5、PowerPC G3 350 MHz / MB 以上

S<sup>®</sup> X 10.4.4 以降

erPC G4/G5、Intel<sup>®</sup> Core<sup>™</sup> プロセッサー / MB 以上

ィスク容量

以上

OM ドライブ

ーフェース

#### 3 2.0

- いのパソコンが USB 2.0 に対応している場合は、 2.0 の動作が保証されたケーブルをお使いください。 B 2.0 の動作が保証されたケーブルには認証ロゴが ています。)
- 1.1 対応のパソコンとも接続できます。 トワーク

リーの容量に余裕があると、動作が安定します。

OS<sup>®</sup> X 10.2 をお使いの場合は、Mac OS<sup>®</sup> X .4 以降へのアップグレードが必要となります。

STEP1 お使いになる前に

Macintosh<sup>®</sup> に接続する STEP3

位録

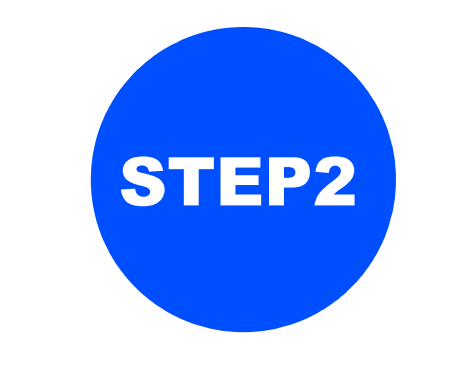

# プリンタの準備をする

本体に付属品を取り付け、用紙をセットして実際に印刷できるかどうかテストします。

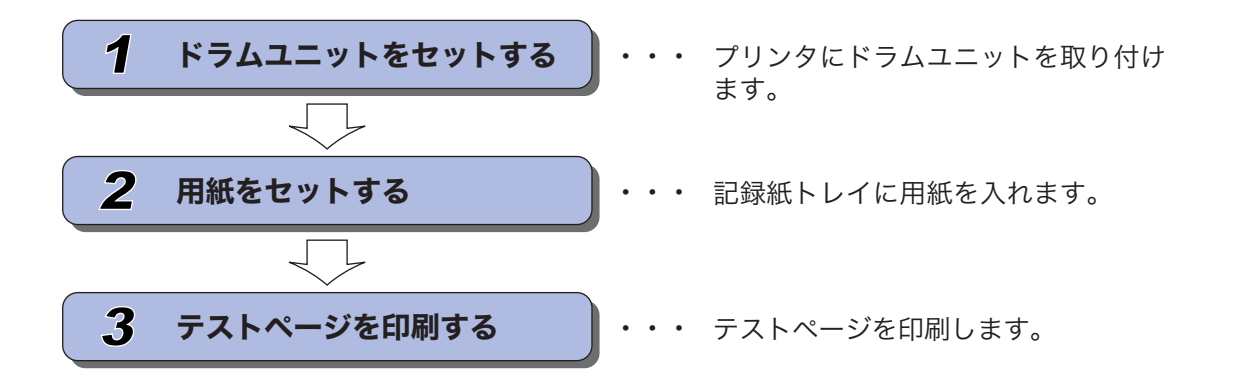

STEP1 お使いになる前に

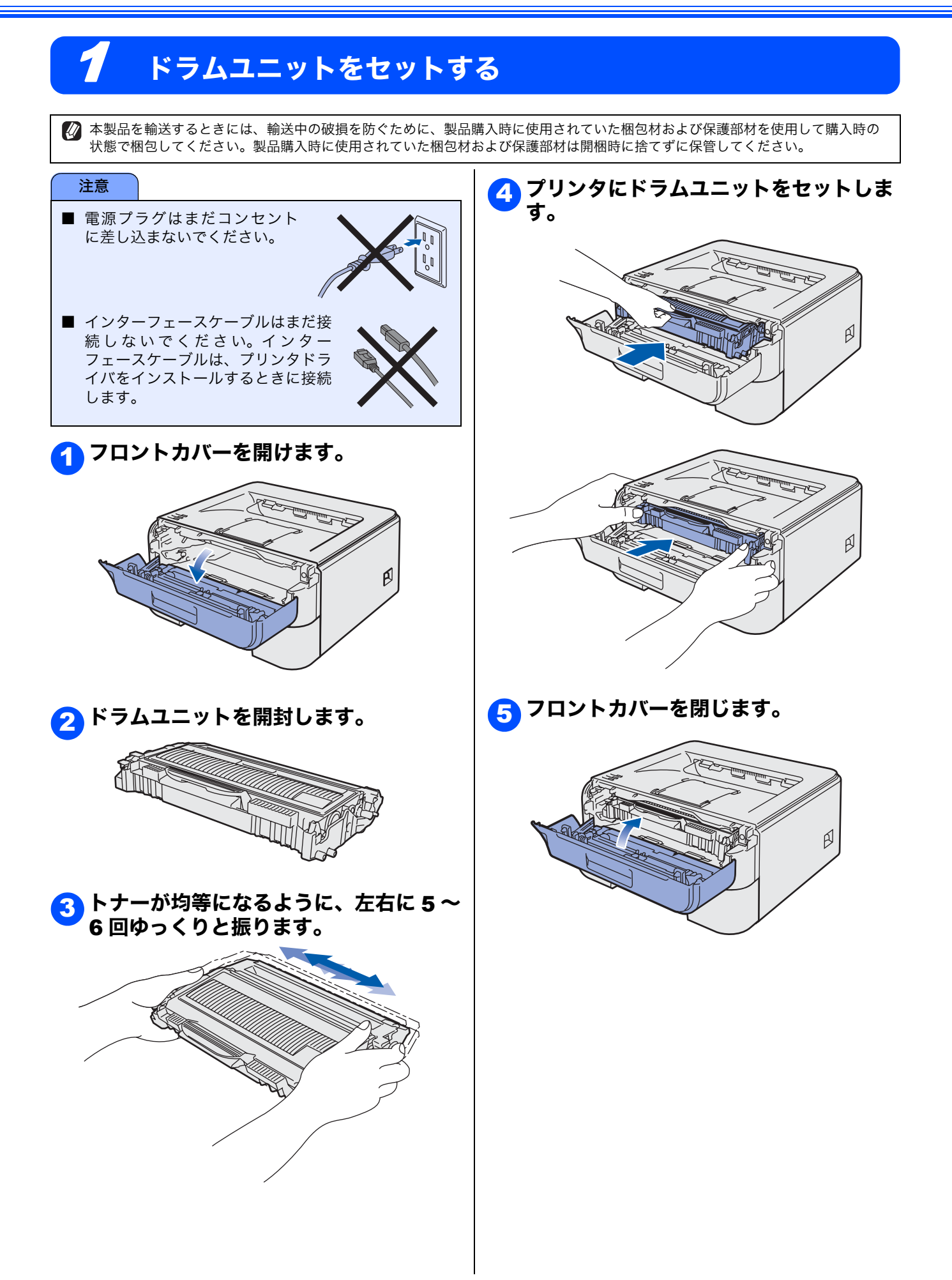

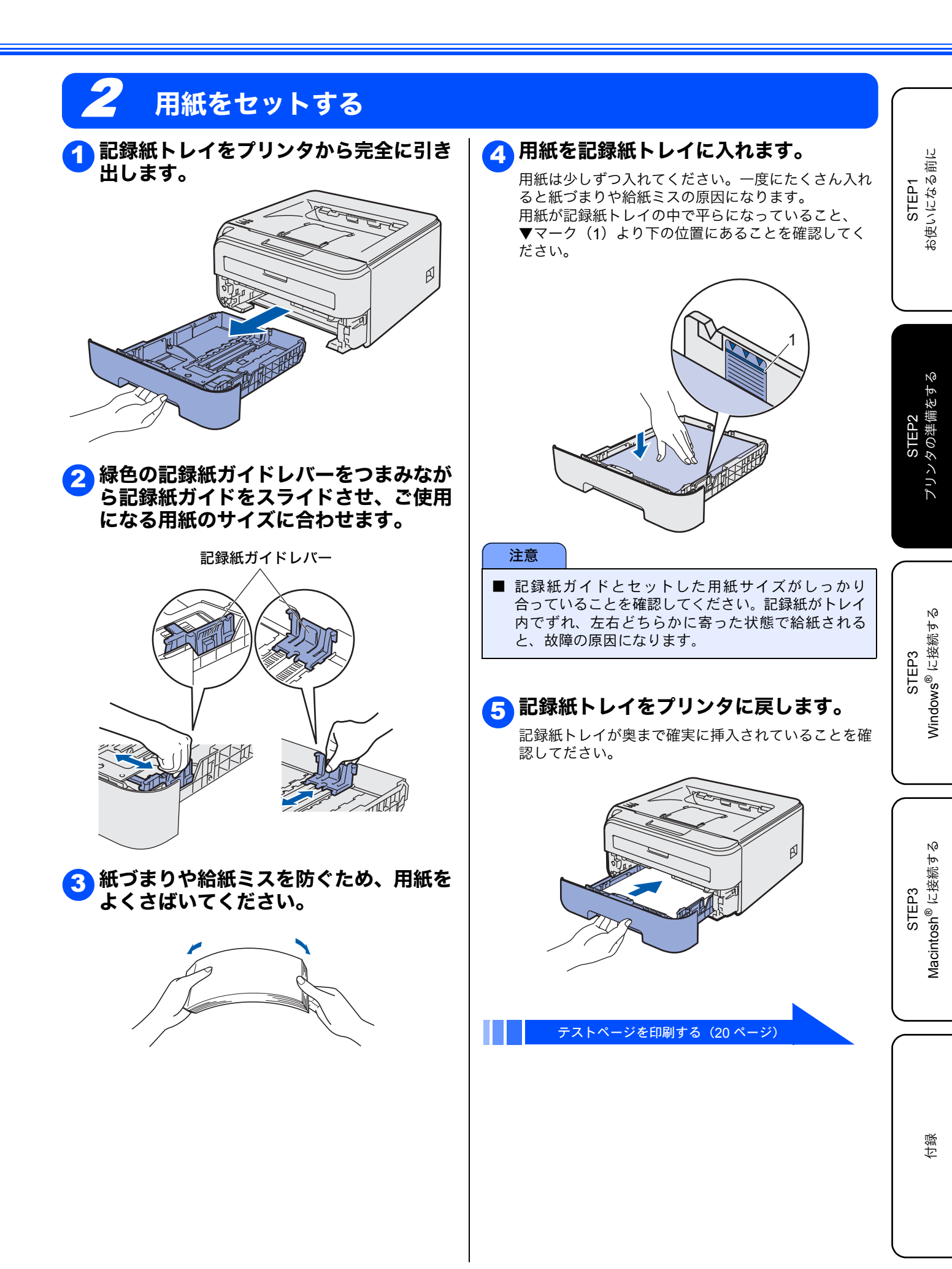

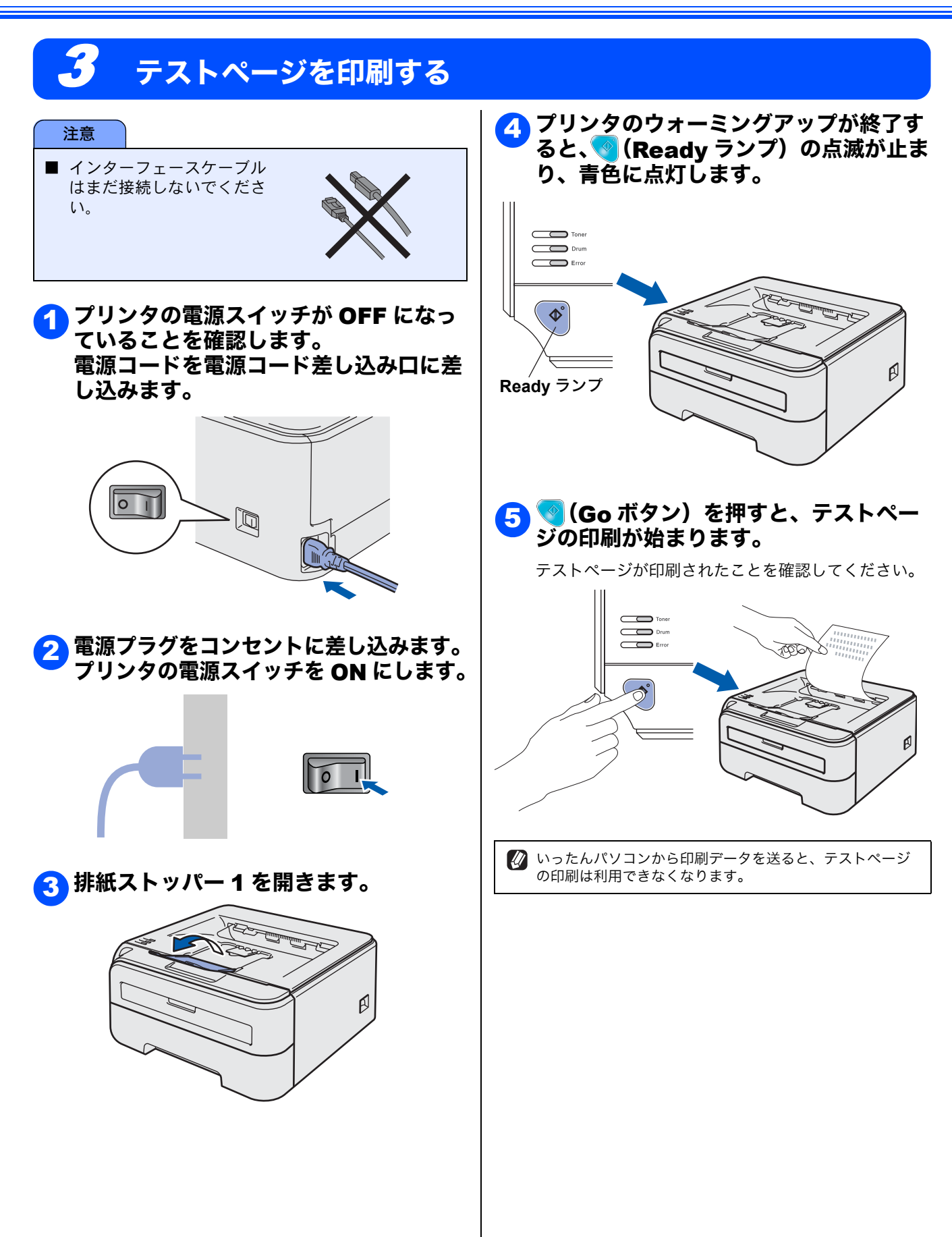

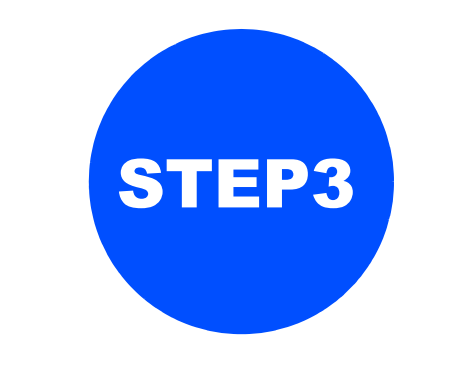

# Windows<sup>®</sup>に接続する

本製品を Windows<sup>®</sup> と接続して使用する場合は、付属のプリンタドライバをインストールする必要があります。 (Macintosh<sup>®</sup> をお使いの方は、「STEP3 Macintosh<sup>®</sup> に接続する」をお読みください。)

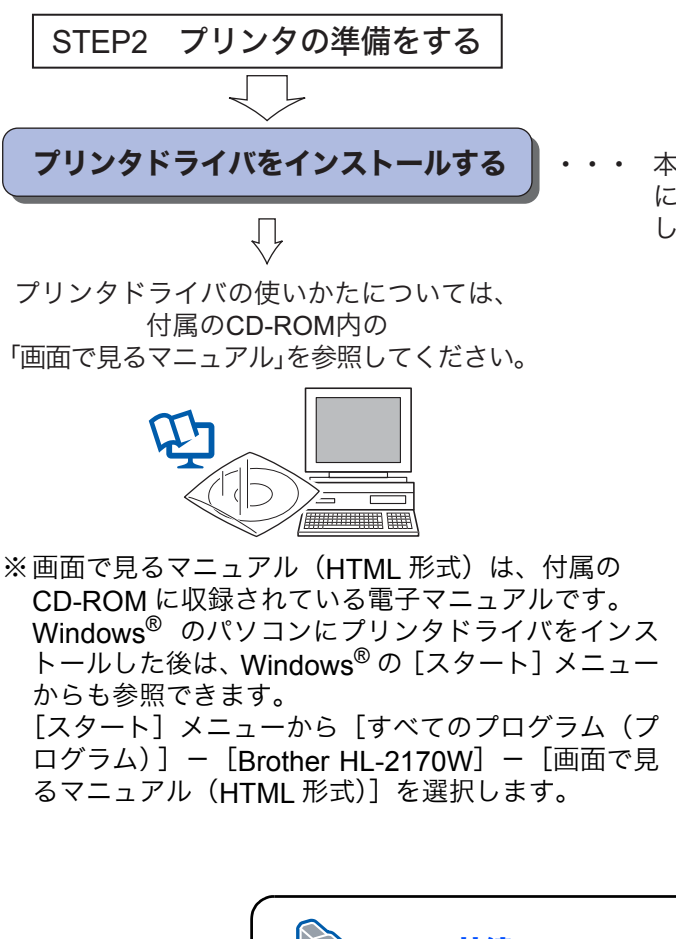

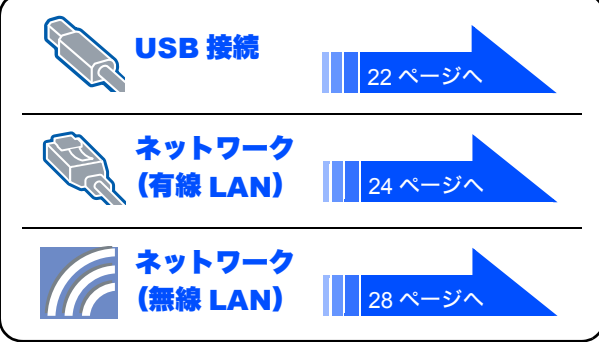

本製品をプリンタとして使用するため に必要なソフトウェアをインストール します。 STEP1 お使いになる前に

# プリンタドライバをインストールする

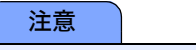

■ インストールを行う前に、「STEP1 お使いになる前に」「STEP2 プリンタの準備をする」が完了していることをご 確認ください。

#### USB ケーブルで接続する場合

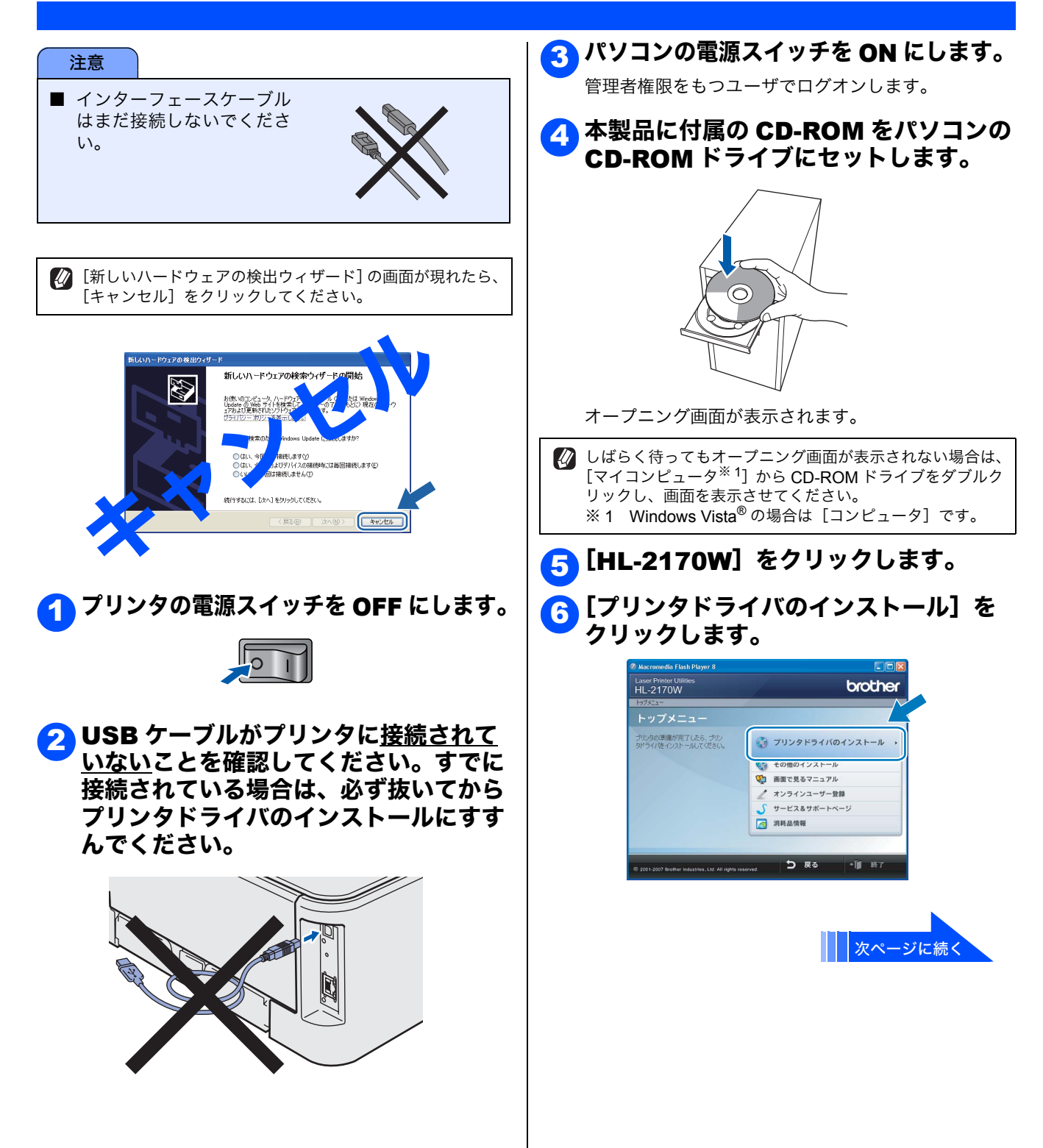

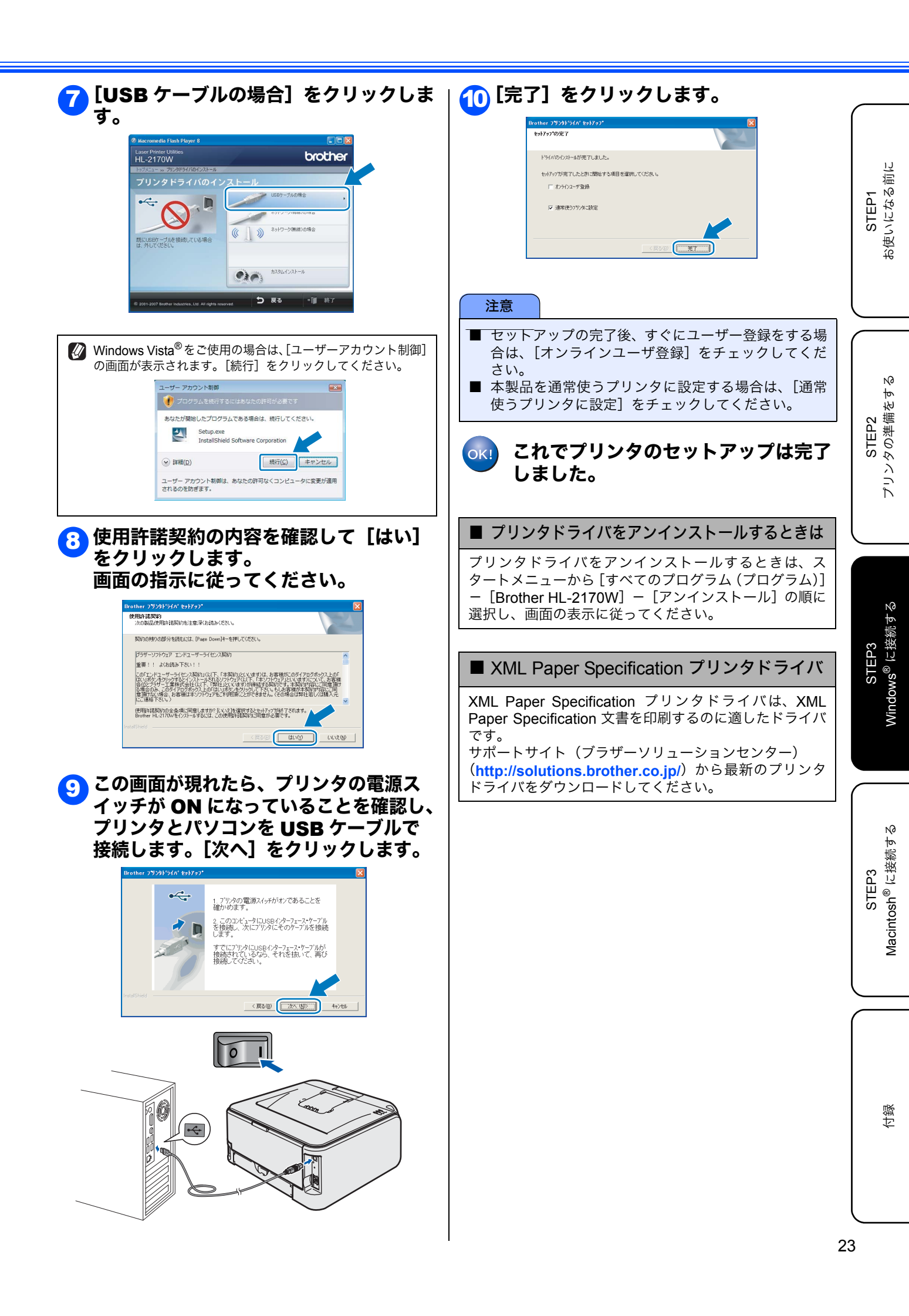

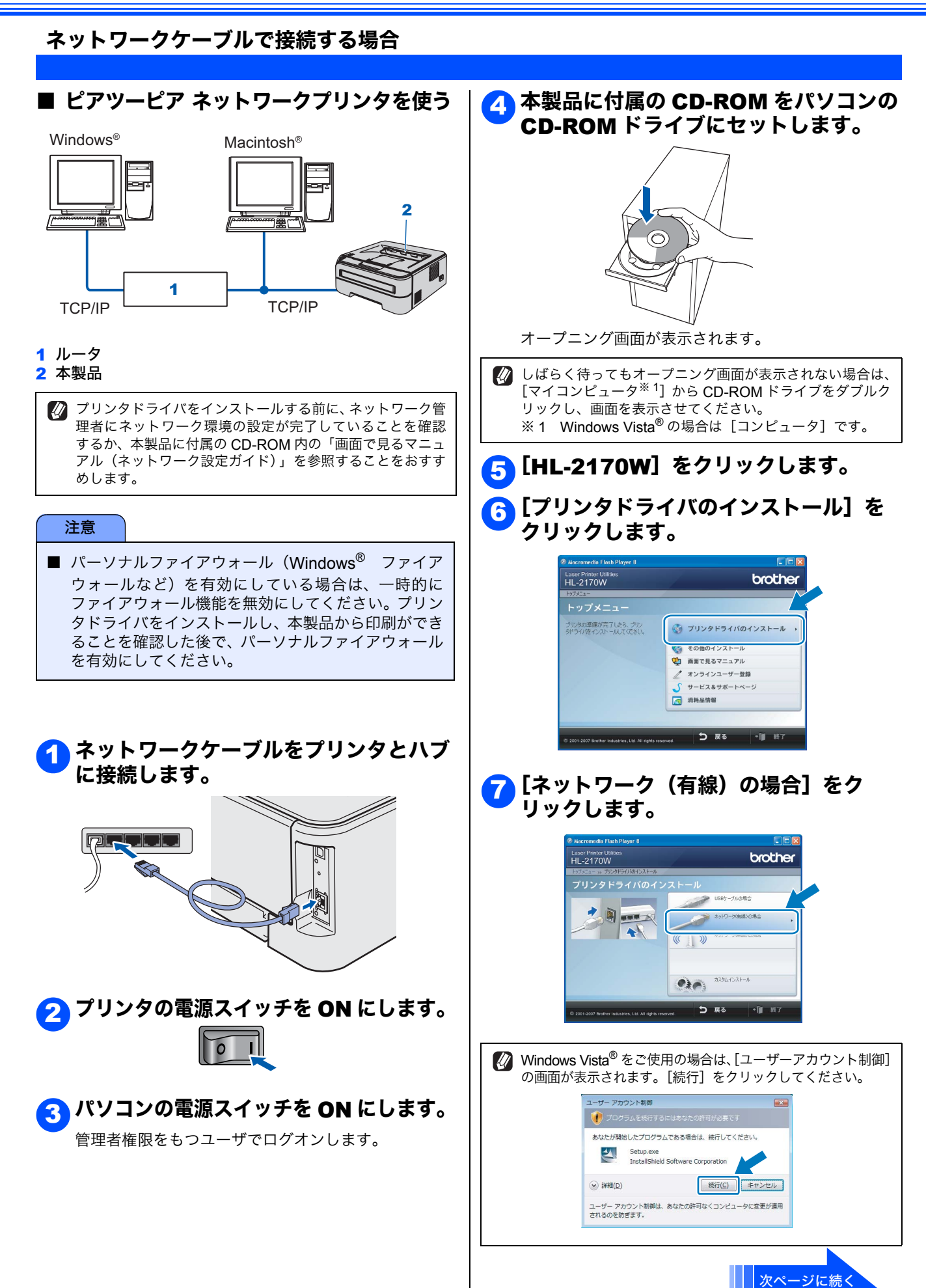

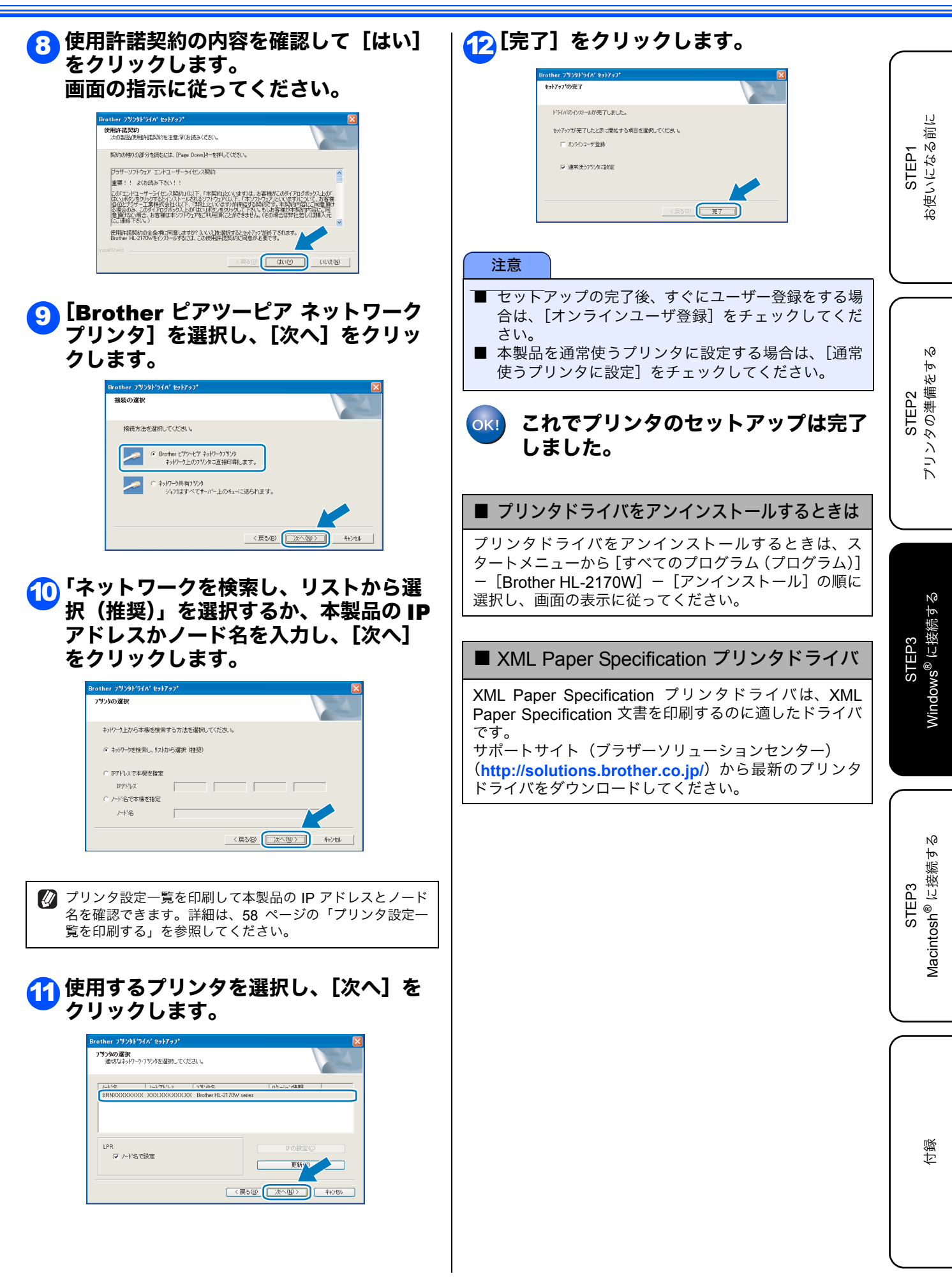

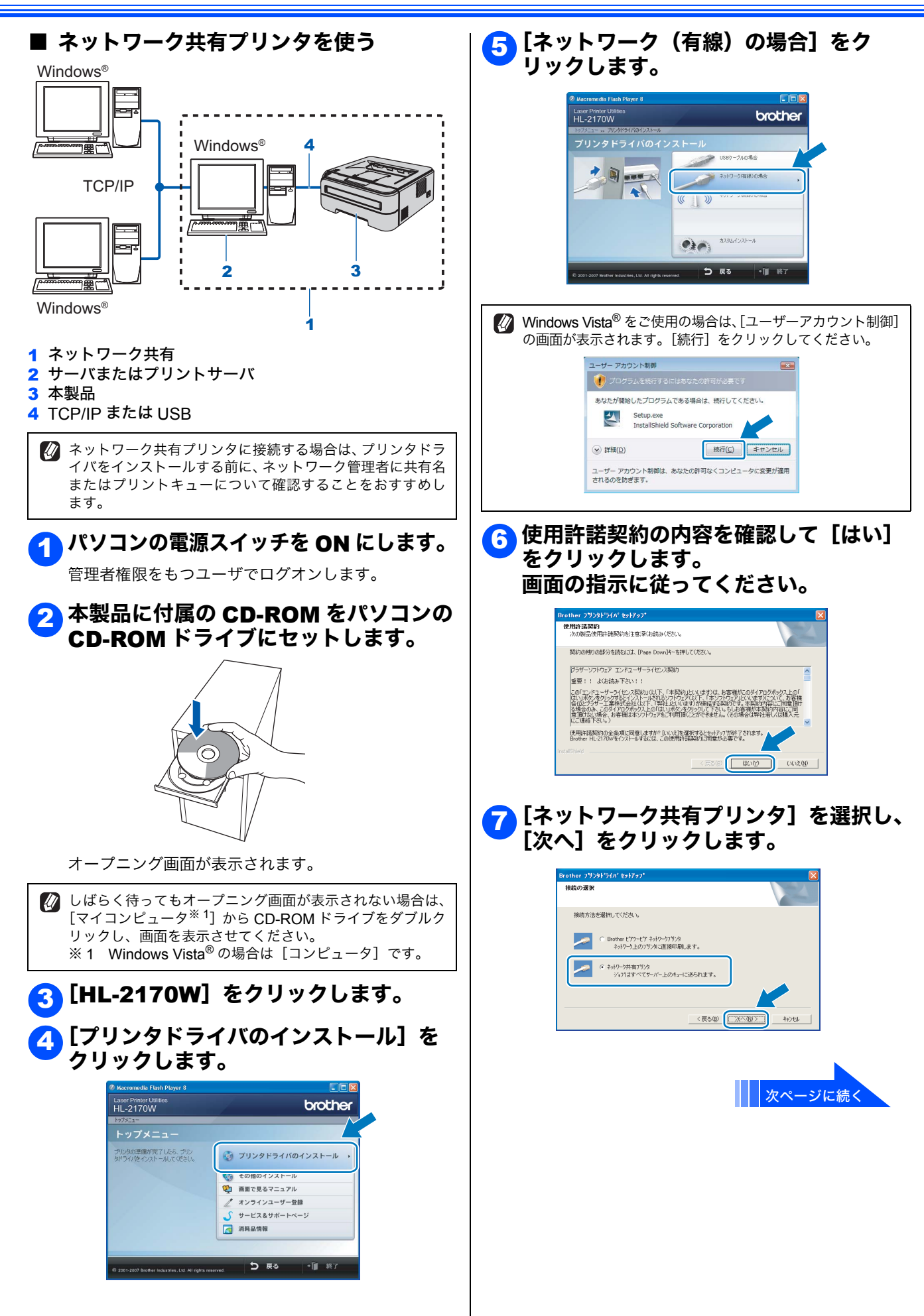

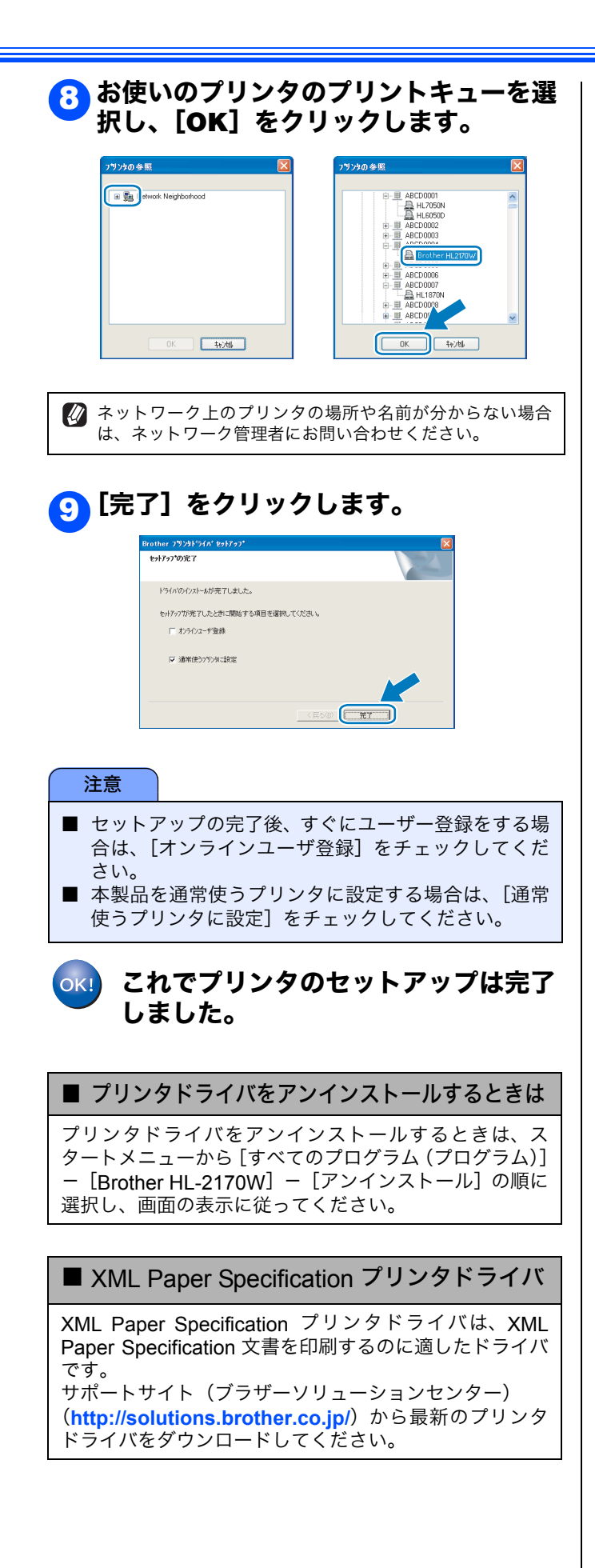

STEP1 お使いになる前に

STEP2 プリンタの準備をす

N0

N0

#### 無線 LAN で接続する場合

#### ■ インフラストラクチャモードで本製品を使う

- •本製品を無線 LAN アクセスポイント(または無線 LAN 対応のパソコン)の近くに設置してください。
- 本製品の近くに、微弱な電波を発する電気製品(特に電子レンジやデジタルコードレス電話)を置かないでください。
   本製品と無線 LAN アクセスポイントの間に、金属、アルミサッシ、鉄筋コンクリート壁があると、接続しにくくなる場合があります。
- 環境によっては、有線 LAN 接続や USB 接続と比べて、通信速度が劣る場合があります。写真などの大きなデータを印刷 する場合は、有線 LAN または USB 接続で印刷することをおすすめします。
- 本製品は有線 LAN と無線 LAN の両方で使用できますが、同時に使用することはできません。どちらか一方を選択する必要があります。

#### ■ インフラストラクチャモードの場合

DHCP を使って IP アドレスを割り当てる無線 LAN アクセスポイントを用いた無線 LAN の場合は、後述の「無線 LAN 設定の方法を確認する」を確認し、該当する設定方法の手順に従ってください。 その他の無線 LAN 環境へ本製品を接続する場合は、本製品に付属の CD-ROM 内の「画面で見るマニュアル(ネットワーク設定ガイド)」を参照してください。

🙄 次の手順で CD-ROM から「画面で見るマニュアル」を閲覧できます。

- ① CD-ROM をパソコンの CD-ROM ドライブにセットします。
- ② オープニング画面が表示されたら [HL-2170W] をクリックし、 [画面で見るマニュアル] をクリックします。
- ③ [画面で見るマニュアル HTML 形式] をクリックします。

#### 注意

- 本製品を無線 LAN に接続する場合は、インストール前にネットワーク管理者にお問い合わせいただき、無線 LAN の 設定を確認してください。
- パーソナルファイアウォール(Windows<sup>®</sup> ファイアウォールなど)を有効にしている場合は、一時的にファイアウォー ル機能を無効にしてください。無線 LAN の設定が完了した後で、パーソナルファイアウォールを有効にしてください。

#### インフラストラクチャモード

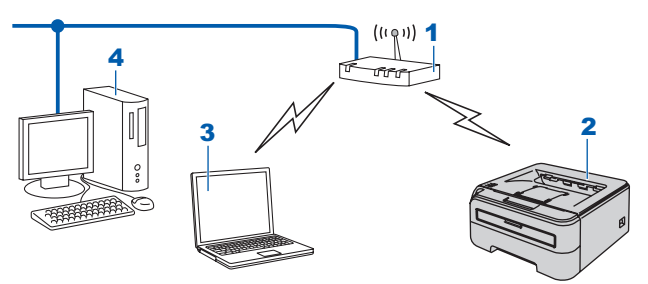

- 1 無線 LAN アクセスポイント
- 2 本製品
- 3 無線 LAN で無線 LAN アクセスポイントに接続されているパソコン
- 4 有線 LAN で無線 LAN アクセスポイントに接続されているパソコン

#### 無線 LAN 設定の方法を確認する

- 設定手順はご使用のネットワーク環境によって異なります。 ■ 付属の CD-ROM 内のブラザーインストーラを使用する(推奨) 一時的にネットワークケーブルを使用して手動で無線 ◆ 無線LANアクセスポイントの簡単設定を使用して自動 LAN 設定をする で無線 LAN 設定をする ((( @ ))) ((( @ ))) ç 無線 LAN アクセスポイント(A)と本製品を一時的にネッ Secure Wi-Fi PROTECTED トワークケーブル(B)を使用して、手動で本製品の無線 asy SETUP Setup LAN 設定ができます。 AOSS 無線 LAN アクセスポイントと同じネットワーク上のパソ コンから本製品を遠隔設定することができます。 本製品を接続する無線 LAN アクセスポイント(A) が SecureEasySetup<sup>™</sup>、Wi-Fi Protected Setup<sup>™</sup>(PBC <sup>※1</sup> 設定方法の詳細は、「一時的にネットワークケーブルを使 方式)、AOSS<sup>™</sup>のいずれかに対応している場合は、無線 LAN アクセスポイントの簡単設定を使用して、自動で本製 用してインフラストラクチャモードでの無線 LAN 設定を する」30ページへを参照してください。 品の無線 LAN 設定ができます。 ※ 1 Push Button Configuration 設定方法の詳細は、「無線 LAN アクセスポイントの簡単設 定を使用して自動で無線 LAN 設定をする」33ページへを 参照してください。 ■ 無線 I AN アクセスポイントの簡単設定を使用する Secure (((@))) Setup Wi-Fi PROTECTED Sammerson Sammerson AOSS 本製品を接続する無線 LAN アクセスポイント(A)が SecureEasySetup<sup>™</sup>、Wi-Fi Protected Setup<sup>™</sup>(PBC <sup>※ 1</sup> 方式)、 AOSS<sup>™</sup> のいずれかに対応している場合は、パソコンを使用せずに無線 LAN アクセスポイントの簡単設定を使用して、本 製品の無線 LAN 設定ができます。 ※1 Push Button Configuration 設定方法の詳細は、本製品に付属の CD-ROM 内の「画面で見るマニュアル(ネットワーク設定ガイド)」を参照してくだ さい。 ■ Wi-Fi Protected Setup<sup>™</sup>の PIN 方式を使用する 本製品を接続する無線 LAN アクセスポイント(A)が Wi-Fi Protected Setup<sup>™</sup> に対応している場合は、
  - Wi-Fi Protected Setup<sup>™</sup>の PIN <sup>※1</sup>方式を使用して本製品の無線 LAN 設定をすることもできます。 ※1 Personal Identification Number

設定方法の詳細は、本製品に付属の CD-ROM 内の「画面で見るマニュアル(ネットワーク設定ガイド)」を参照してくだ さい。

29

お使いになる前に

N0

プリンタの準備をす

に接続する

**Windows<sup>®</sup>** 

N0

STEP3 Macintosh<sup>®</sup> に接続す.

付録

STEP3

STEP2

STEP1

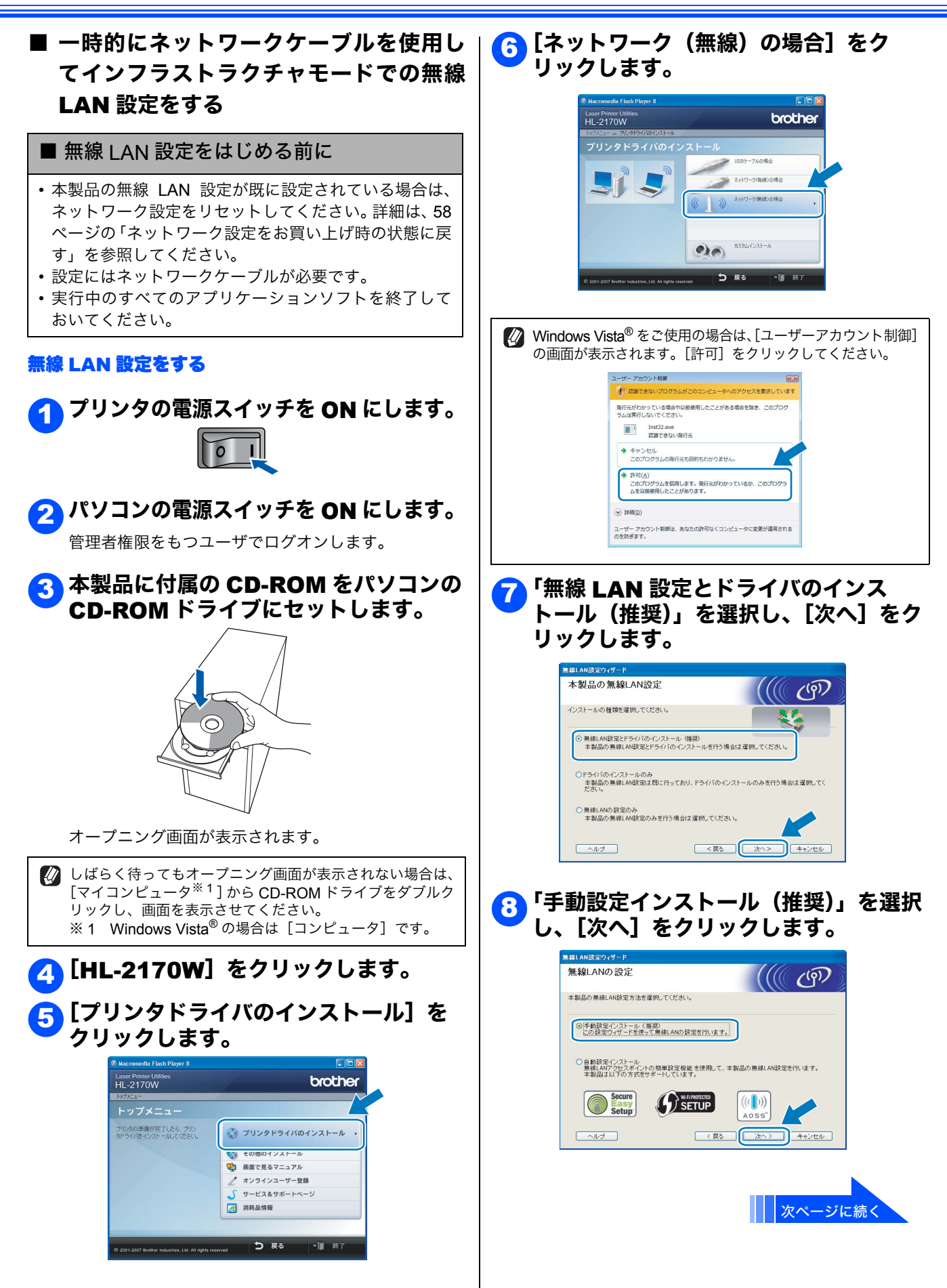

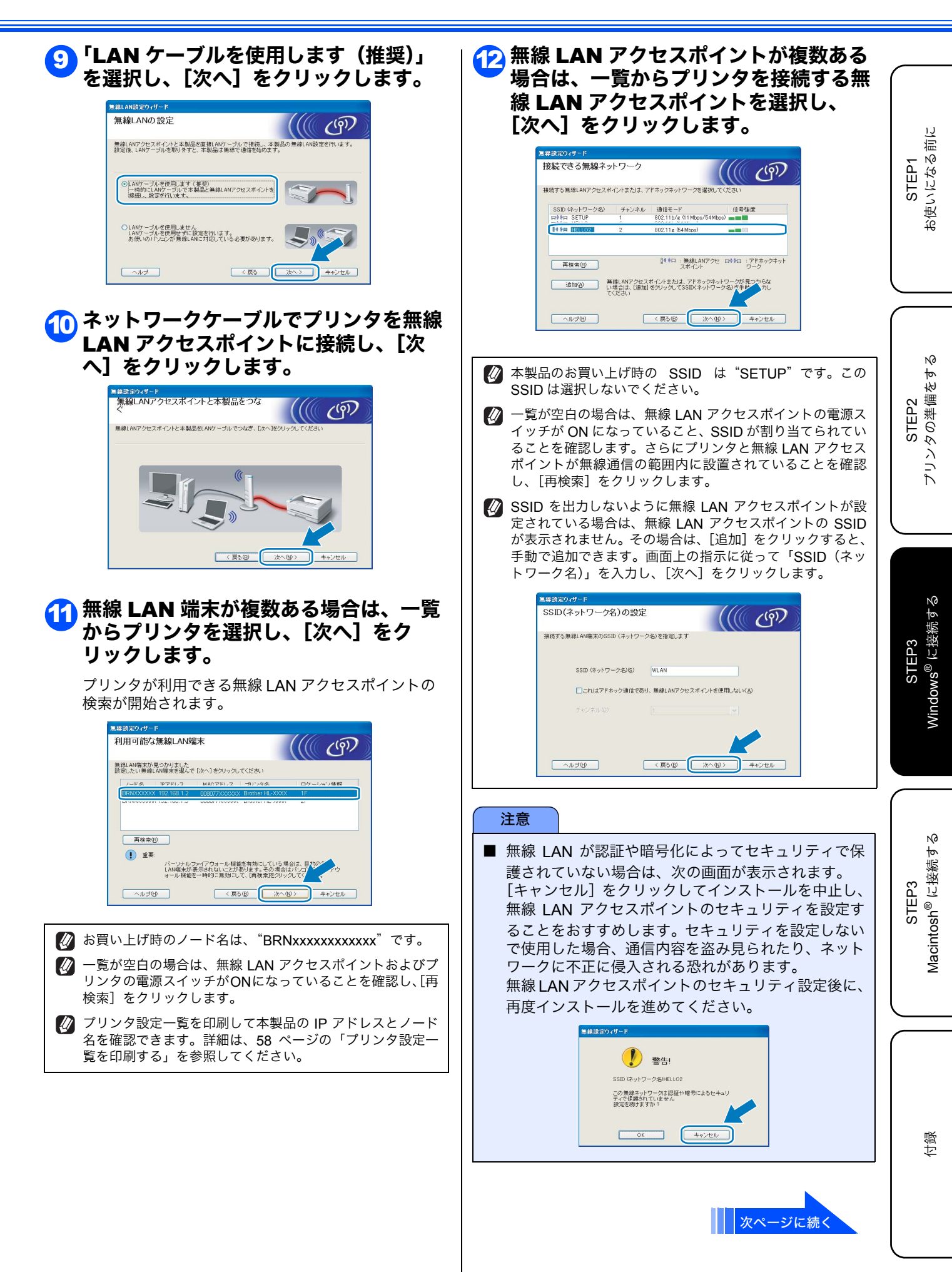

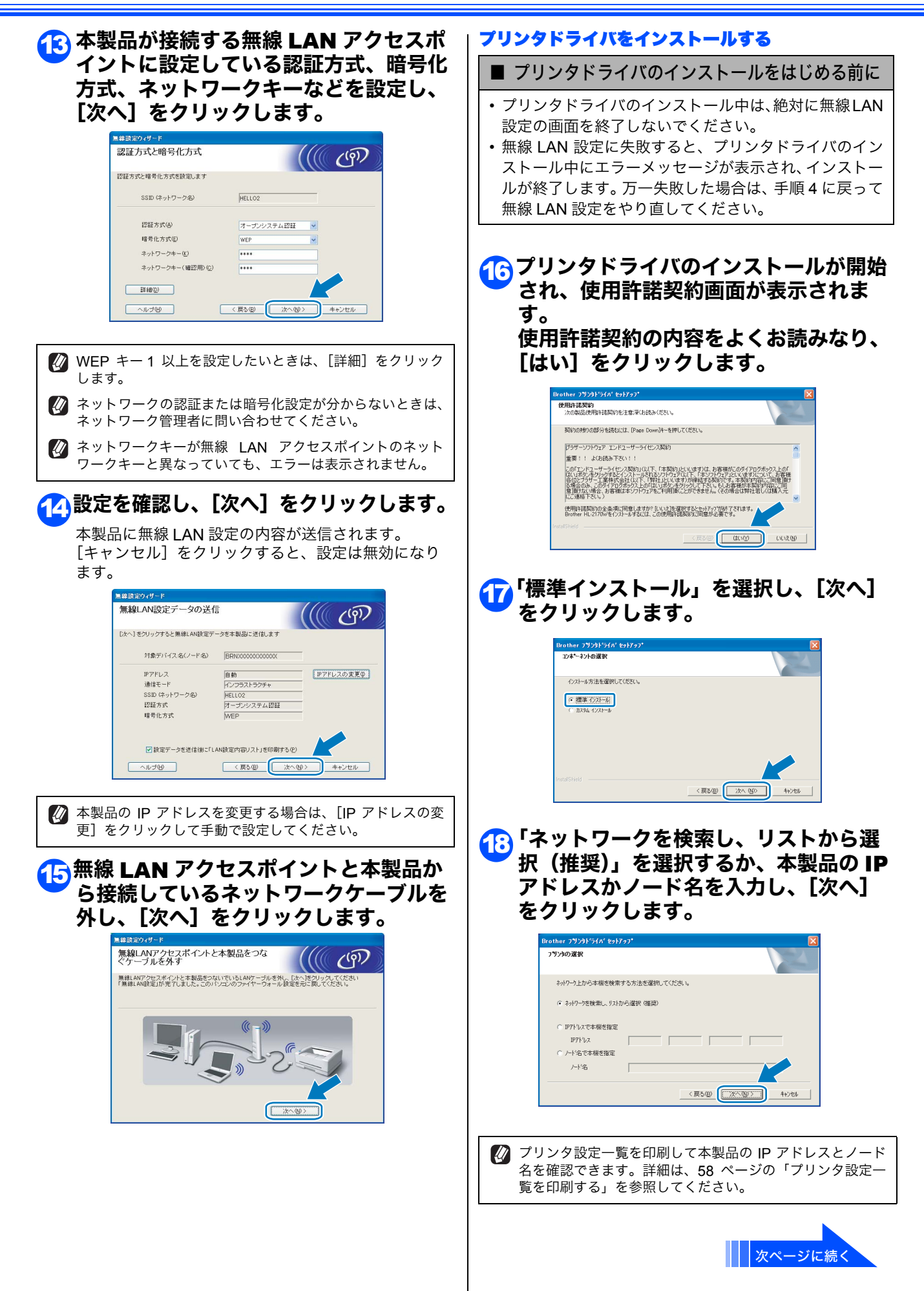

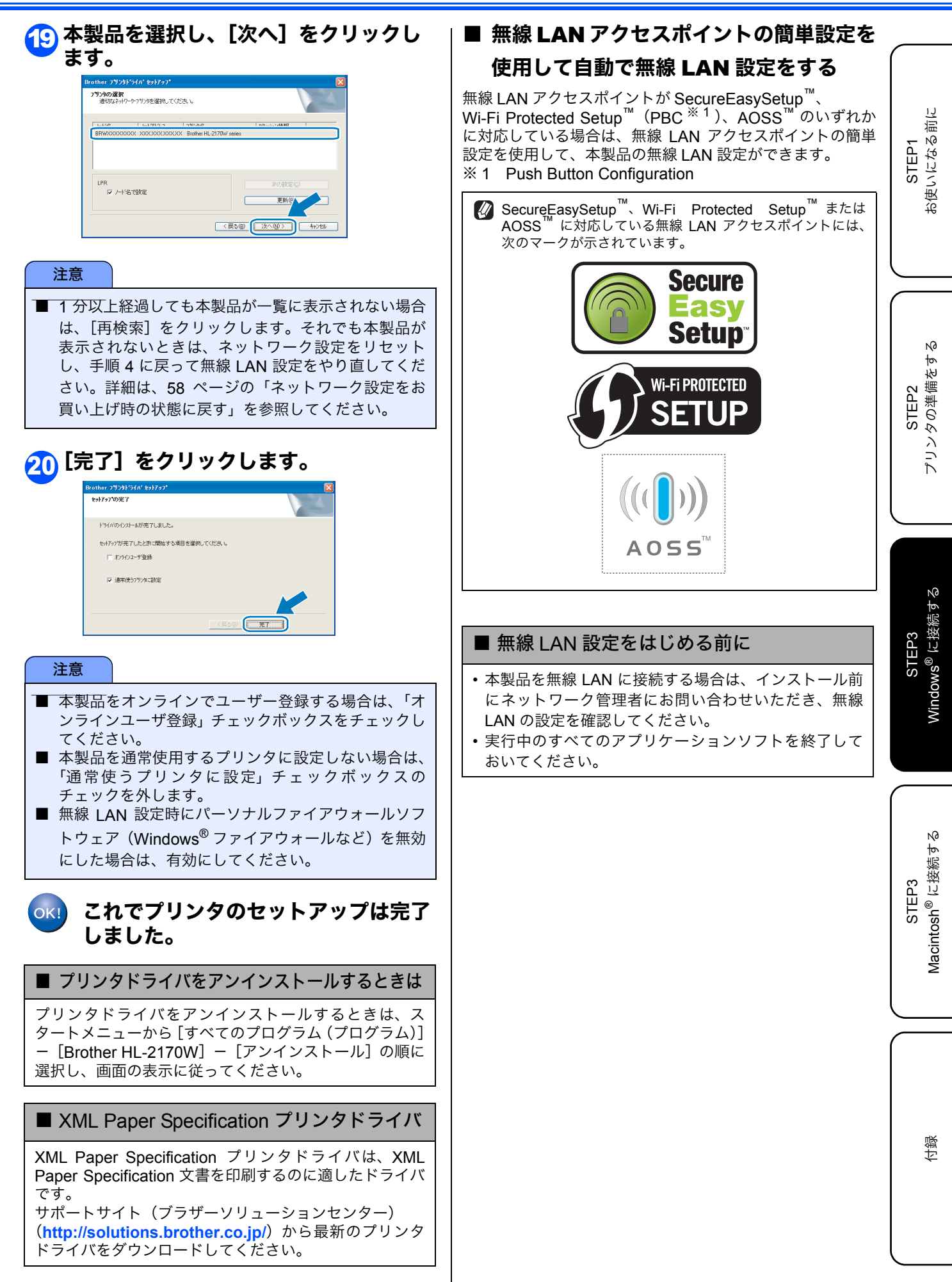

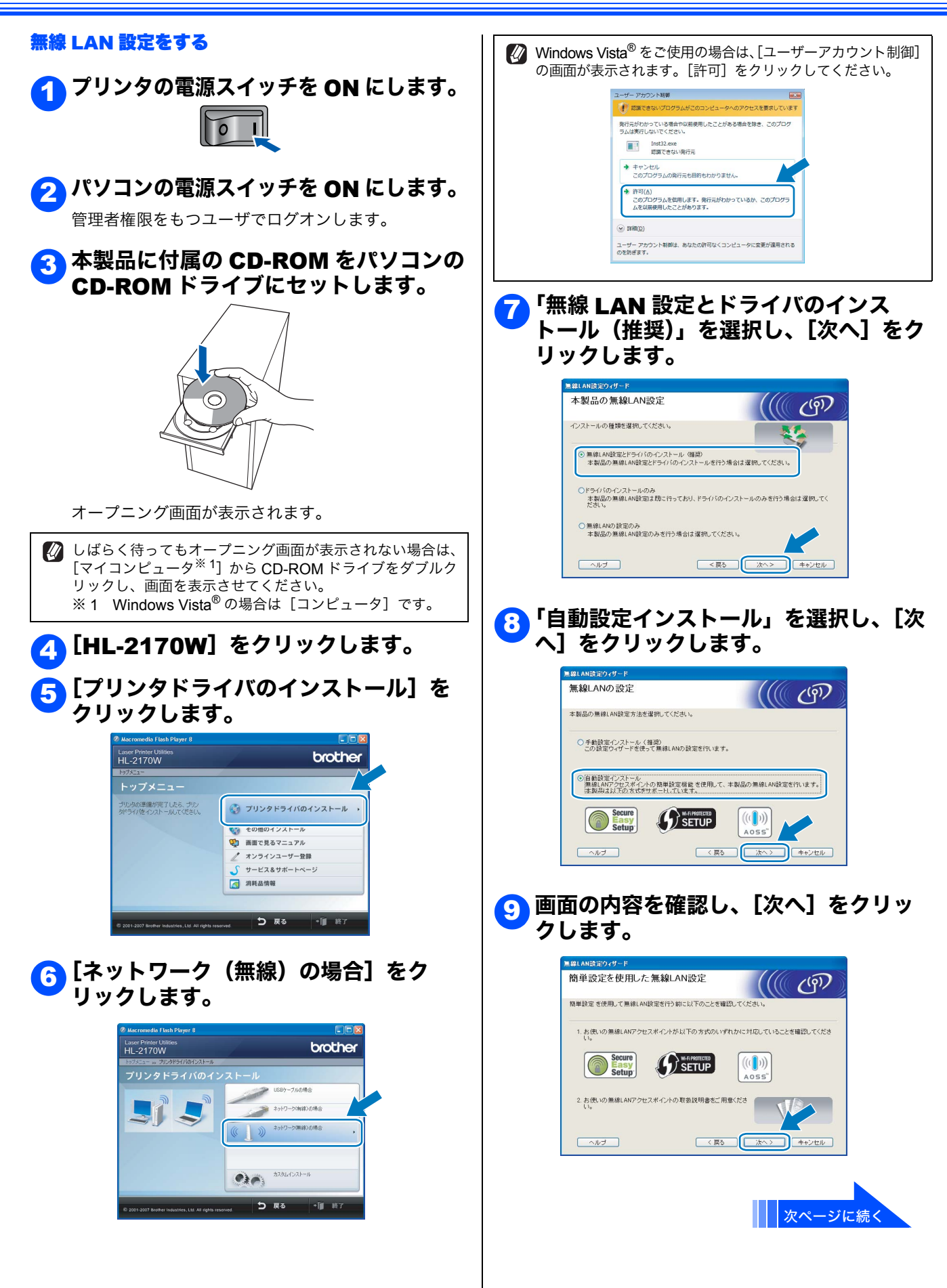

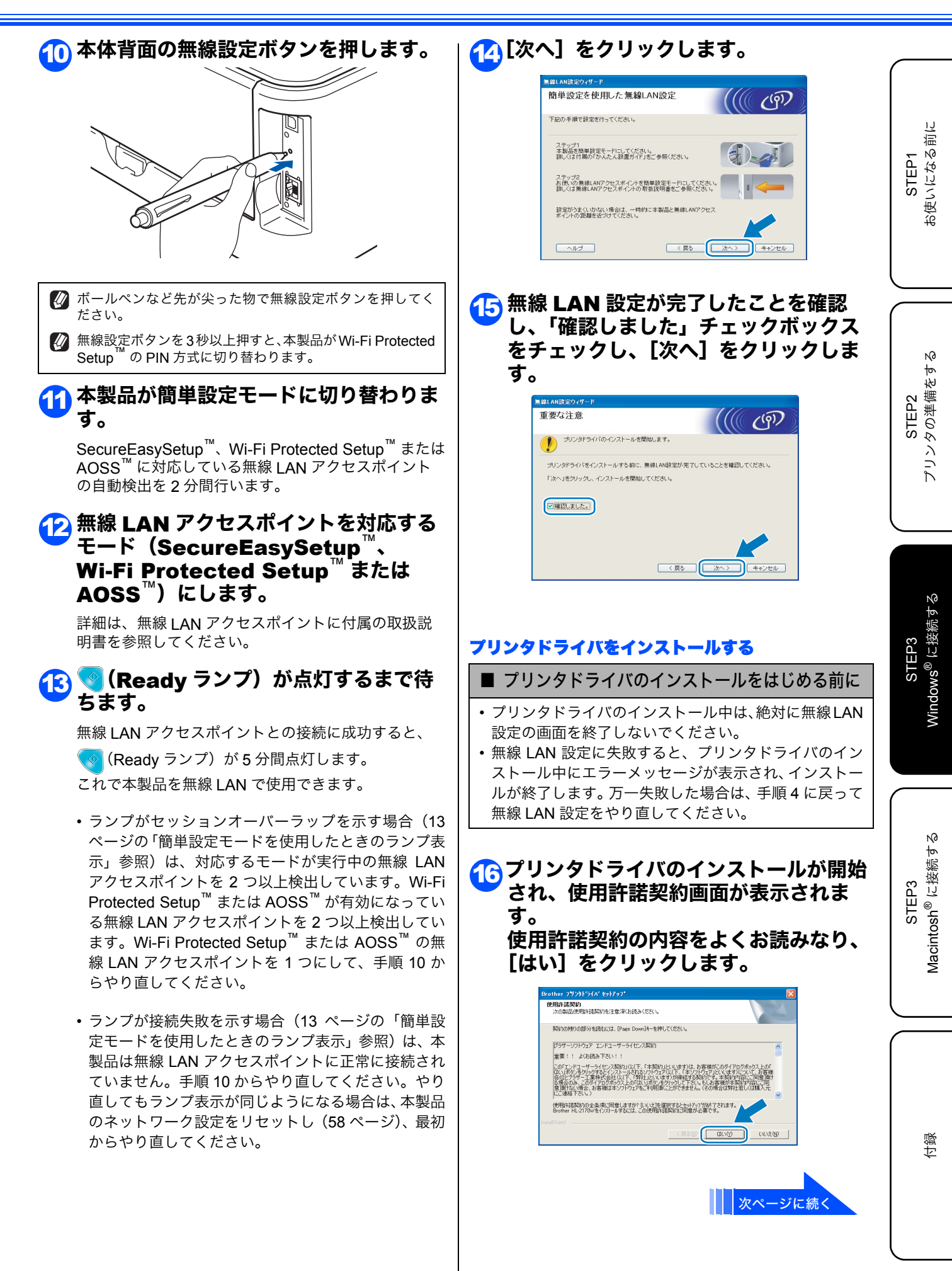

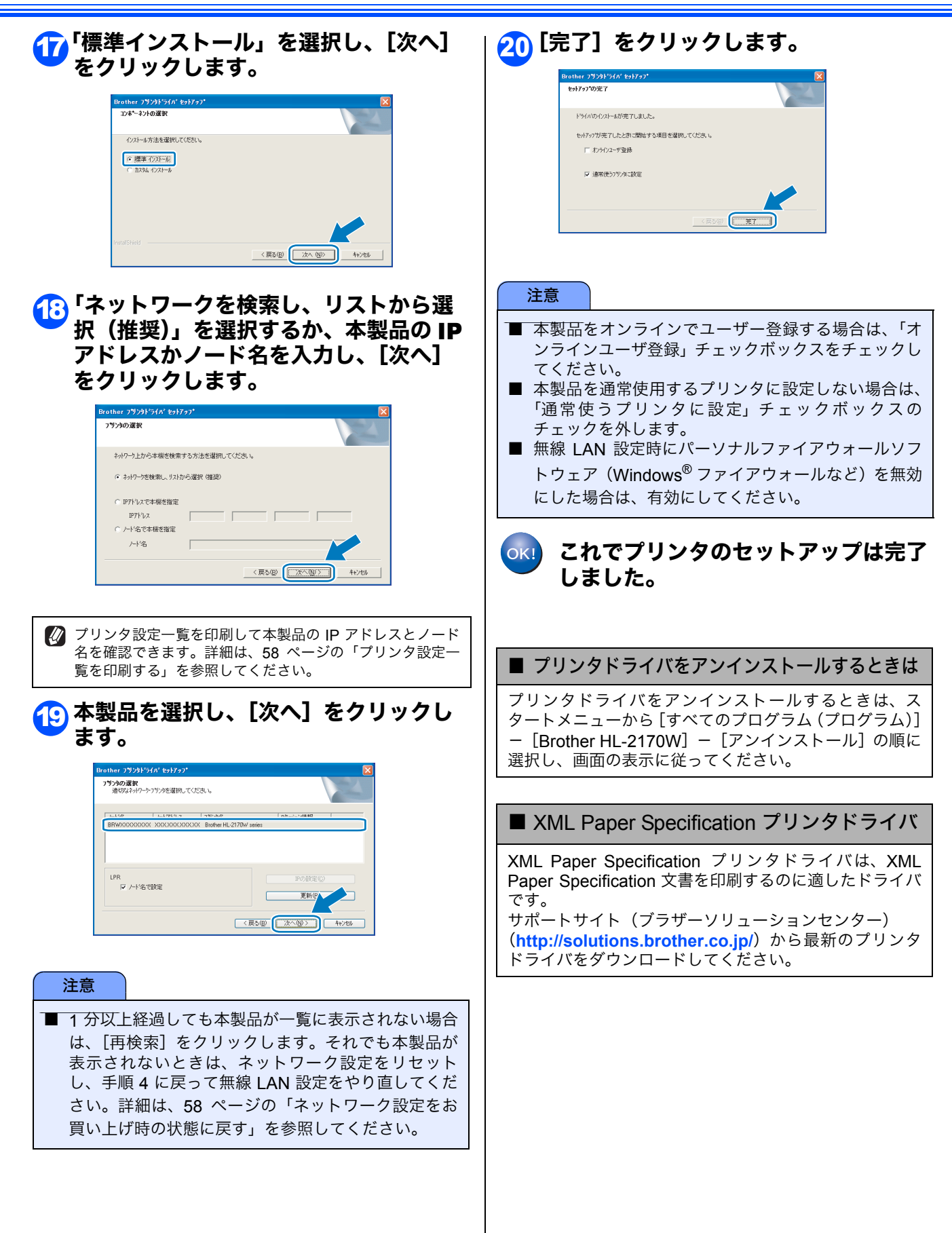

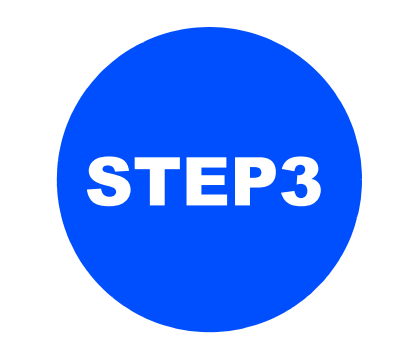

# Macintosh<sup>®</sup>に接続する

本製品を Macintosh<sup>®</sup> と接続して使用する場合は、付属のプリンタドライバをインストールする必要があります。 (Windows<sup>®</sup> をお使いの方は、「STEP3 Windows<sup>®</sup> に接続する」をお読みください。)

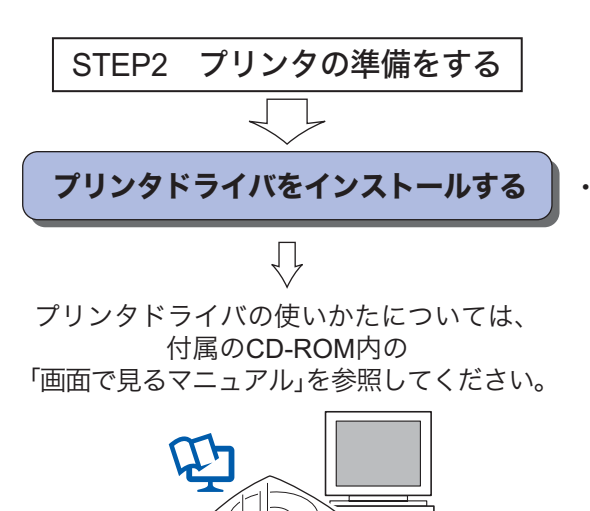

 ・ 本製品をプリンタとして使用するため に必要なソフトウェアをインストール します。

```
      USB 接続

      38 ページへ

      シーン

      シーン

      シーン

      シーン

      シーン

      シーン

      シーン

      シーン

      シーン

      シーン

      シーン

      シーン

      シーン

      シーン

      シーン

      シーン

      シーン

      シーン

      シーン

      シーン

      シーン

      シーン

      シーン

      シーン

      シーン

      シーン

      シーン

      シーン

      シーン

      シーン

      シーン

      シーン

      シーン

      シーン

      シーン

      シーン

      シーン

      シーン

      シーン

      シーン

      シーン

      シーン

      シーン

      シーン

      シーン

      シーン

      シーン

      シーン

      シーン

      シーン

      シーン
```

STEP1 お使いになる前に

STEP2 プリンタの準備をする

STEP3 Windows<sup>®</sup> に接続する

STEP3 Macintosh<sup>®</sup> に接続する

位録

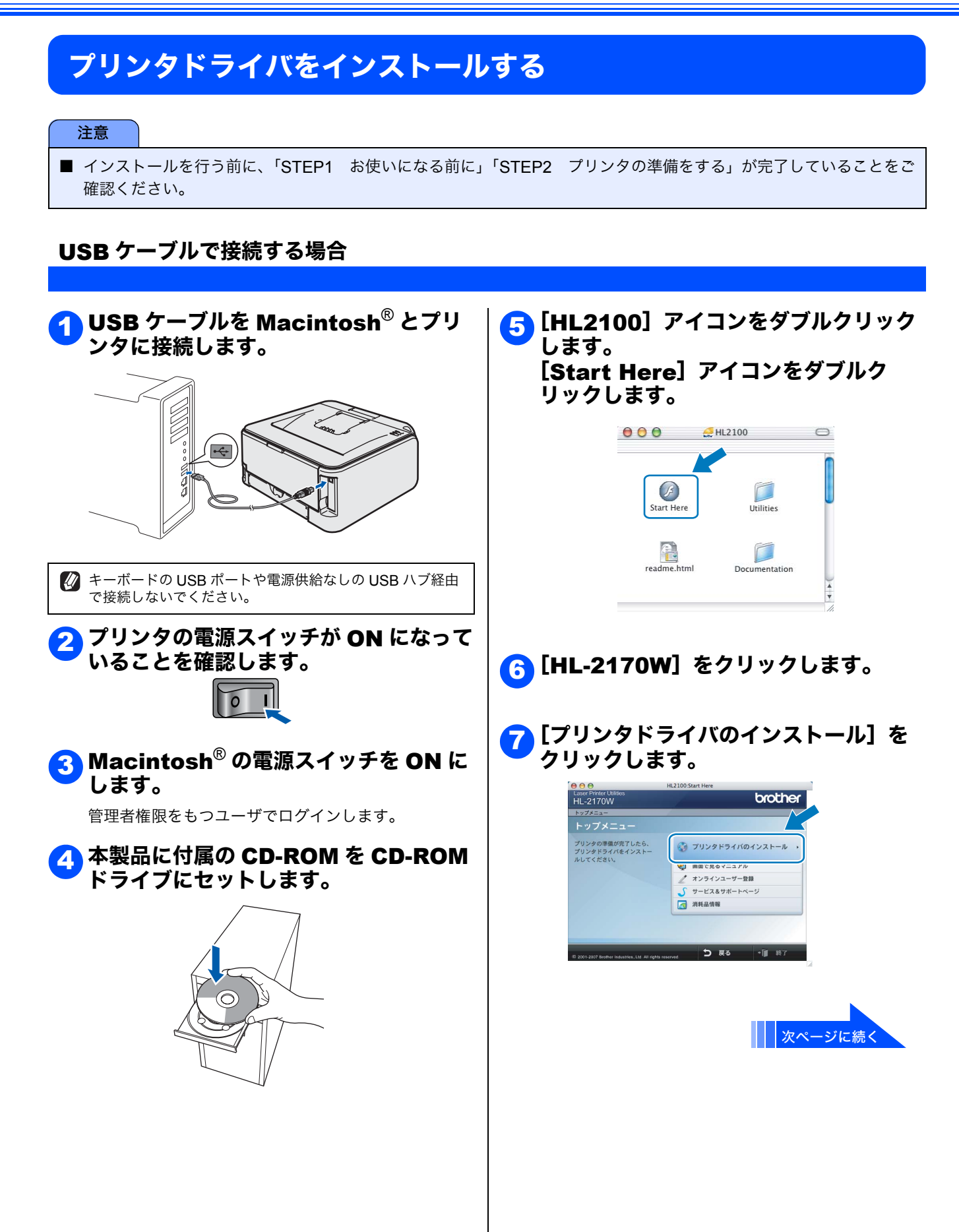

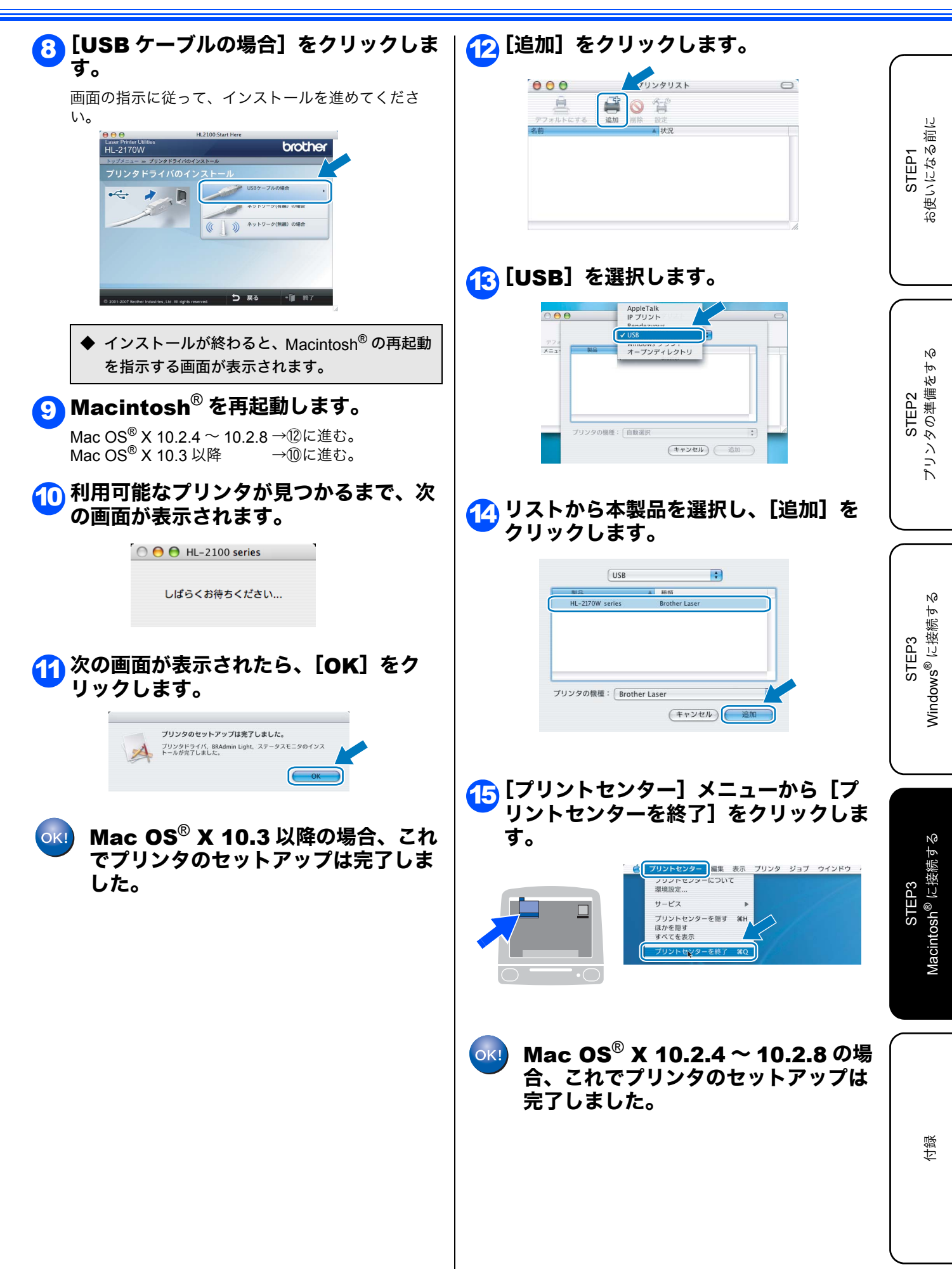

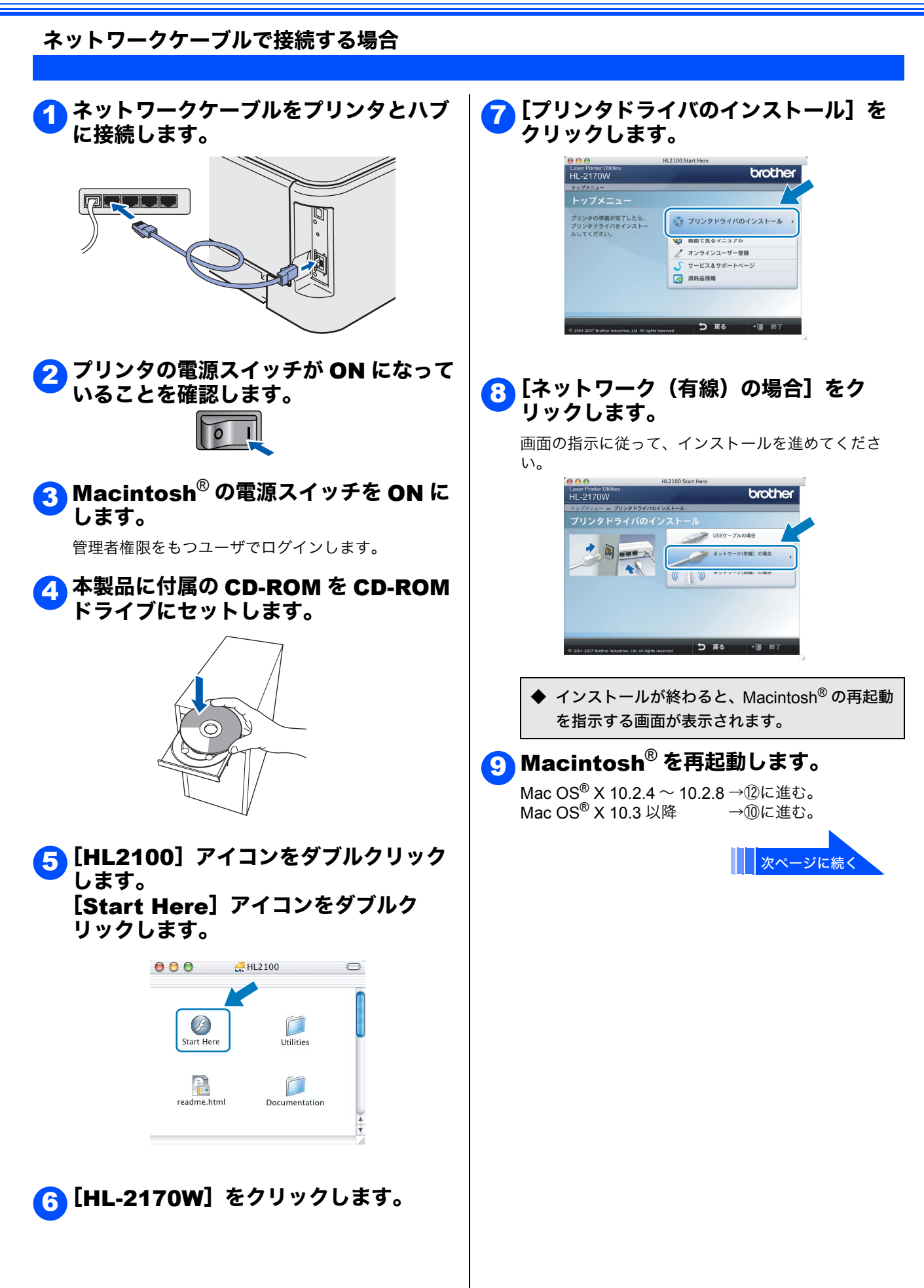

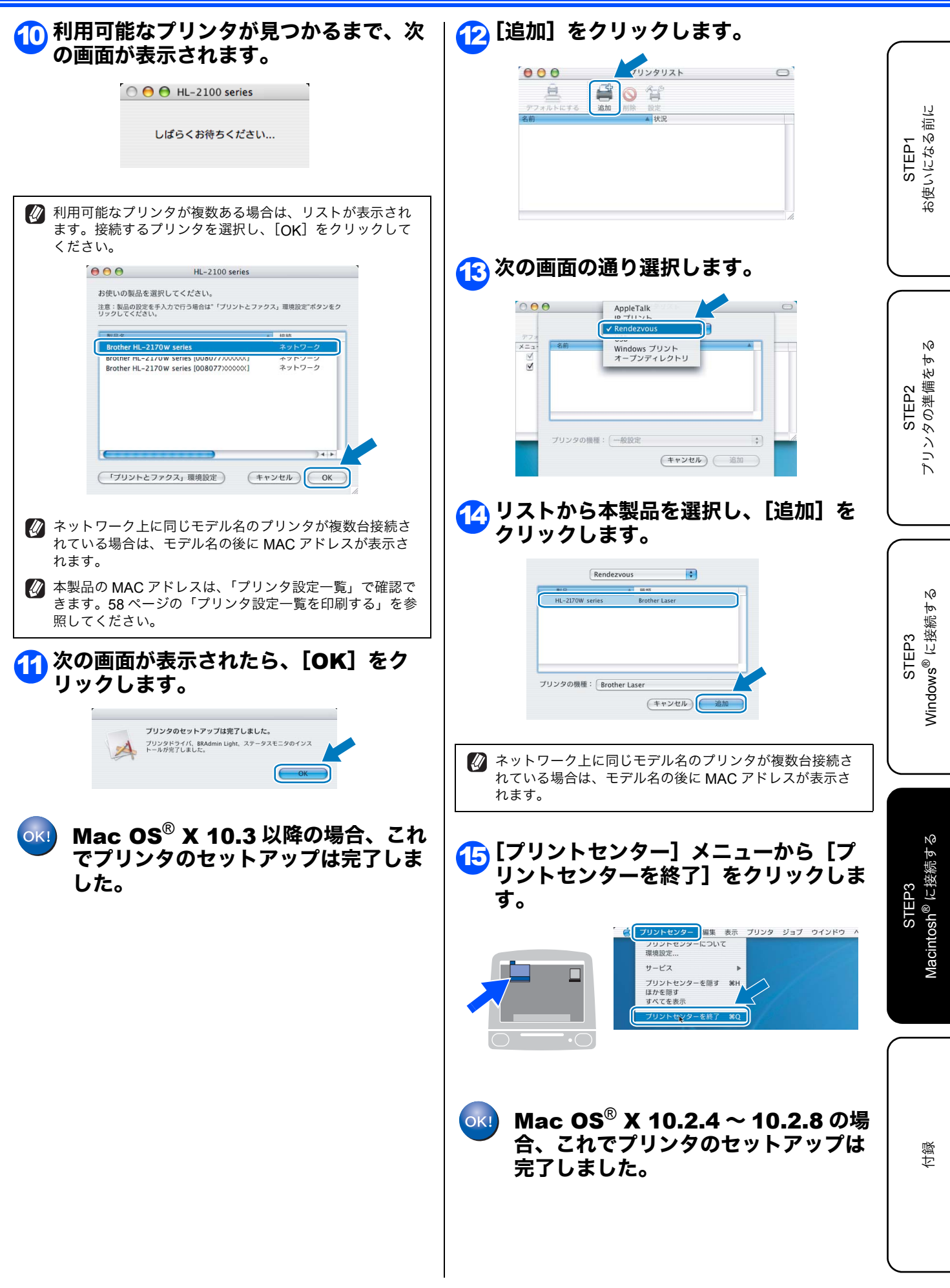

#### 無線 LAN で接続する場合

#### ■ インフラストラクチャモードで本製品を使う

- •本製品を無線 LAN アクセスポイント(または無線 LAN 対応のパソコン)の近くに設置してください。
- 本製品の近くに、微弱な電波を発する電気製品(特に電子レンジやデジタルコードレス電話)を置かないでください。
   本製品と無線LANアクセスポイントの間に、金属、アルミサッシ、鉄筋コンクリート壁があると、接続しにくくなる場合があります。
- 環境によっては、有線 LAN 接続や USB 接続と比べて、通信速度が劣る場合があります。写真などの大きなデータを印刷 する場合は、有線 LAN または USB 接続で印刷することをおすすめします。
- •本製品は有線 LAN と無線 LAN の両方で使用できますが、同時に使用することはできません。どちらか一方を選択する必要があります。

#### ■ インフラストラクチャモードの場合

DHCP を使って IP アドレスを割り当てる無線 LAN アクセスポイントを用いた無線 LAN の場合は、後述の「無線 LAN 設定の方法を確認する」を確認し、該当する設定方法の手順に従ってください。 その他の無線 LAN 環境へ本製品を接続する場合は、本製品に付属の CD-ROM 内の「画面で見るマニュアル(ネットワーク設定ガイド)」を参照してください。

😳 次の手順で CD-ROM から「画面で見るマニュアル」を閲覧できます。

- ① CD-ROM を Macintosh<sup>®</sup> の CD-ROM ドライブにセットします。
- ② [HL2100] アイコンをダブルクリックし、[Start Here] アイコンをダブルクリックします。
- ③ オープニング画面が表示されたら [HL-2170W] をクリックし、[画面で見るマニュアル] をクリックします。
- ④ [画面で見るマニュアル HTML 形式] をクリックします。

#### 注意

- 本製品を無線 LAN に接続する場合は、インストール前にネットワーク管理者にお問い合わせいただき、無線 LAN の 設定を確認してください。
- パーソナルファイアウォールを有効にしている場合は、一時的にファイアウォール機能を無効にしてください。無線 LAN の設定が完了した後で、パーソナルファイアウォールを有効にしてください。

#### インフラストラクチャモード

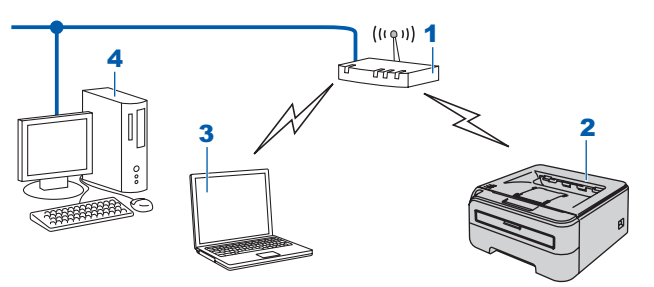

- 1 無線 LAN アクセスポイント
- 2 本製品
- 3 無線 LAN で無線 LAN アクセスポイントに接続されているパソコン
- 4 有線 LAN で無線 LAN アクセスポイントに接続されているパソコン

#### 無線 LAN 設定の方法を確認する

設定手順はご使用のネットワーク環境によって異なります。 ■ 付属の CD-ROM 内のブラザーインストーラを使用する(推奨) 一時的にネットワークケーブルを使用して手動で無線 ◆ 無線LANアクセスポイントの簡単設定を使用して自動 LAN 設定をする で無線 LAN 設定をする STEP1 ((( @ ))) ((( @ ))) ç 無線 LAN アクセスポイント(A)と本製品を一時的にネッ Secure Wi-Fi PROTECTED STEP2 トワークケーブル(B)を使用して、手動で本製品の無線 asy SETUP Setup LAN 設定ができます。 AOSS 無線 LAN アクセスポイントと同じネットワーク上のパソ コンから本製品を遠隔設定することができます。 本製品を接続する無線 LAN アクセスポイント (A) が SecureEasySetup<sup>™</sup>、Wi-Fi Protected Setup<sup>™</sup> (PBC <sup>※1</sup> 設定方法の詳細は、「一時的にネットワークケーブルを使 方式)、AOSS<sup>™</sup>のいずれかに対応している場合は、無線 LAN アクセスポイントの簡単設定を使用して、自動で本製 用してインフラストラクチャモードでの無線 LAN 設定を する」44ページへを参照してください。 品の無線 LAN 設定ができます。 ※ 1 Push Button Configuration 設定方法の詳細は、「無線 LAN アクセスポイントの簡単設 定を使用して自動で無線 LAN 設定をする」48ページへを 参照してください。 STEP3 ■ 無線 LAN アクセスポイントの簡単設定を使用する Secure (((0))) Setup Wi-Fi PROTECTED STEP3 AOSS 本製品を接続する無線 LAN アクセスポイント(A)が SecureEasySetup<sup>™</sup>、Wi-Fi Protected Setup<sup>™</sup>(PBC <sup>※ 1</sup> 方式)、 AOSS<sup>™</sup> のいずれかに対応している場合は、パソコンを使用せずに無線 LAN アクセスポイントの簡単設定を使用して、本 製品の無線 LAN 設定ができます。 ※1 Push Button Configuration 設定方法の詳細は、本製品に付属の CD-ROM 内の「画面で見るマニュアル(ネットワーク設定ガイド)」を参照してくだ さい。 ■ Wi-Fi Protected Setup<sup>™</sup>の PIN 方式を使用する 本製品を接続する無線 LAN アクセスポイント(A)が Wi-Fi Protected Setup<sup>™</sup> に対応している場合は、 Wi-Fi Protected Setup<sup>™</sup> の PIN <sup>※ 1</sup>方式を使用して本製品の無線 LAN 設定をすることもできます。 ※1 Personal Identification Number

設定方法の詳細は、本製品に付属の CD-ROM 内の「画面で見るマニュアル(ネットワーク設定ガイド)」を参照してください。

43

お使いになる前に

N0

プリンタの準備をす

Windows<sup>®</sup> に接続する

Macintosh<sup>®</sup> に接続する

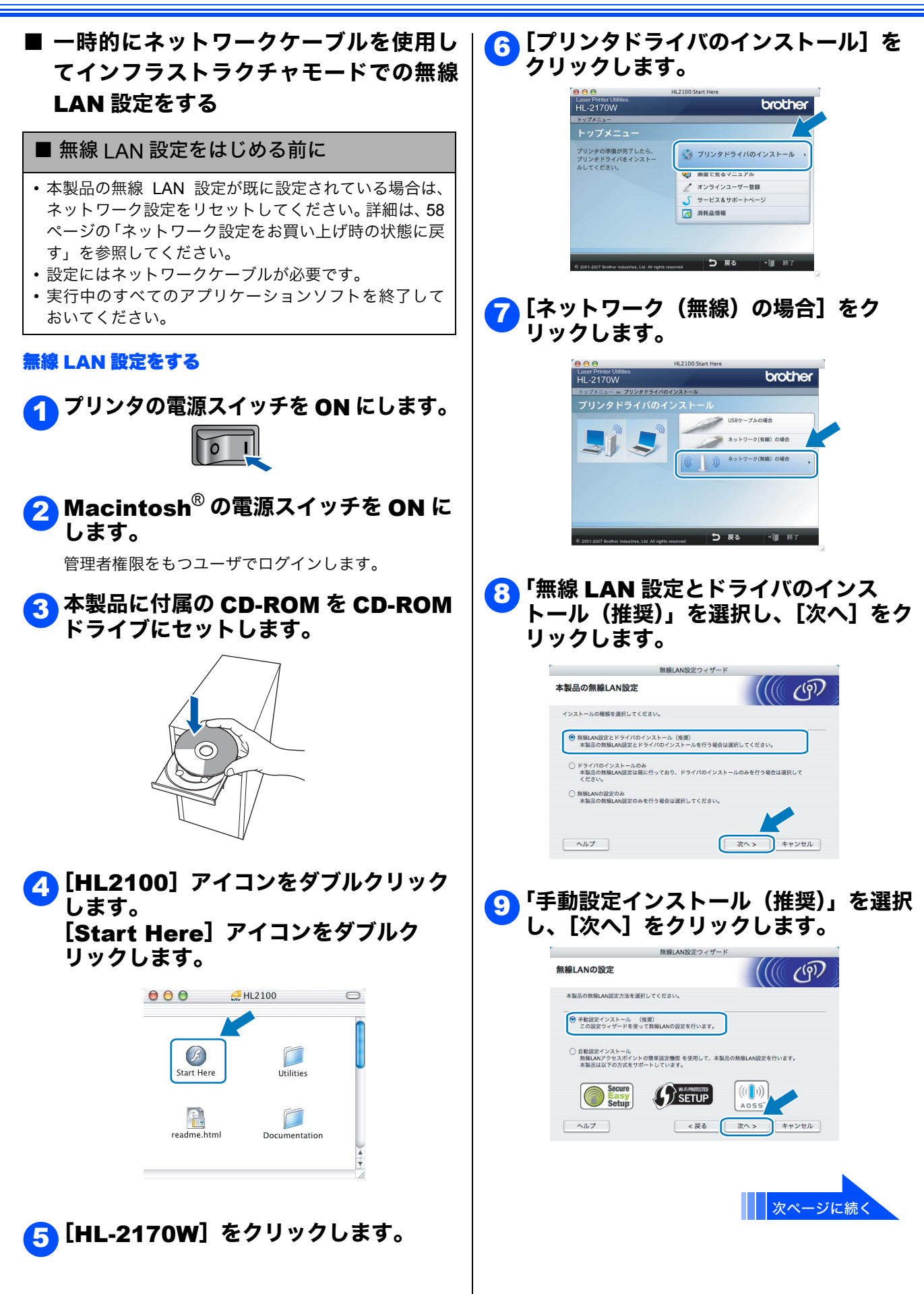

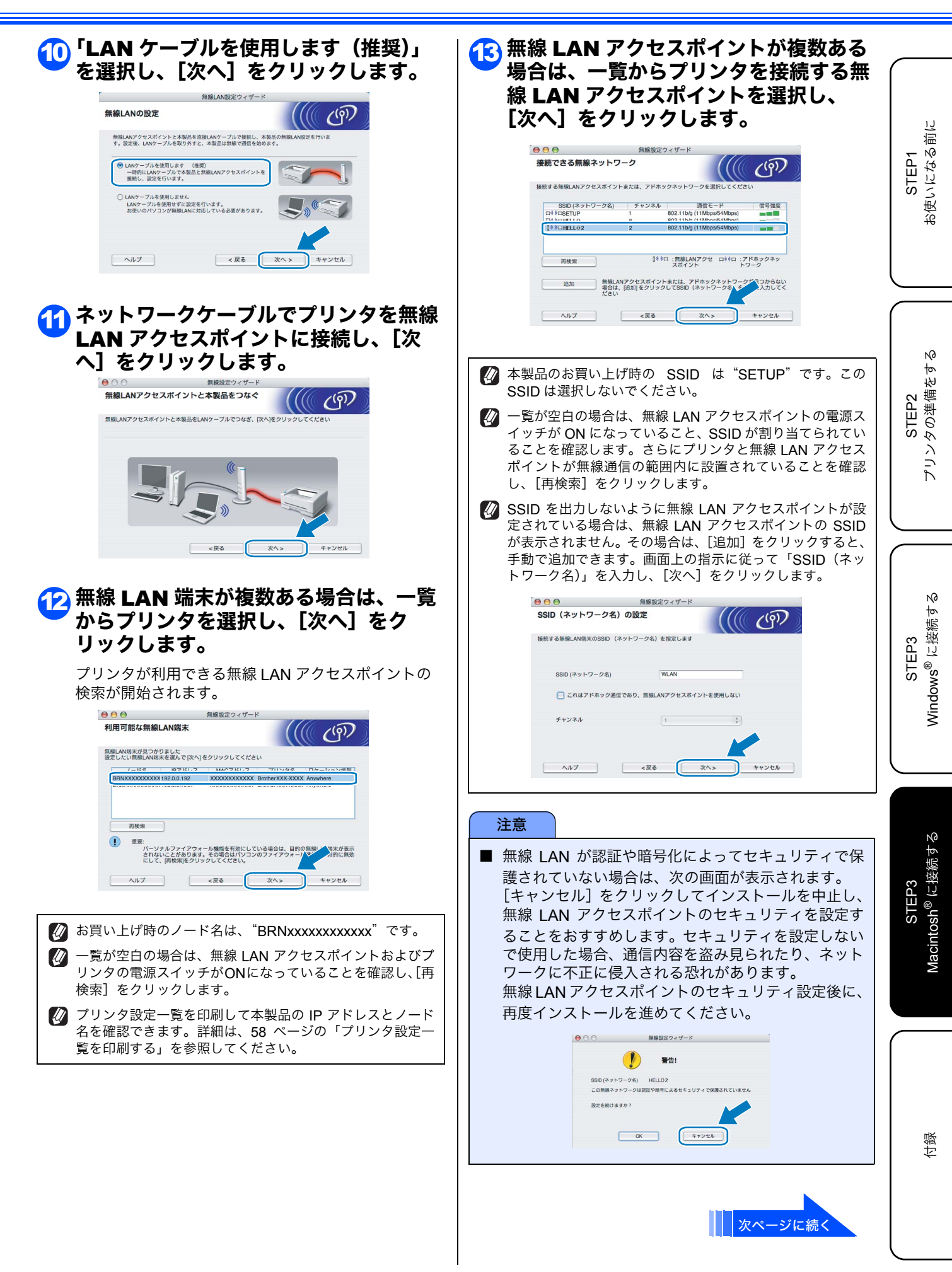

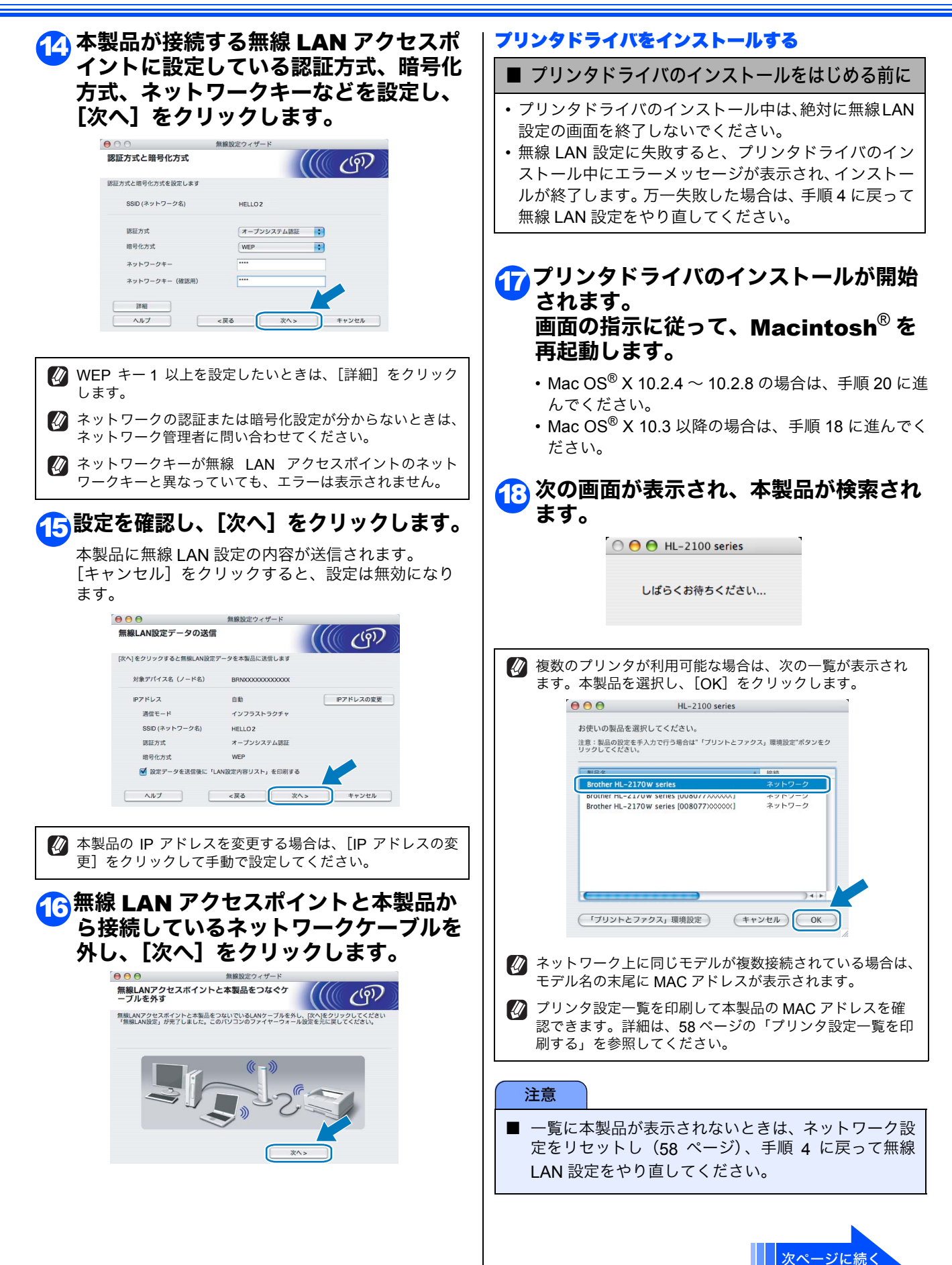

| 😱 次の画面が表示されたら、[OK]をク                                                                                                    |                                                                                          |                                   |
|----------------------------------------------------------------------------------------------------|------------------------------------------------------------------------------------------|-----------------------------------|
| <b>└</b> リックします。                                                                                                    | ネットワーク上に同じモデルが複数接続されている場合は、<br>モデル名の末尾に MAC アドレスが表示されます。                                 |                                   |
| <b>ブリンタのセットアップは完了しました。</b><br>プリンタトライバ、BRAdmin Light、ステータスモニタのインス<br>トール分差了しました。                                                                 | プリンタ設定一覧を印刷して本製品の MAC アドレスを確認できます。詳細は、58ページの「プリンタ設定一覧を印刷する」を参照してください。                    | 1<br>る前に                          |
|                                                                                                    | 無線 LAN 設定時にパーソナルファイアウォールソフトウェアを無効にした場合は、有効にしてください。                                       | STEP<br>更いにな                      |
| Mac OS <sup>®</sup> X 10.3 以降の場合は、プリンタドライバのインストールは完了                                                                                             |                                                                                          | も                                 |
| しました。                                                                                                    | 〇〇〇 「プリントセンター」メニューから「プリントセンターを終了」をクリックしま                                                 |                                   |
| ② 次の画面が表示されたら、[追加]をク<br>リックします。                                                                                                    | す。                                                                                       |                                   |
|                                                                                                    | パリンドセンターとについて<br>構造設定。<br>サービス →<br>プリントセンターを振す 淋H<br>ほかを開す<br>マイス 在表示<br>プリントセンターを続す 米O | STEP2<br>プリンタの準備をする               |
|                                                                                                    | Mac OS <sup>®</sup> X 10.2.4 ~ 10.2.8 の場     合は、プリンタドライバのインストー                           | $\square$                         |
| 20次の画面の通りに選択します。                                                                                                    | ルは完了しました。                                                                                | те<br>10                          |
| AppleTalk       10 - Tit / vick       ア77-       メニュ       名前       Windows ブリント       オープンディレクトリ       ブリンタの機種:       一般設定       キャンセル       通知 |                                                                                          | STEP3<br>Windows <sup>®</sup> に接続 |
| 🧼 本製品を選択し、[追加] をクリックし<br>ます。                                                                                                    |                                                                                          | <del>م</del><br>ک                 |
| Rendezvous<br>THL-2170W series Brother Laser<br>アリンダの機種: Brother Laser<br>(キャンセル) 道顔                                                             |                                                                                          | STEP3<br>Macintosh <sup>®</sup>   |
| 注意                                                                                                    |                                                                                          |                                   |
| ■ 一覧に本製品が表示されないときは、ネットワーク設定をリセットし(58ページ)、手順4に戻って無線LAN設定をやり直してください。                                                                               |                                                                                          | 付録                                |
|                                                                                                    |                                                                                          |                                   |

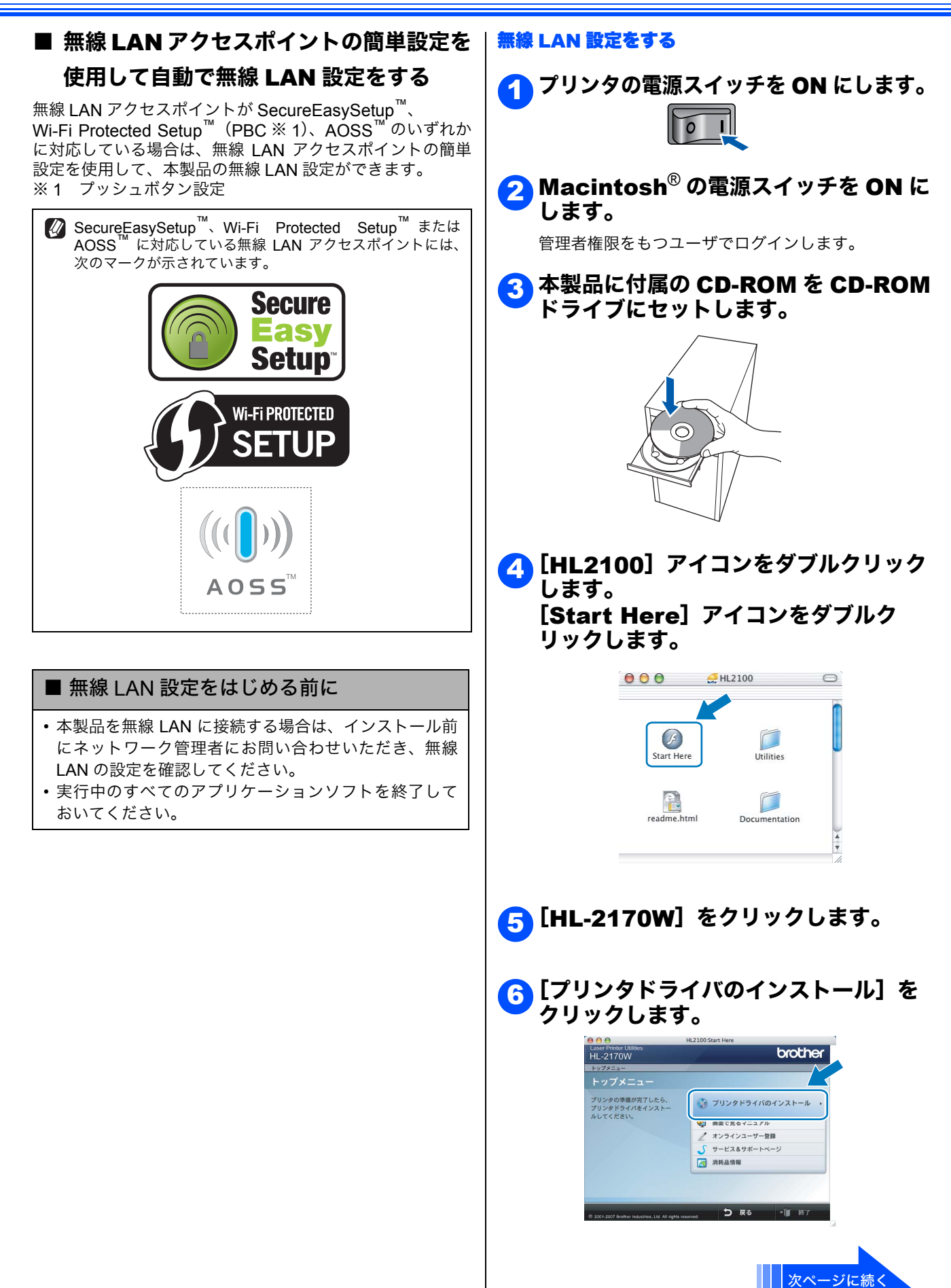

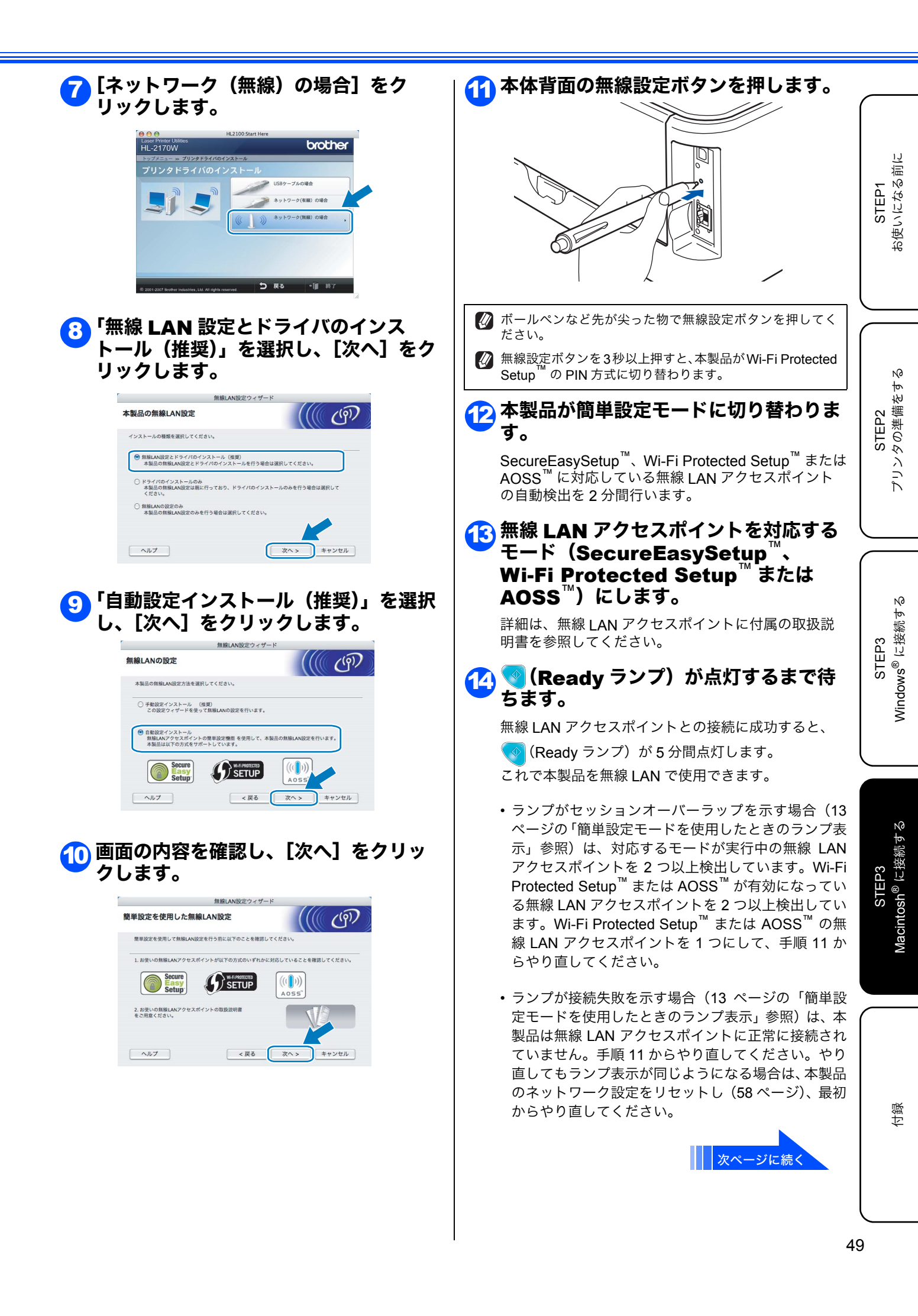

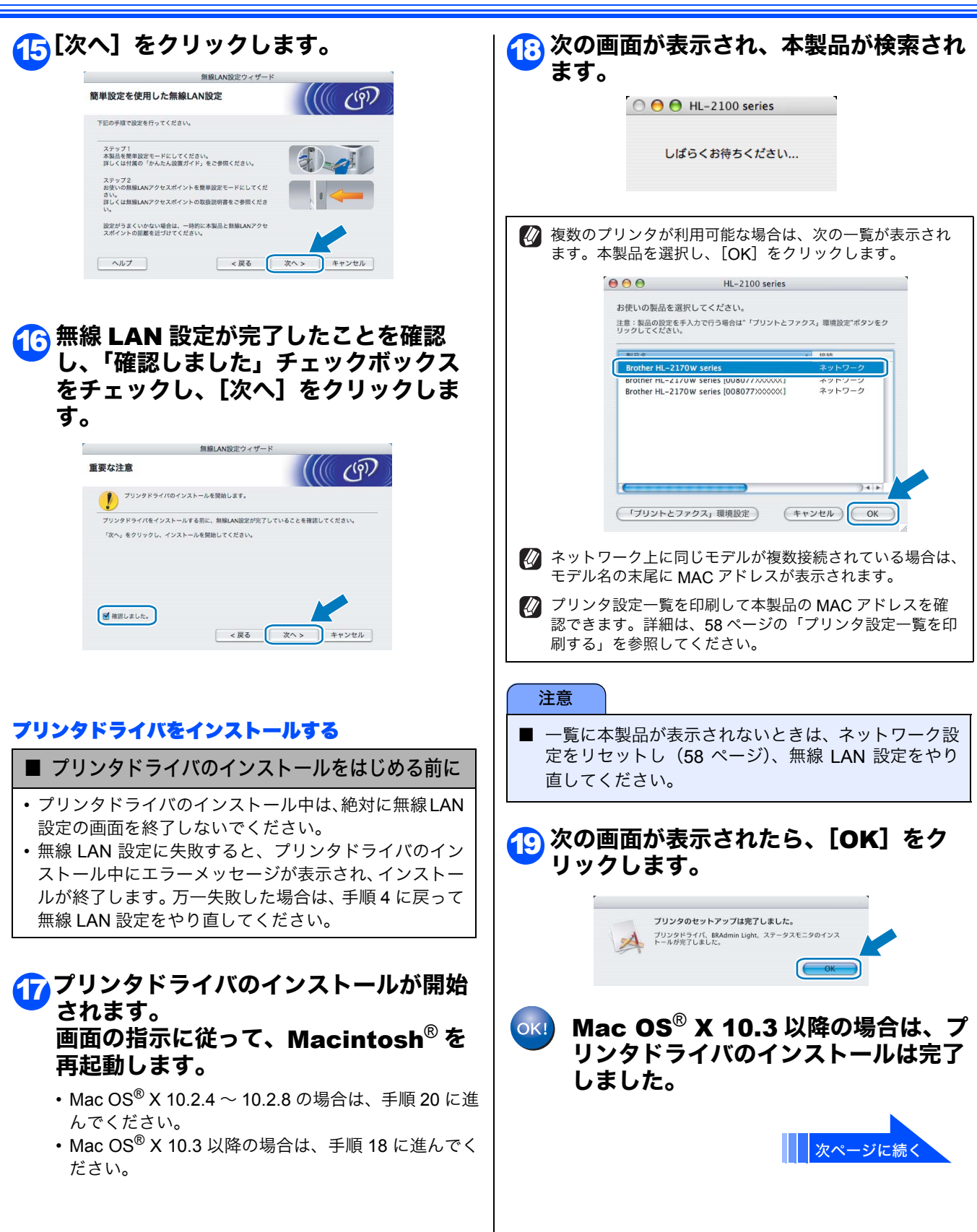

| ② 次の画面が表示されたら、【追加】をク<br>リックします。                                                                                                    | 23 [プリントセンター] メニューから [プリントセンターを終了] をクリックします。 <b>ジリントセンターを終了] セクリックしま ブリントセンターを終了]</b> | STEP1<br>お使いになる前に                     |
|----------------------------------------------------------------------------------------------------|---------------------------------------------------------------------------------------|---------------------------------------|
| 次の画面の通りに選択します。<br>・<br>・<br>・<br>・<br>・<br>・<br>・<br>・<br>・<br>・<br>・<br>・<br>・                                                                                                    | Mac OS <sup>®</sup> X 10.2.4 ~ 10.2.8 の場合は、プリンタドライバのインストールは完了しました。                    | STEP2<br>プリンタの準備をする                   |
| 本製品を選択し、[追加]をクリックします。                                                                                                    |                                                                                       | STEP3<br>Windows <sup>®</sup> に接続する   |
| <ul> <li>注意         <ul> <li>一覧に本製品が表示されないときは、ネットワーク設定をリセットし(58ページ)、無線LAN設定をやり直してください。</li> </ul> </li> <li>             ネットワーク上に同じモデルが複数接続されている場合は、モデル名の末尾にMACアドレスが表示されます。         </li> <li>             ブリンタ設定一覧を印刷して本製品のMACアドレスを確認できます。詳細は、58ページの「ブリンタ設定一覧を印刷する」を参照してください。         </li> </ul> |                                                                                       | STEP3<br>Macintosh <sup>®</sup> に接続する |
|                                                                                                    |                                                                                       | 白흻                                    |

STEP1 お使いになる前に

STEP2 プリンタの準備をする

STEP3 Windows<sup>®</sup> に接続する

STEP3 Macintosh<sup>®</sup> に接続する

付録

本製品をご利用の際に知っておいていただきたい情報を記載しています。 ここまでの操作で、本製品を使えるようにするための準備が完了しました。

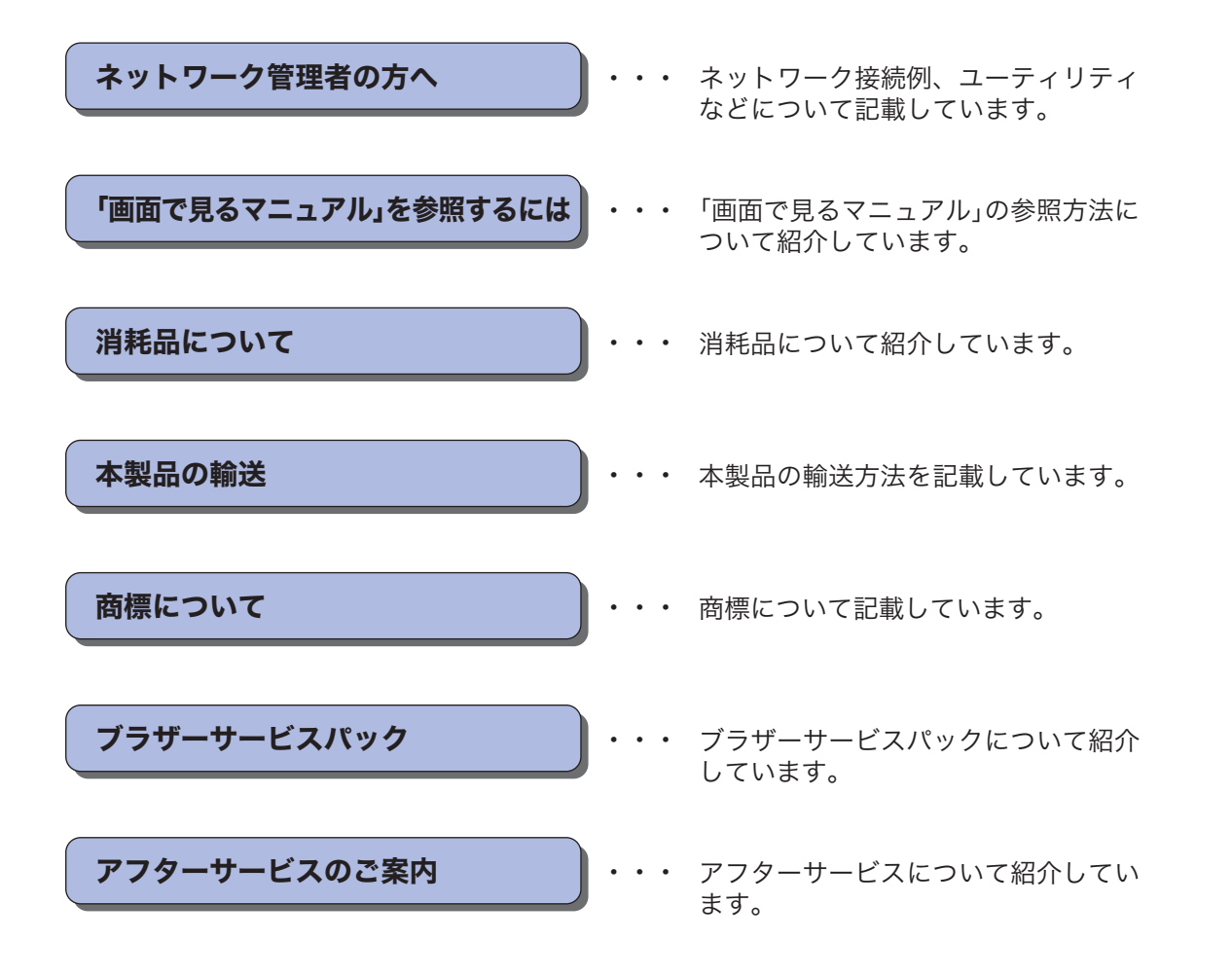

## ネットワーク管理者の方へ

#### ネットワーク環境で複数のパソコンから使用する場合

ADSL や CATV (ケーブルテレビ)、光ファイバーなどのインターネット環境で、複数のパソコンを使用している 場合は、本製品をネットワークケーブルで接続すると、どのパソコンからも本製品をプリンタとして利用するこ とができます。

#### ■ 本製品を接続する前

#### ● 一般的な ADSL 環境での接続例

#### <パソコンが1台の場合>

ADSL モデムとパソコンがネットワークケーブルで接続され ています。

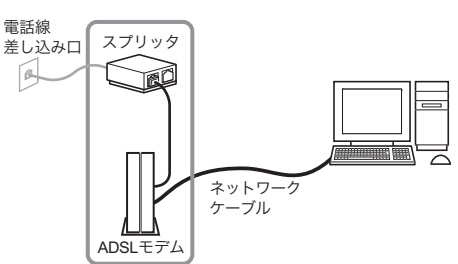

※ お使いの機器によっては、ADSL モデムにスプリッタ機能が内蔵されている場合があります。

#### <パソコンが2台の場合>

複数のパソコンから同時にインターネットが利用できるように、「ルータ」が導入されています。

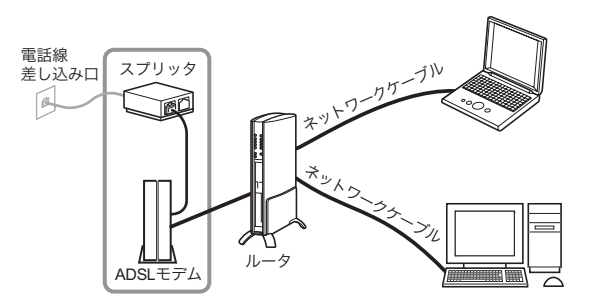

※ お使いの機器によっては、ADSL モデムにスプリッタ機 能が内蔵されている場合があります。

#### ●一般的な CATV /光ファイバー環境での接続例 <パソコンが1台の場合>

ケーブルモデムまたは光終端装置(ONU)とパソコンがネットワークケーブルで接続されています。

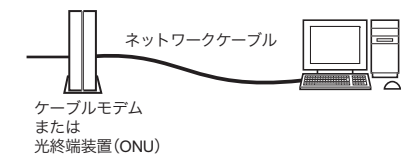

#### ■ 本製品を接続した後

新たにネットワークケーブルを使って、本製品とルータを接 続します。

● 一般的な ADSL 環境での接続例

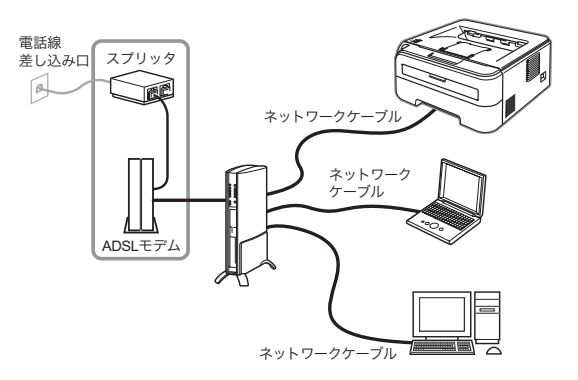

※ お使いの機器によっては、ADSL モデムにスプリッタ機能が内蔵されている場合があります。

#### ●一般的な CATV 環境での接続例

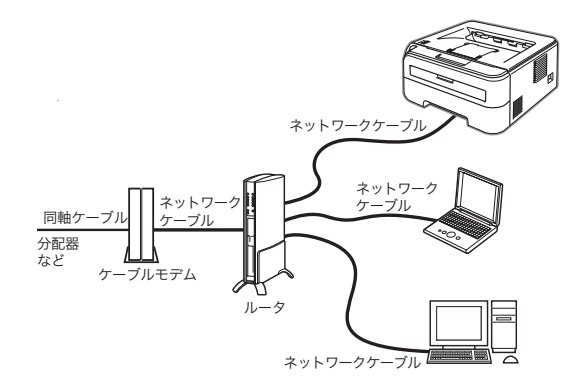

#### ●一般的な光ファイバー環境での接続例

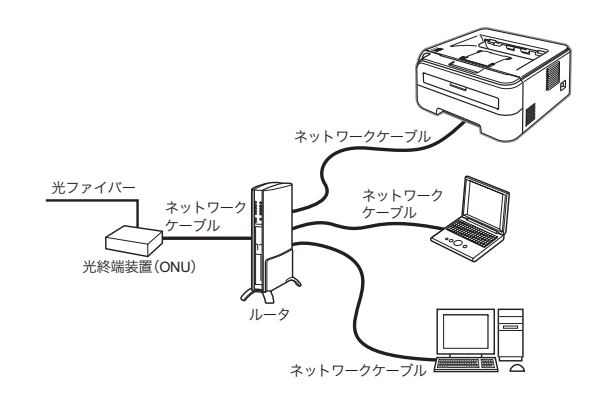

#### ■ ネットワーク接続に必要なものの準備

#### ●ルータ

ADSL や CATV、光ファイバー (FTTH) などのインターネット網と、家庭・オフィスの LAN (内部ネットワーク)を中継 する機器です。複数台のパソコンから同時にインターネット に接続することができるようになります。

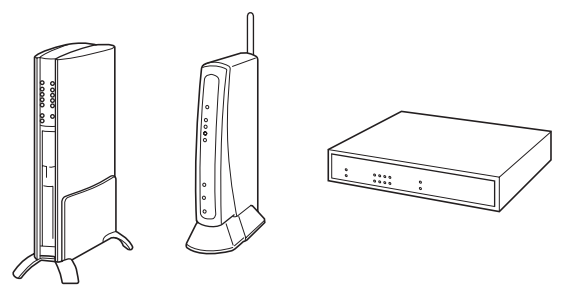

#### ●ネットワークケーブル

本製品とルータを接続するのに必要です。 カテゴリ 5 以上の 10BASE-T または 100BASE-TX のスト レートケーブルをお使いください。

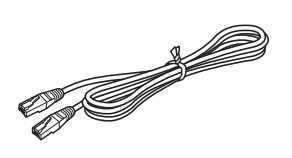

ルータの導入、接続方法については、お使いのルータの取扱説 明書をご覧ください。

ℓ モデム、光終端装置(ONU)などの機器に関するご質問は、 提供メーカーにお問い合わせください STEP1 お使いになる前に

N0

#### BRAdmin Light を使う(Windows<sup>®</sup>)

BRAdmin Light は、ブラザー製ネットワーク接続機器の初期設定用ユーティリティです。ネットワーク上のブラ ザー製品の検索やステータス表示、IP アドレスなどのネットワークの基本設定ができます。 BRAdmin Light の詳細は、サポートサイト(ブラザーソリューションセンター)(http://solutions.brother.co.jp/) を参照してください。

ど さらに高度なプリンタ管理が必要な場合は、最新のブラザー BRAdmin Professional ユーティリティをお使いください。 サポートサイト(ブラザーソリューションセンター)(http://solutions.brother.co.jp/)からダウンロードすることができます。

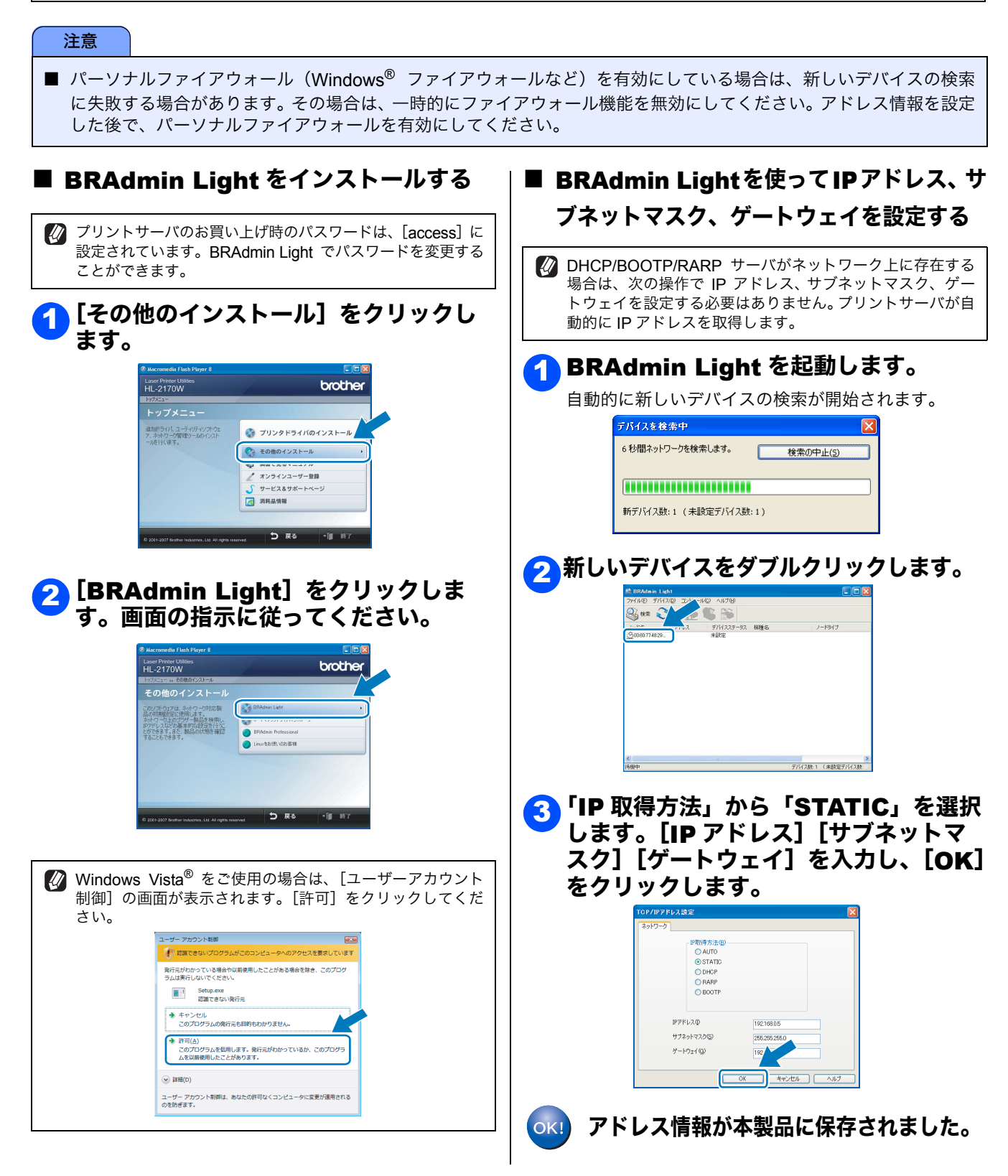

#### BRAdmin Light を使う(Macintosh<sup>®</sup>)

BRAdmin Light は、ブラザー製ネットワーク接続機器の初期設定用ユーティリティです。Mac OS<sup>®</sup> X 10.2.4 以降の Macintosh<sup>®</sup> からネットワーク上のブラザー製品の検索やステータス表示、IP アドレスなどのネットワークの基本設定ができます。

BRAdmin Light は、プリンタドライバのインストール時に自動的にインストールされます。

BRAdmin Light の詳細は、サポートサイト(ブラザーソリューションセンター)(http://solutions.brother.co.jp/)を参照してください。

#### BRAdmin Lightを使ってIPアドレス、サ ブネットマスク、ゲートウェイを設定する

- DHCP/BOOTP/RARP サーバの場合は、次の操作で IP アドレス、サブネットマスク、ゲートウェイを設定する必要はありません。プリントサーバが自動的に IP アドレスを取得します。
- バージョン 1.4.1\_07 以降の Java がインストールされてい る必要があります。
- プリントサーバのお買い上げ時のパスワードは、[access] に 設定されています。BRAdmin Light でパスワードを変更する ことができます。
- デスクトップの [Macintosh HD] ア イコンをダブルクリックします。

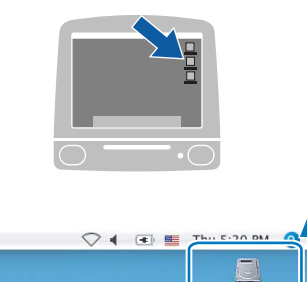

<mark>2</mark> [ライブラリ]、[Printers]、 [Brother]、[Utilities] の順に選択 します。

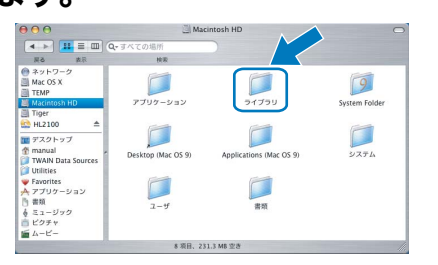

#### 3 [BRAdmin Light.jar] をダブル クリックして、BRAdmin Light を起 動します。

自動的に新しいデバイスの検索が開始されます。

| ● ネットワーク<br>■ Mac OS X<br>■ TEMP<br>■ Macintosh HD<br>■ Tiger<br>← HL2100 | _ | BRAdmin Light.jar | 122h-12-719<br>71      |  |
|---------------------------------------------------------------------------|---|-------------------|------------------------|--|
| ■ デスクトップ<br>會 manual<br>J TWAIN Data Sources<br>Utilities                 |   | BRAdminLightHelp  | Brother Status Monitor |  |
| ♥ Favorites<br>▲ アプリケーション<br>◎ 書類<br>▲ ミュージック                             |   | BrSupplyTool      | ControlCenter          |  |

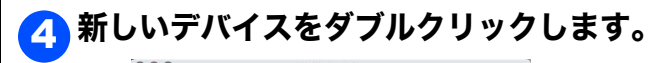

5 「IP 取得方法」から「STATIC」を選択 します。[IP アドレス] [サブネットマ スク] [ゲートウェイ] を入力し、[OK] をクリックします。

# ・ ・ TCP/IPアドレス設定 ・ ・ ・ ・ ・ ・ ・ ・ ・ ・ ・ ・ ・ ・ ・ ・ ・ ・ ・ ・ ・ ・ ・ ・ ・ ・ ・ ・ ・ ・ ・ ・ ・ ・ ・ ・ ・ ・ ・ ・ ・ ・ ・ ・ ・ ・ ・ ・ ・ ・ ・ ・ ・ ・ ・ ・ ・ ・ ・ ・ ・ ・ ・ ・ ・ ・ ・ ・ ・ ・ ・ ・ ・ ・ ・ ・ ・ ・ ・ ・ ・ ・ ・ ・ ・ ・ ・ ・ ・ ・ ・ ・ ・ ・ ・ ・ ・ ・

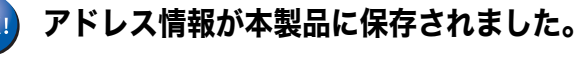

STEP1 お使いになる前に

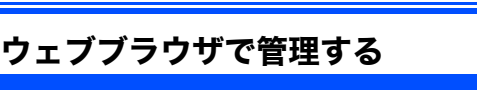

ブラザープリントサーバには、HTTP(Hyper Text Transfer Protocol)プロトコルを使用して、標準のブ ラウザでプリンタの設定や管理できるウェブサーバが 備わっています。

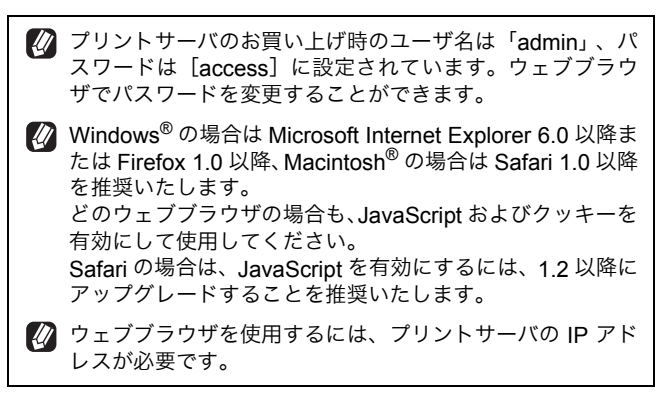

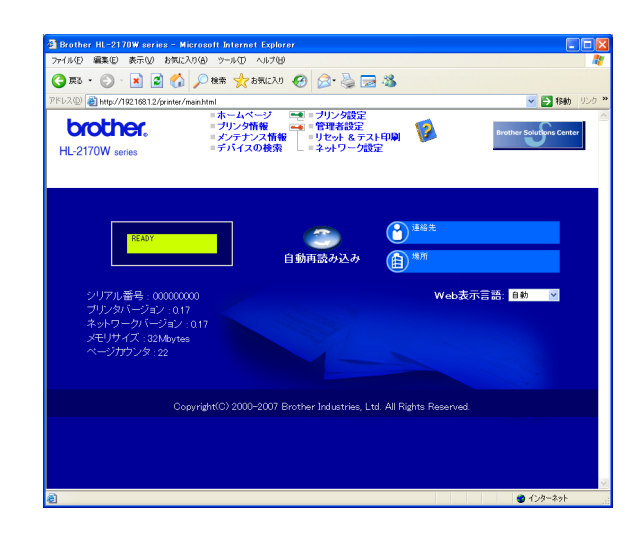

# ウェブブラウザの入力欄に 「http://printer\_ip\_address」を入力 します。

(printer\_ip\_address は、ご使用のプリンタの IP アド レスまたはノード名です。)

例) プリンタの IP アドレスが 192.168.1.2 の場合 入力欄には「http://192.168.1.2」と入力します。

「画面で見るマニュアル (ネットワーク設定ガイド)」を参照してください。

#### ネットワーク設定をお買い上げ時の状態に 戻す

既に設定している IP アドレスやパスワードなど、すべてのプリントサーバの情報をお買い上げ時の状態に戻すには、次の手順に従ってください。

- 🚹 プリンタの電源スイッチを OFF にします。
- 2 フロントカバーが閉じていることと電源 コードが差し込まれていることを確認し ます。
- 3 を押したままの状態でプリンタの電源スイッチを ON にし、Toner ランプ、 Drum ランプ、Error ランプが点灯したら、 から指を離します。

Toner ランプ、Drum ランプ、Error ランプが消灯します。

#### 🐴 🔜 を 7 回連続で押します。

ネットワーク設定がリセットされると、すべてのラン プが点灯します。

#### プリンタ設定一覧を印刷する

「プリンタ設定一覧」はプリンタ設定状況を一覧で表示 したものです。「プリンタ設定一覧」を印刷するには、 次の手順に従ってください。

- 🚹 プリンタの電源スイッチを OFF にします。
- 2 フロントカバーが閉じていることと、電 源コードが差し込まれていることを確認 します。
- プリンタの電源スイッチを ON にして、
   印刷可能状態になるまで待ちます。

```
4 ● を 2 秒以内に 3 回押します。
「プリンタ設定一覧」が印刷されます。
```

# 「画面で見るマニュアル」を参照するには

本製品の使用方法は、「画面で見るマニュアル」をよくお読みいただき、正しくお使いください。

#### ● Windows<sup>®</sup> をお使いの場合

パソコンにプリンタドライバをインストールすると、Windows<sup>®</sup> のスタートメニューから「画面で見るマニュア ル(HTML 版)」を参照できます。

[スタート] メニューから、[すべてのプログラム(プログラム)] - [Brother HL-2170W] - [画面で見るマ ニュアル(HTML 形式)]を選択します。

#### ●CD-ROM から閲覧する場合

#### Windows<sup>®</sup>の場合

- ① CD-ROM をパソコンの CD-ROM ドライブにセットします。
- ② オープニング画面が表示されたら [HL-2170W] をクリックし、 [画面で見るマニュアル] をクリックします。
- ③ [画面で見るマニュアル HTML 形式] をクリックします。

#### Macintosh<sup>®</sup>の場合

① CD-ROM を Macintosh<sup>®</sup> の CD-ROM ドライブにセットします。

- ② [HL2100] アイコンをダブルクリックし、[Start Here] アイコンをダブルクリックします。
- ③ オープニング画面が表示されたら [HL-2170W] をクリックし、 [画面で見るマニュアル] をクリックします。
- ④ [画面で見るマニュアル HTML 形式] をクリックします。

😰 最新の取扱説明書は、サポートサイト (ブラザーソリューションセンター) (http://solutions.brother.co.jp/) からダウンロードできます。

# 消耗品について

消耗品の交換が必要になると、エラーの状態を操作パネルのランプによって示します。 「ランプによるプリンタの状態表示」<mark>13 ページへ</mark>を参照してください。

消耗品の詳細については、サポートサイト(ブラザーソリューションセンター)(http://solutions.brother.co.jp/) を参照してください。

または、お買い上げの販売店にお問い合わせください。

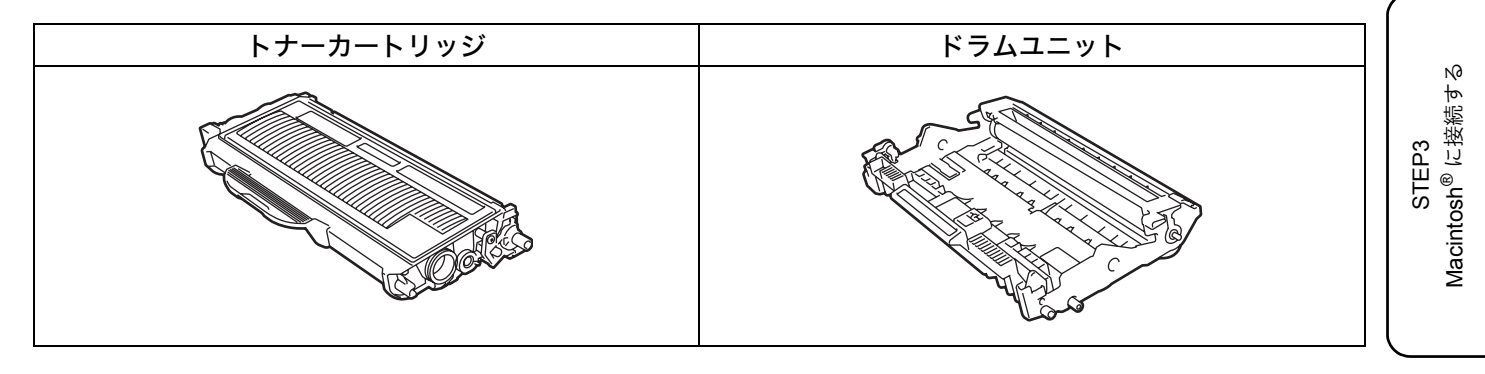

😳 詳細は、「画面で見るマニュアル(ユーザーズガイド)」の「メンテナンス」をお読みください。

付録

STEP1 お使いになる前に

N0

プリンタの準備をす

Windows<sup>®</sup>に接続する

STEP3

STEP2

## 本製品の輸送

#### 注意

- ドラムユニットおよびトナーカートリッジは本製品から必ず取り外し、製品購入時に梱包されていたビニール袋にいれて輸送してください。輸送方法を誤ると破損を招くことも考えられます。その場合は保証の対象にはなりませんので十分ご注意ください。
- いったん設置して使用している本製品を移動したり、輸送したりすることは推奨しておりません。
- 本製品は精密機器です。付属品や部品を正しく取り外さずに移動したり輸送したりすると、故障の原因になります。
- 本製品が十分に冷めてから梱包を行ってください。電源スイッチを OFF にした後すぐに梱包をすると、故障の原因に なります。
- 輸送中の破損を防ぐために、お買い上げ時に使用されていた梱包材および保護部材を使用してお買い上げ時の状態に再 梱包してください。お買い上げ時に使用されていた梱包材および保護部材は、開梱時に捨てずに大切に保管しておいて ください。
- 本製品には、相応の輸送保険を掛けてください。

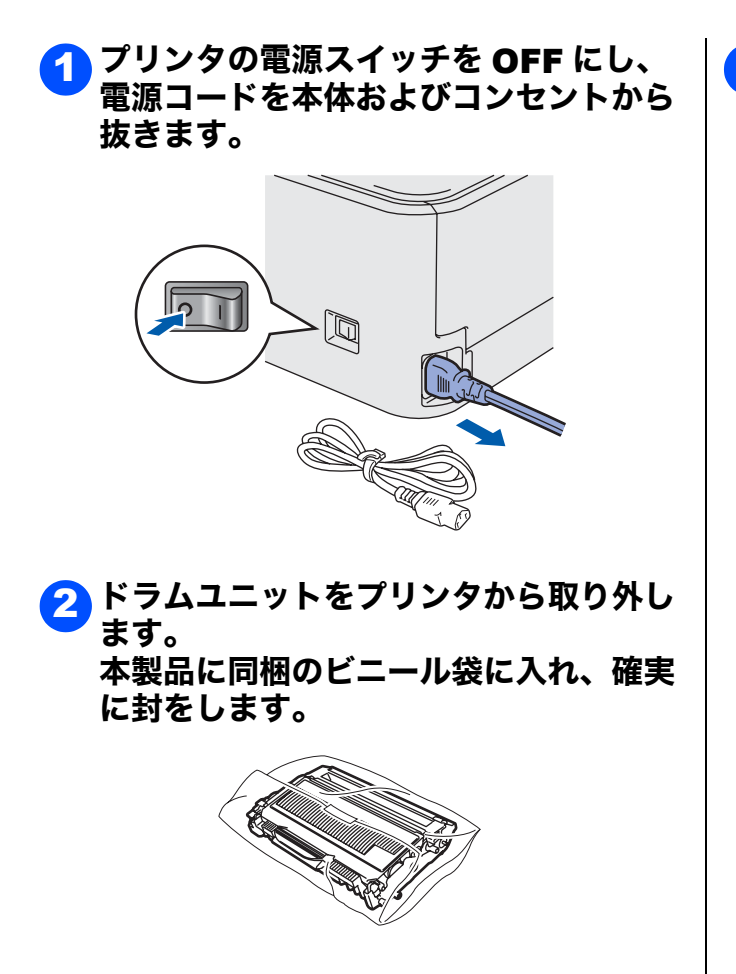

## 商標について

本文中では、OS 名称を略記しています。 Windows<sup>®</sup> 2000 Professional の正式名称は、Microsoft<sup>®</sup> Windows<sup>®</sup> 2000 Professional operating system です。 (本文中では Windows<sup>®</sup> 2000 と表記しています。) Windows<sup>®</sup> XP の正式名称は、Microsoft<sup>®</sup> Windows<sup>®</sup> XP operating system です。 Windows Vista<sup>®</sup> の正式名称は、Microsoft<sup>®</sup> Windows Vista<sup>®</sup> operating system です。 Microsoft 、Windows、Windows Server、Windows Vista<sup>®</sup> operating system です。 Aicrosoft 、Windows、Windows Server、Windows Vista は、米国 Microsoft Corporation の米国およびその他の国におけ る登録商標または商標です。 Apple 、Macintosh は、Apple Inc. の商標です。 Adobe は Adobe Systems Incorporated (アドビシステムズ社)の商標です。 Intel、Intel Core、Pentium は、Intel Corporation の登録商標です。 本書に記載されているその他の会社名および製品名は、各社の商標または登録商標です。

Wi-Fi、WPA は、Wi-F Aliance の登録商標です。 AOSS は株式会社バッファローの商標です。 BROADCOM, SecureEasySetup および SecureEasySetup のロゴは、Broadcom Corporation の米国およびその他の国に おける商標または登録商標です。

本製品は日本国内のみでのご使用となりますので、海外でのご使用はお止めください。海外で使用されている電源が本製 品に適切でない恐れがあります。海外で本製品をご使用になりトラブルが発生した場合、当社は一切の責任を負いかねま す。また、保証の対象とはなりませんのでご注意ください。

These machines are made for use in Japan only. We can not recommend using them overseas because the power requirements of your Printer may not be compatible with the power available in foreign countries. Using Japan models overseas is at your own risk and will void your warranty.

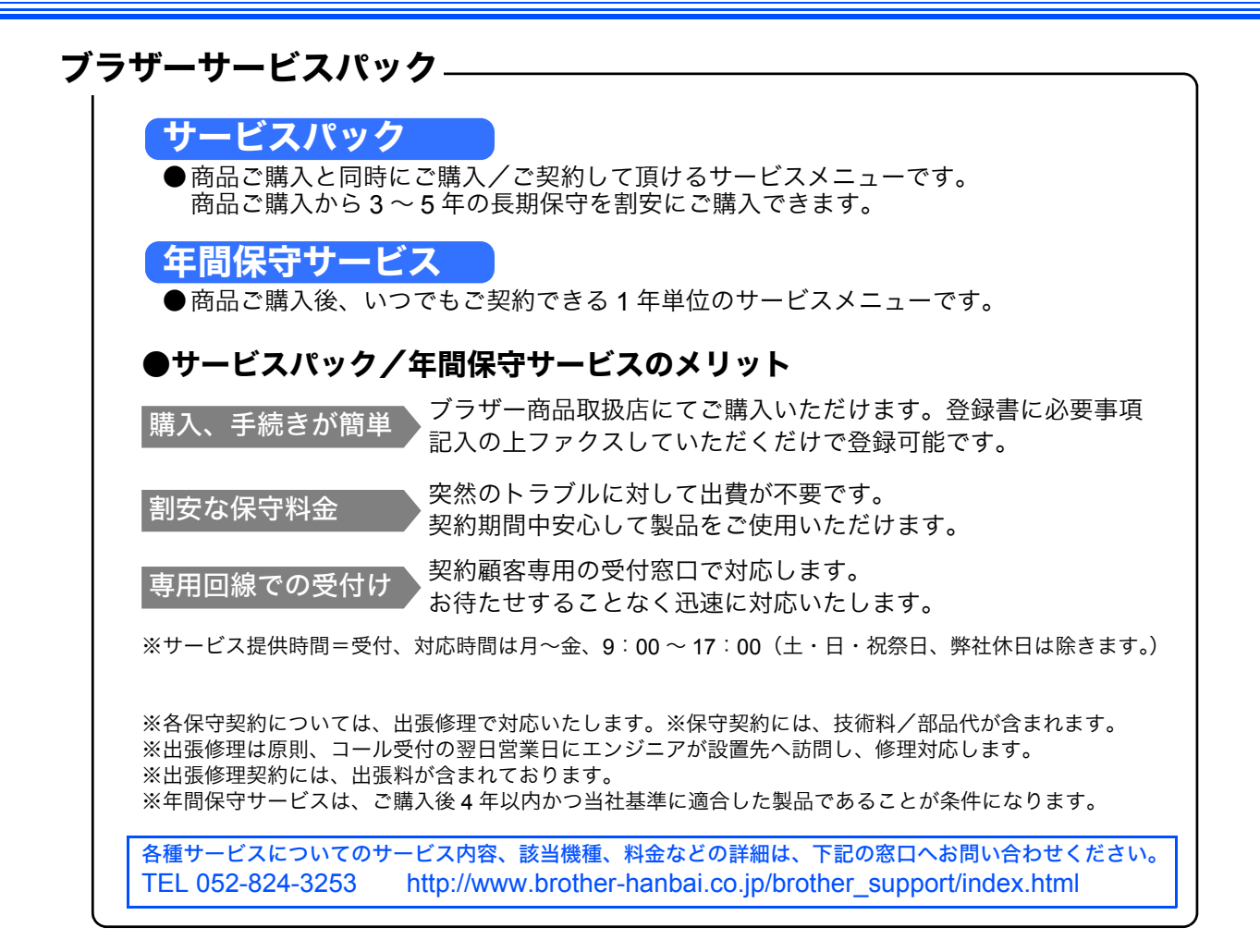

# アフターサービスのご案内

この度は本製品をお買い上げいただきまして誠にありがとうございます。ご愛用いただきます製品が、安心して ご使用いただけますよう下記窓口を設置しております。ご不明な点、もしくはお問い合わせなどございましたら 下記までご連絡ください。その際、パソコンの画面表示や本製品の操作パネルの表示について、おたずねいたし ますので、あらかじめご確認いただけますと助かります。

| 【お客様お問い合わせ窓口】<br>お客様相談窓口(ブラザーコールセンター)                                                       | 【消耗部品のご注文窓口】<br>ブラザー販売(株)情報機器事業部 ダイレクトクラブ                                                                                                    |
|---------------------------------------------------------------------------------------------|----------------------------------------------------------------------------------------------------|
| 受付時間     月曜日~金曜日       9:00~20:00       土曜日・祝日       9:00~17:00       ※日曜日およびお客様相談窓口の休日はお休み | TEL: <b>00</b> 0120-118-825<br>(土・日・祝日・長期休暇を除く<br>9:00 ~ 12:00 13:00 ~ 17:00)<br>FAX: (052) 825-0311<br>インターネット:<br>http://direct.brother.co.jp/shop/           |
| とさせて頂きます。<br>詳細はサポートページをご確認ください。                                                            | <ul> <li>消耗品については、お買い上げの販売店にてお買い求めください。</li> <li>万一、販売店よりお買い求めできない場合は、弊社ダイレクトクラブにて対応させていただきます。なお、FAX にてご注文いただく場合は、「画面で見るマニュアル」の「ご注文シート」を印刷してご活用ください。</li> </ul> |

※ 取扱説明書に乱丁、落丁があったときは、「お客様相談窓口 🚾 0120-590-382」にご連絡ください。

● お買い上げの際、販売店でお渡しする保証書は大切に保存してください。

●本製品の補修用性能部品の最低保有期間は製造打切後5年(印刷物は3年)です。